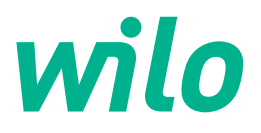

# Wilo-Control EC/ECe-Booster

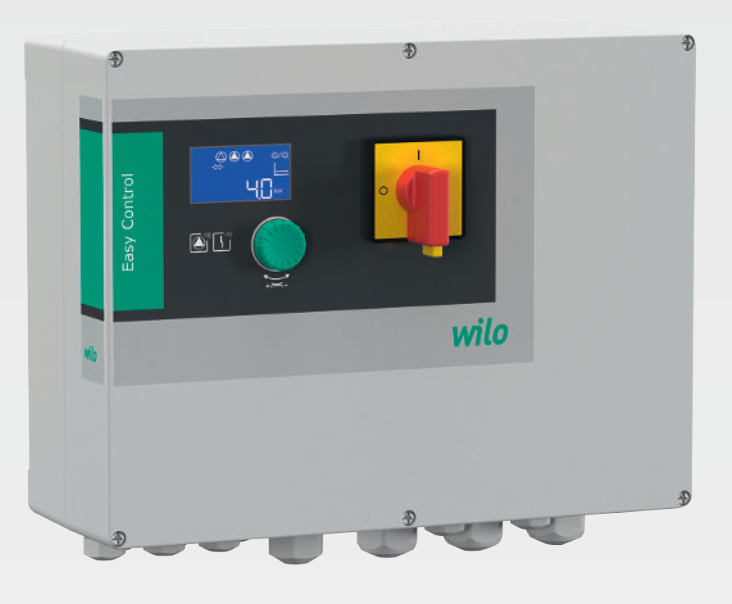

de Einbau- und Betriebsanleitung

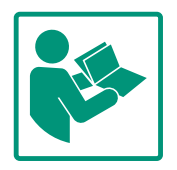

### Inhaltsverzeichnis

| 1 | Allge      | emeines                                     | 4         |
|---|------------|---------------------------------------------|-----------|
|   | 1.1        | Über diese Anleitung                        | 4         |
|   | 1.2        | Urheberrecht                                | 4         |
|   | 1.3        | Vorbehalt der Änderung                      | 4         |
|   | 1.4        | Gewährleistungs– und Haftungsausschluss     | 4         |
|   |            |                                             |           |
| 2 | Sich       | erheit                                      | 4         |
|   | 2.1        | Kennzeichnung von Sicherheitshinweisen      | 4         |
|   | 2.2        | Personalqualifikation                       | 5         |
|   | 2.3        | Elektrische Arbeiten                        | 6         |
|   | 2.4        | Überwachungseinrichtungen                   | 6         |
|   | 2.5        | Montage-/Demontagearbeiten                  | 6         |
|   | 2.6        | Während des Betriebs                        | 6         |
|   | 2.7        | Wartungsarbeiten                            | 6         |
|   | 2.8        | Pflichten des Betreibers                    | 7         |
| 3 | Fins       | atz Nerwendung                              | 7         |
| 2 | 2 1        | Bestimmungsgemäße Verwendung                | 7         |
|   | 2.7        | Nichthostimmungsgomäße Verwendung           | 7         |
|   | 5.2        | Nichtbestimmungsgemäße verwendung           | '         |
| 4 | Prod       | uktbeschreibung                             | 7         |
|   | 4.1        | Aufbau                                      | 7         |
|   | 4.2        | Funktionsweise                              | 7         |
|   | 4.3        | Technische Daten                            | 8         |
|   | 4.4        | Ein– und Ausgänge                           | 8         |
|   | 4.5        | Typenschlüssel                              | 9         |
|   | 4.6        | Betrieb an elektronischen Anlaufsteuerungen | 9         |
|   | 4.7        | Installation innerhalb von Ex-Bereichen     | 9         |
|   | 4.8        | Lieferumfang                                | 9         |
|   | 4.9        | Zubehör                                     | 9         |
| 5 | Tran       | sport und Lagerung                          | 10        |
| 2 | 5 1        | Anlieferung                                 | 10        |
|   | 5.1        | Transport                                   | 10        |
|   | 5.2        |                                             | 10        |
|   | J.J        |                                             | 10        |
| 6 | Aufs       | tellung                                     | 10        |
|   | 6.1        | Personalqualifikation                       | 10        |
|   | 6.2        | Aufstellungsarten                           | 10        |
|   | 6.3        | Pflichten des Betreibers                    | 10        |
|   | 6.4        | Einbau                                      | 10        |
|   | 6.5        | Elektrischer Anschluss                      | 12        |
| 7 | Bedi       | enung                                       | 24        |
| 1 | 7 1        | Funktionsweise                              | 25        |
|   | 7.1        | Manüstauorung                               | 27        |
|   | 7.2        | Menüsteuerung                               | ~/<br>> 7 |
|   | 7.5        | Menualt: Hauptmenu odel Easy Actions-Menu   | 27        |
|   | 7.4<br>7 F | Sebaellaugriff, Foru Actions"               | 27        |
|   | 7.5        | Schnelizugriff "Easy Actions                | 27        |
|   | 7.6        | werkseinstellungen                          | 28        |
| 8 | Inbe       | triebnahme                                  | 28        |
|   | 8.1        | Pflichten des Betreibers                    | 28        |
|   | 8.2        | Schaltgerät einschalten                     | 28        |
|   | 8.3        | Erstkonfiguration starten                   | 29        |
|   | 8.4        | Automatikbetrieb starten 4                  | 43        |
|   | 8.5        | Während des Betriebs                        | 43        |
| Q | ΔuΩ        | erhetriehnahme                              | 45        |
| , | Aub        |                                             | ~ )       |

|    | 9.1   | Personalqualifikation                             | 45 |
|----|-------|---------------------------------------------------|----|
|    | 9.2   | Pflichten des Betreibers                          | 45 |
|    | 9.3   | Außerbetriebnahme                                 | 45 |
|    | 9.4   | Ausbau                                            | 46 |
| 10 |       |                                                   |    |
| 10 | wart  | ung                                               | 40 |
|    | 10.1  | Wartungsintervalle                                | 46 |
|    | 10.2  | Wartungsarbeiten                                  | 46 |
| 11 | Störu | ingen. Ursachen und Beseitigung                   | 47 |
|    | 11.1  | Pflichten des Betreibers                          | 47 |
|    | 11.2  | Störanzeige                                       | 47 |
|    | 11.3  | Störunasauittieruna                               | 47 |
|    | 11.4  | Fehlerspeicher                                    | 48 |
|    | 11.5  | Fehlercodes                                       | 48 |
|    | 11.6  | Weiterführende Schritte zur Störungsbehebung      | 48 |
|    |       | 5 5                                               |    |
| 12 | Entso | orgung                                            | 48 |
|    | 12.1  | Information zur Sammlung von gebrauchten Elektro- |    |
|    |       | und Elektronikprodukten                           | 48 |
| 13 | Anha  | ng                                                | 49 |
|    | 13.1  | Systemimpedanzen                                  | 49 |
|    | 13.2  | Übersicht der Symbole                             | 50 |
|    | 13.3  | Übersicht Klemmenpläne                            | 50 |
|    | 13.4  | ModBus: Datentypen                                | 52 |
|    | 13.5  | ModBus: Parameterübersicht                        | 53 |
|    |       |                                                   |    |

| 1 | ΔΙ | ۵  | ei | n | ei | n | ρ | c |
|---|----|----|----|---|----|---|---|---|
| ± | AI | IY | e  |   | eı |   | e | 3 |

| -   | ,                                            |                                                                                                    |
|-----|----------------------------------------------|----------------------------------------------------------------------------------------------------|
| 1.1 | Über diese Anleitung                         | Diese Anleitung ist ein Bestandteil des Produkts. Das Einhalten der Anleitung ist die Vor–<br>aussetzung für die richtige Handhabung und Verwendung:                                                                                                    |
|     |                                              | <ul> <li>Anleitung vor allen Tätigkeiten sorgfältig lesen.</li> <li>Anleitung jederzeit zugänglich aufbewahren.</li> <li>Alle Angaben zum Produkt beachten.</li> <li>Kennzeichnungen am Produkt beachten.</li> </ul>                                                                                                    |
|     |                                              | Die Sprache der Originalbetriebsanleitung ist Deutsch. Alle weiteren Sprachen dieser Anlei-<br>tung sind eine Übersetzung der Originalbetriebsanleitung.                                                                                                    |
| 1.2 | Urheberrecht                                 | WILO SE © 2023                                                                                                    |
|     |                                              | Weitergabe sowie Vervielfältigung dieses Dokuments, Verwertung und Mitteilung seines<br>Inhalts sind verboten, soweit nicht ausdrücklich gestattet. Zuwiderhandlungen verpflichten<br>zu Schadenersatz. Alle Rechte vorbehalten.                                                                                                    |
| 1.3 | Vorbehalt der Änderung                       | Wilo behält sich vor, die genannten Daten ohne Ankündigung zu ändern und übernimmt<br>keine Gewähr für technische Ungenauigkeiten und/oder Auslassungen. Die verwendeten<br>Abbildungen können vom Original abweichen und dienen der exemplarischen Darstellung<br>des Produkts.                                                                                                    |
| 1.4 | Gewährleistungs- und Haftungs-<br>ausschluss | <ul> <li>Wilo übernimmt insbesondere keine Gewährleistung oder Haftung in den folgenden Fällen:</li> <li>Unzureichende Auslegung wegen mangelhafter oder falscher Angaben des Betreibers<br/>oder Auftraggebers</li> <li>Nichteinhaltung dieser Anleitung</li> <li>Nichtbestimmungsgemäße Verwendung</li> <li>Unsachgemäße Lagerung oder Transport</li> <li>Fehlerhafte Montage oder Demontage</li> <li>Mangelhafte Wartung</li> <li>Unerlaubte Reparatur</li> <li>Mangelhafter Baugrund</li> <li>Chemische, elektrische oder elektrochemische Einflüsse</li> <li>Verschleiß</li> </ul>                               |
| 2   | Sicherheit                                   | <ul> <li>Dieses Kapitel enthält grundlegende Hinweise für die einzelnen<br/>Lebensphasen. Eine Missachtung dieser Hinweise zieht folgende<br/>Gefährdungen nach sich: <ul> <li>Gefährdung von Personen durch elektrische, elektromagnetische oder mechanische Einwirkungen</li> <li>Gefährdung der Umwelt durch Auslaufen gefährlicher Stoffe</li> <li>Sachschäden</li> <li>Versagen wichtiger Funktionen</li> </ul> </li> <li>Die Missachtung der Hinweise führt zum Verlust von Schadensersatzansprüchen.</li> <li>Zusätzlich die Anweisungen und Sicherheitshinweise in den weiteren Kapiteln beachten!</li> </ul> |
| 2.1 | Kennzeichnung von Si–<br>cherheitshinweisen  | <ul> <li>In dieser Einbau- und Betriebsanleitung werden Sicherheitshin-<br/>weise für Sach- und Personenschäden verwendet und unter-<br/>schiedlich dargestellt:</li> <li>Sicherheitshinweise für Personenschäden beginnen mit einem<br/>Signalwort und haben ein entsprechendes Symbol vorange-<br/>stellt.</li> </ul>                                                                                                    |

### VORSICHT

### Art und Quelle der Gefahr!

Auswirkungen oder Informationen.

### Signalwörter

- **Gefahr!** Missachtung führt zum Tode oder zu schwersten Verletzungen!
- Warnung! Missachtung kann zu (schwersten) Verletzungen führen!
- Vorsicht! Missachtung kann zu Sachschäden führen, ein Totalschaden ist möglich.
- Hinweis!
   Nützlicher Hinweis zur Handhabung des Produkts

### Textauszeichnungen

- Voraussetzung
- 1. Arbeitsschritt/Aufzählung
  - $\Rightarrow$  Hinweis/Anweisung
  - Ergebnis

### Symbole

In dieser Anleitung werden die folgenden Symbole verwendet:

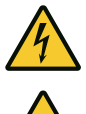

Gefahr vor elektrischer Spannung

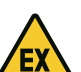

Gefahr durch explosive Atmosphäre

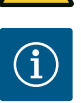

Nützlicher Hinweis

- 2.2 Personalqualifikation
- Das Personal ist in den lokal gültigen Vorschriften zur Unfallverhütung unterrichtet.
- Das Personal hat die Einbau- und Betriebsanleitung gelesen und verstanden.
- Elektrische Arbeiten: ausgebildete Elektrofachkraft Person mit geeigneter fachlicher Ausbildung, Kenntnissen und Erfahrung, um die Gefahren von Elektrizität zu erkennen und zu vermeiden.
- Montage-/Demontagearbeiten: ausgebildete Elektrofachkraft Kenntnisse zu Werkzeugen und Befestigungsmaterialien für unterschiedliche Bauwerke

2.3 Elektrische Arbeiten

- 2.4 Überwachungseinrichtungen
- 2.5 Montage-/Demontagearbeiten

2.6 Während des Betriebs

- Bedienung/Steuerung: Bedienpersonal, eingewiesen in die Funktionsweise der kompletten Anlage
- Elektrischen Arbeiten durch eine Elektrofachkraft ausführen lassen.
- Vor allen Arbeiten das Produkt vom Stromnetz trennen und gegen Wiedereinschalten sichern.
- Beim Stromanschluss die lokalen Vorschriften einhalten.
- Vorgaben des örtlichen Energieversorgungsunternehmens einhalten.
- Produkt erden.
- Technische Angaben einhalten.
- Defekte Anschlusskabel sofort austauschen.
- Leitungsschutzschalter/Schmelzsicherungen

Die Größe und die Schaltcharakteristik der Leitungsschutzschalter/Schmelzsicherungen richten sich nach dem Nennstrom der angeschlossenen Verbraucher. Lokale Vorschriften beachten.

- Am Einsatzort geltende Gesetze und Vorschriften zur Arbeitssicherheit und Unfallverhütung einhalten.
- Das Produkt vom Stromnetz trennen und gegen Wiedereinschalten sichern.
- Geeignetes Befestigungsmaterial für den vorhandenen Untergrund verwenden.
- Das Produkt ist nicht wasserdicht. Einen entsprechenden Installationsort wählen!
- Während der Montage das Gehäuse nicht verformen. Abdichtungen können undicht werden und die angegebene IP-Schutzklasse beeinträchtigen.
- Produkt **nicht** innerhalb explosiver Bereiche installieren.
- Das Produkt ist nicht wasserdicht. Schutzart IP54 einhalten.
- Umgebungstemperatur: 0 ... 40 °C.
- Maximale Luftfeuchtigkeit: 90 %, nicht kondensierend.
- Schaltgerät nicht öffnen.
- Der Bediener muss jede Störung oder Unregelmäßigkeit sofort seinem Verantwortlichen melden.
- Bei Beschädigungen am Produkt oder Anschlusskabel, Produkt sofort abschalten.

### 2.7 Wartungsarbeiten

- Keine aggressiven oder scheuernden Reinigungsmittel verwenden.
- Produkt ist nicht wasserdicht. Nicht in Flüssigkeiten eintauchen.
- Nur Wartungsarbeiten durchführen, die in dieser Einbau- und Betriebsanleitung beschrieben sind.

- Für Wartung und Reparatur dürfen nur Originalteile des Herstellers verwendet werden. Die Verwendung von anderen als Originalteilen entbindet den Hersteller von jeglicher Haftung.
- Einbau- und Betriebsanleitung in der Sprache des Personals zur Verfügung stellen.
  - Benötigte Ausbildung des Personals f
    ür die angegebenen Arbeiten sicherstellen.
  - Angebrachte Sicherheits- und Hinweisschilder am Produkt dauerhaft lesbar halten.
  - Personal über die Funktionsweise der Anlage unterrichten.
  - Eine Gefährdung durch elektrischen Strom ausschließen.
  - Für einen sicheren Arbeitsablauf die Arbeitseinteilung des Personals definieren.

Kindern und Personen unter 16 Jahren oder mit eingeschränkten physischen, sensorischen oder geistigen Fähigkeiten ist der Umgang mit dem Produkt untersagt! Eine Fachkraft muss Personen unter 18 Jahren beaufsichtigen!

|     | · •                                    |                                                                                                    |
|-----|----------------------------------------|----------------------------------------------------------------------------------------------------|
| 3.1 | Bestimmungsgemäße Verwendung           | Das Schaltgerät dient zur druckabhängigen Steuerung von bis zu drei Pumpen:                                                                                    |
|     |                                        | <ul> <li>Control EC-Booster: ungeregelte Pumpen mit Festdrehzahl</li> <li>Control ECe-Booster: elektronisch geregelte Pumpen mit variabler Drehzahl</li> </ul> |
|     |                                        | Die Signalerfassung erfolgt über einen Drucksensor.                                                                                                    |
|     |                                        | Zur bestimmungsgemäßen Verwendung gehört auch die Einhaltung dieser Anleitung. Jede<br>darüber hinausgehende Verwendung gilt als nichtbestimmungsgemäß.        |
| 3.2 | Nichtbestimmungsgemäße Ver–<br>wendung | <ul> <li>Installation innerhalb von Ex-Bereichen</li> <li>Überflutung des Schaltgeräts</li> </ul>                                                              |

### 4 Produktbeschreibung

Einsatz/Verwendung

**Pflichten des Betreibers** 

2.8

3

### 4.1 Aufbau

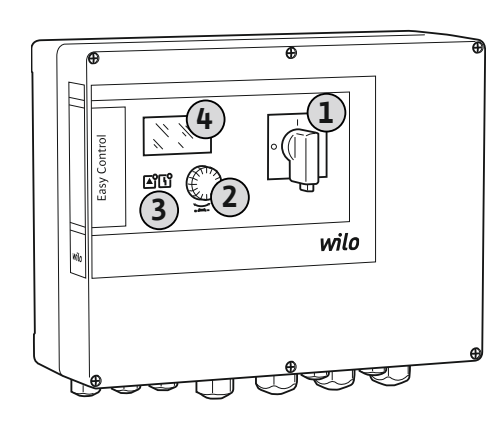

| 1 | Hauptschalter |
|---|---------------|
| 2 | Bedienknopf   |
| 3 | LED-Anzeigen  |
| 4 | LC–Display    |

Die Front des Schaltgeräts besteht aus den folgenden Hauptkomponenten:

- Hauptschalter zum Ein-/Ausschalten des Schaltgeräts
- Bedienknopf zur Menüauswahl und Parametereingabe
- LEDs zur Anzeige des aktuellen Betriebszustands

LC-Display zur Anzeige der aktuellen Betriebsdaten und der einzelnen Menüpunkte

Die Lage der einzelnen Bedienelemente ist beim Kunststoff- und Metallgehäuse gleich.

### Fig. 1: Schaltgerätefront

### 4.2 Funktionsweise

Abhängig vom Istdruck in der Anlage werden die Pumpen einzeln automatisch zu- und abgeschaltet. Die Druckregelung erfolgt beim Control EC-Booster über einen Zweipunktregler, beim Control ECe-Booster über einen PID-Regler. Wenn das Trockenlaufniveau erreicht wird, erfolgt eine optische Meldung und eine Zwangsausschaltung aller Pumpen. Störungen werden im Fehlerspeicher abgelegt.

Die Anzeige der aktuellen Betriebsdaten und –zustände werden im LC–Display und über LEDs dargestellt. Die Bedienung und die Eingabe der Betriebsparameter erfolgen über einen Drehknopf.

### 4.3 Technische Daten

| Herstellungsdatum*             | siehe Typenschild                                                  |
|--------------------------------|--------------------------------------------------------------------|
| Netzanschluss                  | siehe Typenschild                                                  |
| Netzfrequenz                   | 50/60 Hz                                                           |
| Max. Stromaufnahme pro Pumpe   | siehe Typenbezeichnung                                             |
| Max. Nennleistung pro Pumpe    | siehe Typenschild                                                  |
| Einschaltart der Pumpe         | siehe Typenbezeichnung                                             |
| Umgebungs-/Betriebstemperatur  | 0 40 °C                                                            |
| Lagertemperatur                | -30 +60 °C                                                         |
| Max. relative Luftfeuchtigkeit | 90 %, nicht kondensierend                                          |
| Schutzart                      | IP54                                                               |
| Elektrische Sicherheit         | Verschmutzungsgrad II                                              |
| Steuerspannung                 | siehe Typenschild                                                  |
| Gehäusematerial                | Polycarbonat, UV-beständig oder Stahl-<br>blech, pulverbeschichtet |

Angaben zur Software-Version (SW) sind auf dem Typenschild ersichtlich!

\*Das Herstellungsdatum wird nach ISO 8601 angegeben: JJJWww

- JJJJ = Jahr
- W = Abkürzung für Woche
- ww = Angabe der Kalenderwoche

### 4.4 Ein- und Ausgänge

| Eingänge                                              | Anzahl der Eingänge |       |       |        |        |        |  |  |
|-------------------------------------------------------|---------------------|-------|-------|--------|--------|--------|--|--|
|                                                       | EC-B1               | ЕС-В2 | ЕС-ВЗ | ECe-B1 | ECe-B2 | ECe-B3 |  |  |
| Systemsteuerung                                       |                     |       |       |        |        |        |  |  |
| Passiver Drucksensor 4-20 mA                          | 1                   | 1     | 1     | 1      | 1      | 1      |  |  |
| Wassermangelniveau (Trockenlaufschutz)                |                     |       |       |        |        |        |  |  |
| Schwimmerschalter/Druckschalter                       | 1                   | 1     | 1     | 1      | 1      | 1      |  |  |
| Elektrode                                             | 1                   | 1     | -     | 1      | 1      | -      |  |  |
| Pumpenüberwachung                                     |                     |       |       |        |        |        |  |  |
| Thermische Wicklungsüberwachung (Bime-<br>tallfühler) | 1                   | 2     | 3     | -      | -      | -      |  |  |
| Thermische Wicklungsüberwachung (PTC-<br>Fühler)      | -                   | _     | -     | -      | -      | _      |  |  |
| Thermische Wicklungsüberwachung<br>(Pt100-Fühler)     | -                   | _     | -     | -      | -      | _      |  |  |
| Störmeldung Frequenzumrichter                         | _                   | _     | _     | 1      | 2      | 3      |  |  |
| Sonstige Eingänge                                     |                     |       |       |        |        |        |  |  |
| Extern OFF: zur Fernausschaltung aller<br>Pumpen      | 1                   | 1     | 1     | 1      | 1      | 1      |  |  |

### Legende

1/2/3 = Anzahl der Eingänge, - = nicht verfügbar

| Ausgänge                                | Anzahl der Ausgänge |       |       |        |        |        |  |
|-----------------------------------------|---------------------|-------|-------|--------|--------|--------|--|
|                                         | EC-B1               | ЕС-В2 | ЕС-ВЗ | ECe-B1 | ECe-B2 | ECe-B3 |  |
| Potentialfreie Kontakte                 |                     |       |       |        |        |        |  |
| Sammelstörmeldung (Wechslerkontakt)     | 1                   | 1     | 1     | 1      | 1      | 1      |  |
| Sammelbetriebsmeldung (Wechslerkontakt) | 1                   | 1     | 1     | 1      | 1      | 1      |  |

| Ausgänge                                                     | Anzahl der Ausgänge |       |       |        |        |        |  |
|--------------------------------------------------------------|---------------------|-------|-------|--------|--------|--------|--|
|                                                              | EC-B1               | ЕС-В2 | ЕС-ВЗ | ECe-B1 | ECe-B2 | ECe-B3 |  |
| Einzelstörmeldung (Öffnerkontakt (NC))                       | 1                   | 2     | 3     | 1      | 2      | 3      |  |
| Einzelbetriebsmeldung (Schließerkontakt<br>(NO))             | 1                   | 2     | 3     | 1      | 2      | 3      |  |
| Wassermangelniveau/Trockenlaufschutz<br>(Öffnerkontakt (NC)) | 1                   | 1     | 1     | 1      | 1      | 1      |  |
| Sonstige Ausgänge                                            | ·                   |       |       |        |        |        |  |
| Ausgabe des Drehzahlsollwerts (0 10 V=)                      | _                   | _     | _     | 1      | 1      | 1      |  |

Legende

1/2/3 = Anzahl der Ausgänge, – = nicht verfügbar

#### 4.5 Typenschlüssel

### Beispiel: Wilo-Control FCe-B 2x12A-T34-DOI -WM

| Deispiei. Wii |                                                                                                    |
|---------------|----------------------------------------------------------------------------------------------------|
| ECe           | Ausführung Easy Control–Schaltgerät:<br>– EC = Schaltgerät für Pumpen mit Festdrehzahl<br>– ECe = Schaltgerät für elektronisch geregelte Pumpen mit variabler Dreh-<br>zahl |
| В             | Steuerung für Druckerhöhungsanlagen                                                                                                    |
| 2x            | Max. Anzahl der anschließbaren Pumpen                                                                                                    |
| 12A           | Max. Nennstrom pro Pumpe in Ampere                                                                                                    |
| Т             | Netzanschluss:<br>M = Wechselstrom (1~)<br>T = Drehstrom (3~)                                                                                                    |
| 34            | Nennspannung:<br>- 2 = 220/230 V<br>- 34 = 380/400 V                                                                                                    |
| DOL           | Einschaltart der Pumpen:<br>– DOL = Direkt<br>– SD = Stern-Dreieck                                                                                                    |
| WM            | Wandmontage                                                                                                    |

- 4.6 Betrieb an elektronischen Anlaufsteuerungen
- 4.7 Installation innerhalb von Ex-Bereichen

4.8 Lieferumfang

Zubehör

4.9

Schaltgerät direkt an der Pumpe und dem Stromnetz anschließen. Ein Zwischenschalten von weiteren elektronischen Anlaufsteuerungen, z. B. eines Frequenzumrichters, ist nicht erlaubt!

Das Schaltgerät hat keine eigene Ex-Schutzart. Schaltgerät **nicht** innerhalb von Ex-Bereichen installieren!

#### **Control EC-Booster**

- Schaltgerät
- Einbau- und Betriebsanleitung

#### **Control ECe-Booster**

- Schaltgerät
- Einbau– und Betriebsanleitung
- Schaltplan
- Schwimmerschalter
- Druckschalter
- Elektrode
- Drucksensor 4–20 mA

# i

### HINWEIS

### Zubehör gegebenenfalls eingebaut

Wenn das Schaltgerät mit einer Druckerhöhungsanlage geliefert wird, ist das Zubehör gegebenenfalls eingebaut. Weitere Informationen der Auftragsbestätigung entnehmen.

### 5 Transport und Lagerung

#### Nach Anlieferung, Produkt und Verpackung auf Mängel (Schäden, Vollständigkeit) über-5.1 Anlieferung prüfen. Vorhandene Mängel auf den Frachtpapieren vermerken. Mängel am Eingangstag beim Transportunternehmen oder Hersteller anzeigen. Später angezeigte Mängel können nicht mehr geltend gemacht werden. 5.2 Transport VORSICHT Sachbeschädigung durch nasse Verpackungen! Durchnässte Verpackungen können aufreißen. Das Produkt kann ungeschützt auf den Boden fallen und zerstört werden. · Durchnässte Verpackungen vorsichtig anheben und sofort austauschen! Regelgerät reinigen. Gehäuseöffnungen wasserdicht verschließen. Stoßfest und wasserdicht verpacken. Schaltgerät staub- und wasserdicht verpacken. 5.3 Lagerung Lagertemperatur einhalten: -30 ... +60 °C , max. relative Luftfeuchtigkeit: 90 %, nicht kondensierend. Empfohlen wird eine frostsichere Lagerung bei einer Temperatur von 10 ... 25 °C mit einer relativen Luftfeuchtigkeit von 40 ... 50 %. Kondensatbildung generell vermeiden. Um einen Wassereintritt ins Gehäuse zu verhindern, alle offenen Kabelverschraubungen verschließen. • Angebaute Kabel gegen Abknicken, Beschädigungen und Feuchtigkeitseintritt schützen. Um Schäden an den Bauteilen zu vermeiden, Schaltgerät vor direkter Sonneneinstrahlung und Hitze schützen. Nach der Lagerung das Schaltgerät reinigen. Wenn es zum Wassereintritt oder zur Kondensatbildung gekommen ist, alle elektronischen Bauteile auf eine einwandfreie Funktion prüfen lassen. Rücksprache mit dem Kundendienst halten. Schaltgerät auf Transportschäden prüfen. Defekte Schaltgeräte nicht installieren! 6 Aufstellung Für Planung und Betrieb von elektronischen Steuerungen die lokalen Richtlinien beachten. Elektrische Arbeiten: ausgebildete Elektrofachkraft 6.1 • Personal qualifikation Person mit geeigneter fachlicher Ausbildung, Kenntnissen und Erfahrung, um die Gefahren von Elektrizität zu erkennen und zu vermeiden. Montage-/Demontagearbeiten: ausgebildete Elektrofachkraft • Kenntnisse zu Werkzeugen und Befestigungsmaterialien für unterschiedliche Bauwerke Montage direkt an der Druckerhöhungsanlage 6.2 Aufstellungsarten Das Schaltgerät ist werkseitig direkt an der Druckerhöhungsanlage montiert. Wandmontage • Wenn eine separate Montage des Schaltgeräts an der Wand erforderlich ist, das Kapitel "Einbau" befolgen. • Installationsort ist sauber, trocken und vibrationsfrei. 6.3 **Pflichten des Betreibers** Installationsort ist überflutungssicher. Keine direkte Sonneneinstrahlung auf das Schaltgerät. Installationsort außerhalb von Ex-Bereichen. Anschlusskabel und benötigtes Zubehör bauseits bereitstellen. 6.4 Einbau Während dem Verlegen der Kabel darauf achten, dass kein Zug, kein Knick und keine Quetschungen das Kabel beschädigen. Kabelquerschnitt und -länge für die gewählte Verlegeart prüfen.

- Nicht verwendete Kabelverschraubungen verschließen.
- Die folgenden Umgebungsbedingungen einhalten:
  - Umgebungs-/Betriebstemperatur: 0 ... 40 °C

- Relative Luftfeuchtigkeit: 40 ... 50 %
- Max. relative Luftfeuchte: 90 %, nicht kondensierend
- 6.4.1 Grundlegende Hinweise zur Befestigung des Schaltgeräts

Die Installation kann auf unterschiedlichen Bauwerken (Betonwand, Montageschiene usw.) erfolgen. Daher das Befestigungsmaterial für das jeweilige Bauwerk passend bauseits bereitstellen und die folgenden Angaben beachten:

- Um Risse im Bauwerk und ein Abplatzen des Baustoffs zu vermeiden, ausreichend Abstand zum Bauwerksrand einhalten.
- Die Bohrlochtiefe richtet sich nach der Schraubenlänge. Bohrloch ca. 5 mm tiefer als die Schraubenlänge bohren.
- Bohrstaub beeinträchtigt die Haltekraft. Bohrloch immer ausblasen oder aussaugen.
- Während der Installation das Gehäuse nicht beschädigen.

### Schraubengrößen Kunststoffgehäuse

- Max. Schraubendurchmesser:
  - Control EC-B 1x: 4 mm
  - Control EC-B 2x: 4 mm
  - Control EC-B 3x: 6 mm
- Max. Schraubenkopfdurchmesser:
  - Control EC-B 1x: 7 mm
  - Control EC-B 2x: 7 mm
  - Control EC-B 3x: 11 mm

### Schraubengrößen Stahlgehäuse

- Max. Schraubendurchmesser:
  - Control EC-B 1x/ECe-B 1x: 8 mm
  - Control EC-B 2x/ECe-B 2x: 8 mm
- Control EC-B 3x/ECe-B 3x: 8 mm
- Min. Schraubenkopfdurchmesser:
  - Control EC-B 1x/ECe-B 1x: 12 mm
  - Control EC-B 2x/ECe-B 2x: 12 mm
  - Control EC-B 3x/ECe-B 3x: 12 mm

#### Montage

Schaltgerät mit vier Schrauben und Dübel an der Wand befestigen:

- Schaltgerät ist vom Stromnetz getrennt und spannungsfrei.
- 1. Schrauben am Deckel lösen und Deckel/Schaltschranktür seitlich öffnen.
- 2. Schaltgerät am Installationsort ausrichten und Bohrlöcher markieren.
- Befestigungslöcher gemäß den Angaben des Befestigungsmaterials bohren und säubern.
- 4. Unterteil mit dem Befestigungsmaterial an der Wand befestigen. Unterteil auf Verformungen pr
  üfen! Damit der Geh
  äusedeckel exakt schlie
  ßt, verformte Geh
  äuse neu ausrichten (z. B. Ausgleichsbleche unterlegen). HINWEIS! Wenn der Deckel nicht korrekt schlie
  ßt, wird die Schutzart beeintr
  ächtigt!
- 5. Deckel/Schaltschranktür schließen und mit den Schrauben befestigen.
  - Schaltgerät installiert. Jetzt Stromnetz, Pumpen und Signalgeber anschließen.

Die Niveauerfassung kann über die folgenden Signalgeber erfolgen:

- Schwimmerschalter
  - Der Schwimmerschalter muss sich frei im Betriebsraum (Schacht, Behälter) bewegen können!
- Druckschalter
- Elektrode
  - Nur Control EC-B/ECe-B 1x ... und EC-B/ECe-B 2x ...

Im Alarmfall erfolgt immer eine **Zwangsabschaltung** aller Pumpen, unabhängig vom gewählten Signalgeber!

6.4.3 Wassermangelniveau (Trockenlaufschutz)

#### 6.4.2 Installation des Schaltgeräts

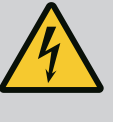

### GEFAHR

### Lebensgefahr durch elektrischen Strom!

Unsachgemäßes Verhalten bei elektrischen Arbeiten führt zum Tod durch Stromschlag!

- Elektrische Arbeiten durch eine Elektrofachkraft ausführen!
- Lokale Vorschriften einhalten!

### HINWEIS

- In Abhängigkeit von der Systemimpedanz und den max. Schaltungen/ Stunde der angeschlossenen Verbraucher kann es zu Spannungsschwankungen und/oder –absenkungen kommen.
- Bei Verwendung von geschirmten Kabeln die Abschirmung einseitig im Regelgerät auf der Erdungsschiene auflegen.
- Anschluss immer von einer Elektrofachkraft durchführen lassen.
- Einbau- und Betriebsanleitung der angeschlossenen Pumpen und Signalgeber beachten.
- Strom und Spannung des Netzanschlusses müssen den Angaben auf dem Typenschild entsprechen.
- Netzseitige Absicherung gemäß den lokalen Richtlinien ausführen.
- Wenn Leitungsschutzschalter verwendet werden, die Schaltcharakteristik entsprechend der angeschlossenen Pumpe wählen.
- Wenn Fehlerstrom–Schutzschalter (RCD, Typ A, sinusförmiger Strom, allstromsensitiv) installiert werden, lokale Richtlinien einhalten.
- Anschlusskabel gemäß den lokalen Richtlinien verlegen.
- Während des Verlegens die Anschlusskabel nicht beschädigen.
- Schaltgerät und alle elektrischen Verbraucher erden.

### 6.5.1 Übersicht der Bauteile: Wilo-Control EC-Booster

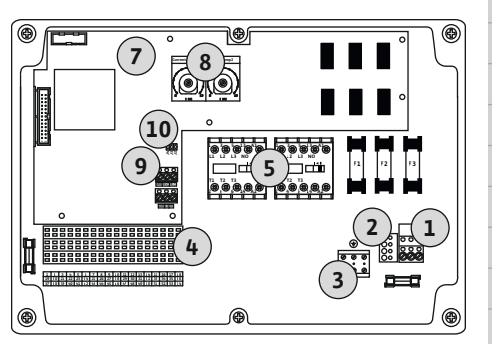

Fig. 2: Control EC-B 1 .../EC-B 2 ...

### Übersicht Control EC-B 1 .../EC-B 2 ..., bis 12 A Nennstrom

| 1  | Klemmleiste: Netzanschluss                       |
|----|--------------------------------------------------|
| 2  | Einstellung Netzspannung                         |
| 3  | Klemmleiste: Erde (PE)                           |
| 4  | Klemmleiste: Steuerung/Sensorik                  |
| 5  | Schützkombinationen                              |
| 7  | Steuerplatine                                    |
| 8  | Potentiometer für Motorstromüberwachung          |
| 9  | ModBus RTU: RS485-Schnittstelle                  |
| 10 | ModBus RTU: Jumper für Terminierung/Polarisation |
|    |                                                  |

### Übersicht Control EC-B 3 ..., bis 12 A Nennstrom

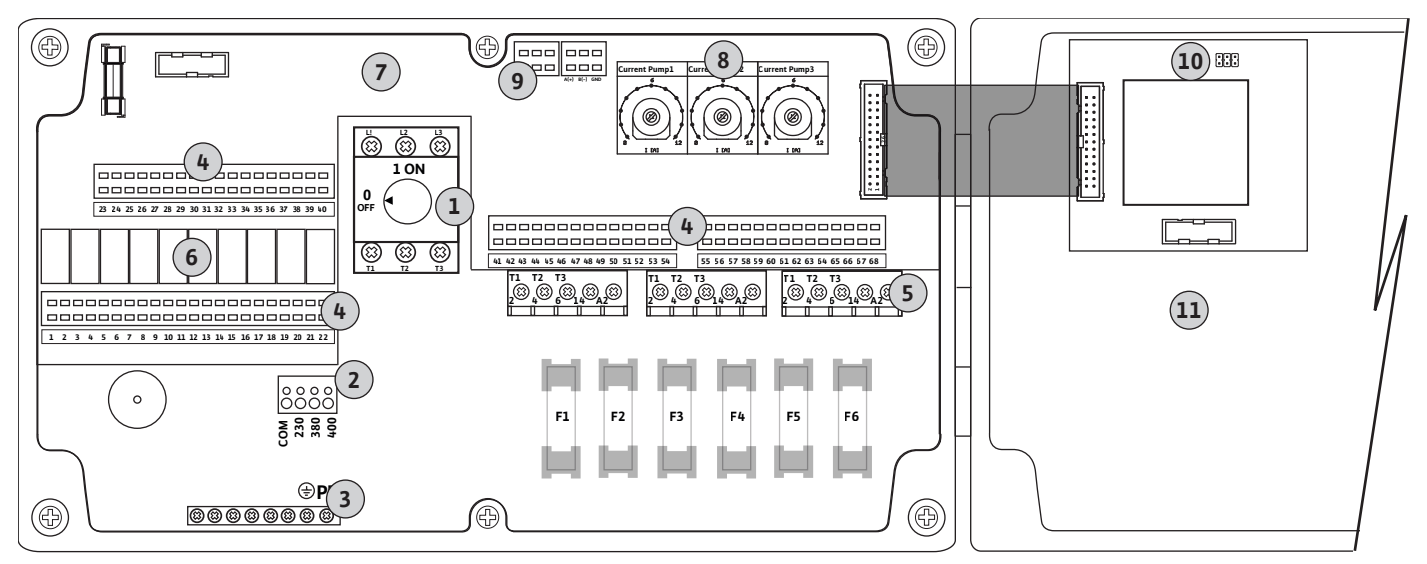

Fig. 3: Control EC-B 3...

| 1  | Hauptschalter/Netzanschluss                      |
|----|--------------------------------------------------|
| 2  | Einstellung Netzspannung                         |
| 3  | Klemmleiste: Erde (PE)                           |
| 4  | Klemmleiste: Steuerung/Sensorik                  |
| 5  | Schützkombinationen                              |
| 6  | Ausgangsrelais                                   |
| 7  | Steuerplatine                                    |
| 8  | Potentiometer für Motorstromüberwachung          |
| 9  | ModBus RTU: RS485-Schnittstelle                  |
| 10 | ModBus RTU: Jumper für Terminierung/Polarisation |
| 11 | Gehäusedeckel                                    |

### Übersicht Control EC-B 1 ... größer 12 A Nennstrom

| 1  | Hauptschalter/Netzanschluss                      |
|----|--------------------------------------------------|
| 2  | Einstellung Netzspannung                         |
| 3  | Klemmleiste: Erde (PE)                           |
| 4  | Klemmleiste: Steuerung/Sensorik                  |
| 5  | Motorschutz-Schützkombination                    |
| 7  | Steuerplatine                                    |
| 8  | Motorschutzschalter                              |
| 9  | ModBus RTU: RS485-Schnittstelle                  |
| 10 | ModBus RTU: Jumper für Terminierung/Polarisation |
|    |                                                  |

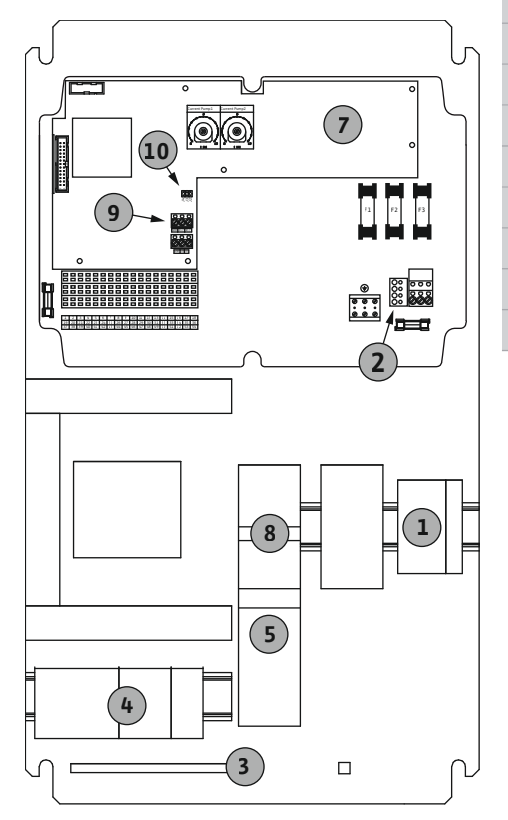

Fig. 4: Control EC-B 1 ...

de

### Übersicht Control EC-B 2 ... größer 12 A Nennstrom

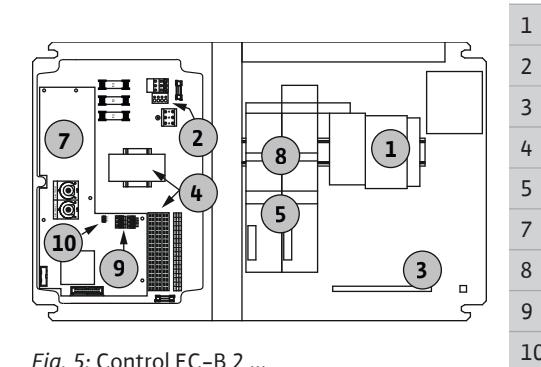

Fig. 5: Control EC-B 2 ...

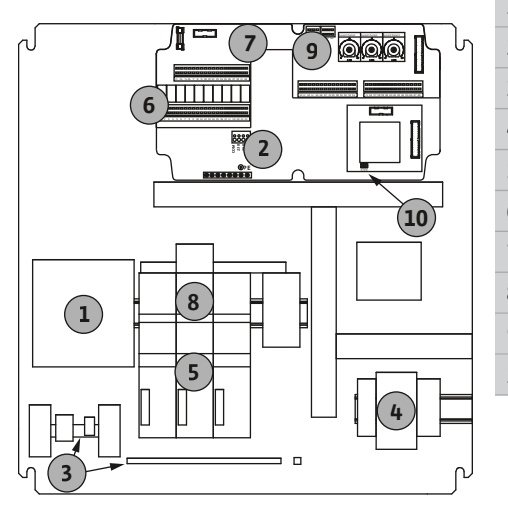

|   | Hauptschalter/Netzanschluss                      |
|---|--------------------------------------------------|
|   | Einstellung Netzspannung                         |
|   | Klemmleiste: Erde (PE)                           |
|   | Klemmleiste: Steuerung/Sensorik                  |
|   | Schützkombinationen                              |
|   | Steuerplatine                                    |
|   | Motorschutzschalter                              |
|   | ModBus RTU: RS485-Schnittstelle                  |
| ) | ModBus RTU: Jumper für Terminierung/Polarisation |

### Übersicht Control EC-B 3 ... größer 12 A Nennstrom

| 1  | Hauptschalter/Netzanschluss                      |
|----|--------------------------------------------------|
| 2  | Einstellung Netzspannung                         |
| 3  | Klemmleiste: Erde (PE)                           |
| 4  | Klemmleiste: Steuerung/Sensorik                  |
| 5  | Motorschutz-Schützkombination                    |
| 6  | Ausgangsrelais                                   |
| 7  | Steuerplatine                                    |
| 8  | Motorschutzschalter                              |
| 9  | ModBus RTU: RS485-Schnittstelle                  |
| 10 | ModBus RTU: Jumper für Terminierung/Polarisation |
|    |                                                  |

Fig. 6: Control EC-B 3 ...

#### Übersicht der Bauteile: Wilo-Con-6.5.2 trol ECe-Booster

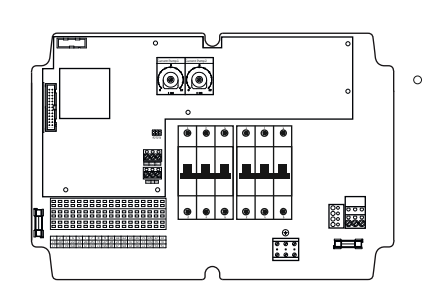

Fig. 7: Control ECe-B 1 .../ECe-B 2 ...

### Übersicht Control ECe-B 1 .../ECe-B 2 ...

| 1  | Hauptschalter/Netzanschluss                        |
|----|----------------------------------------------------|
| 3  | Klemmleiste: Erde (PE)                             |
| 4  | Klemmleiste: Steuerung/Sensorik                    |
| 5  | Leitungsschutzschalter 3-polig (3~) / 2-polig (1~) |
| 7  | Steuerplatine                                      |
| 9  | ModBus RTU: RS485-Schnittstelle                    |
| 10 | ModBus RTU: Jumper für Terminierung/Polarisation   |
|    |                                                    |

### Übersicht Control ECe-B 3 ...

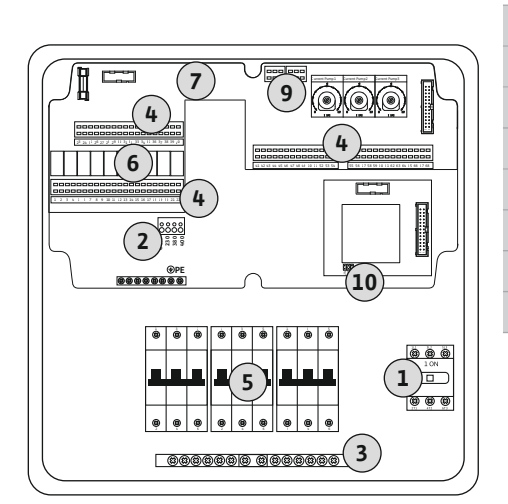

| 1  | Hauptschalter/Netzanschluss                        |
|----|----------------------------------------------------|
| 3  | Klemmleiste: Erde (PE)                             |
| 4  | Klemmleiste: Steuerung/Sensorik                    |
| 5  | Leitungsschutzschalter 3-polig (3~) / 2-polig (1~) |
| 6  | Ausgangsrelais                                     |
| 7  | Steuerplatine                                      |
| 9  | ModBus RTU: RS485-Schnittstelle                    |
| 10 | ModBus RTU: Jumper für Terminierung/Polarisation   |
|    |                                                    |

Fig. 8: Control ECe-B 3 ...

6.5.3 Netzanschluss Schaltgerät: Control EC-Booster

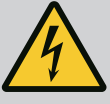

### **GEFAHR**

Lebensgefahr durch elektrischen Strom bei ausgeschaltetem Hauptschalter!

An der Klemme zur Spannungsauswahl liegt auch bei ausgeschaltetem Hauptschalter die Netzspannung an.

• Spannungsauswahl vor dem Anschluss an das Stromnetz durchführen.

### VORSICHT

#### Sachschaden durch falsch eingestellte Netzspannung!

Bei falsch eingestellter Netzspannung wird das Schaltgerät zerstört. Das Schaltgerät kann an unterschiedlichen Netzspannungen betrieben werden. Werkseitig ist die Netzspannung auf 400 V eingestellt.

• Für eine andere Netzspannung die Kabelbrücke vor dem Anschließen umstecken.

#### Netzanschluss Wilo-Control EC-B 1 .../EC-B 2 ...

| 1 | Klemmleiste: Netzanschluss |
|---|----------------------------|
| 2 | Einstellung Netzspannung   |
| 3 | Klemmleiste: Erde (PE)     |

Bauseits verlegte Anschlusskabel durch die Kabelverschraubungen einführen und befestigen. Adern laut Anschlussplan an der Klemmleiste anschließen.

Netzanschluss 1~230 V:

- Kabel: 3-adrig
- Ader: L, N, PE
- Einstellung Netzspannung: Brücke 230/COM
- Netzanschluss 3~230 V:
- Kabel: 4-adrig
- Ader: L1, L2, L3, PE
- Einstellung Netzspannung: Brücke 230/COM

#### Netzanschluss 3~380 V:

- Kabel: 4-adrig
- Ader: L1, L2, L3, PE
- Einstellung Netzspannung: Brücke 380/COM
- Netzanschluss 3~400 V:
- Kabel: 4–adrig

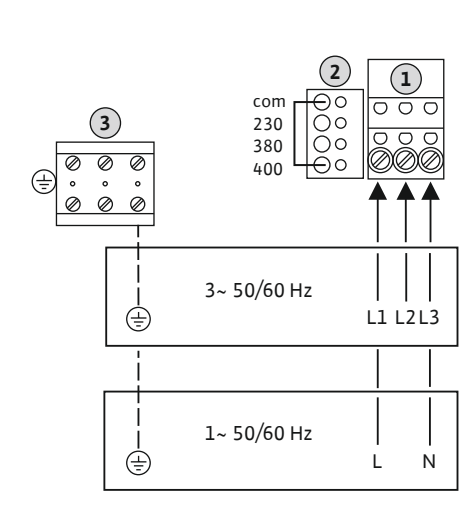

Fig. 9: Netzanschluss Wilo-Control EC-B 1 ... /

EC-B 2...

- Ader: L1, L2, L3, PE
- Einstellung Netzspannung: Brücke 400/COM (Werkseinstellung)

### Netzanschluss Wilo-Control EC-B 3 ...

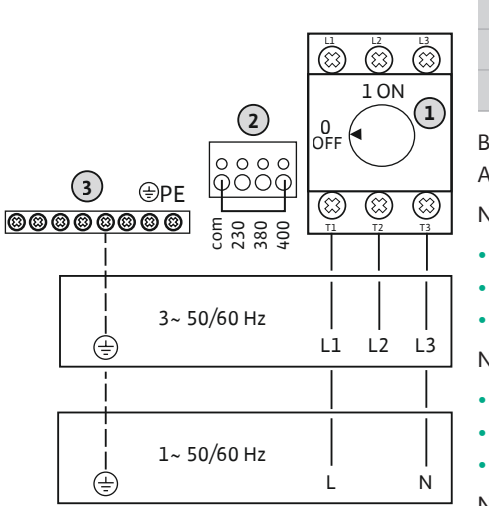

Fig. 10: Netzanschluss Wilo-Control EC-B 3...

1Hauptschalter2Einstellung Netzspannung3Klemmleiste: Erde (PE)

Bauseits verlegte Anschlusskabel durch die Kabelverschraubungen einführen und befestigen. Adern laut Anschlussplan am Hauptschalter anschließen.

### Netzanschluss 1~230 V:

- Kabel: 3-adrig
- Ader: L, N, PE
- Einstellung Netzspannung: Brücke 230/COM

### Netzanschluss 3~230 V:

- Kabel: 4-adrig
- Ader: L1, L2, L3, PE
- Einstellung Netzspannung: Brücke 230/COM

### Netzanschluss 3~380 V:

- Kabel: 4-adrig
  - Ader: L1, L2, L3, PE
- Einstellung Netzspannung: Brücke 380/COM

### Netzanschluss 3~400 V:

- Kabel: 4-adrig
- Ader: L1, L2, L3, PE
- Einstellung Netzspannung: Brücke 400/COM (Werkseinstellung)

### 6.5.4 Netzanschluss Schaltgerät: Control ECe-Booster 1~230 V

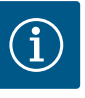

### HINWEIS

### Neutralleiter erforderlich

Für die korrekte Funktion der Steuerung ist ein Neutralleiter (Nullleiter) am Netzanschluss erforderlich.

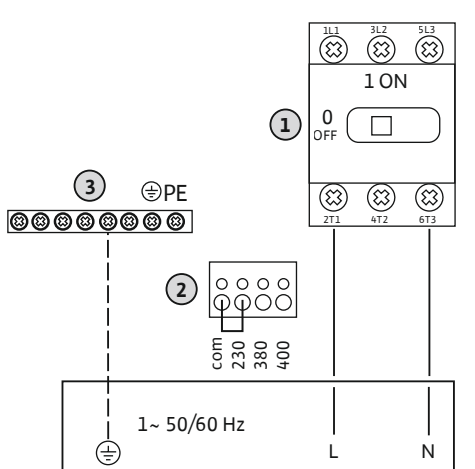

*Fig. 11:* Netzanschluss 1~230 V Wilo-Control ECe-B...

|  | 1 | Hauptschalter            |
|--|---|--------------------------|
|  | 2 | Einstellung Netzspannung |
|  | 3 | Klemmleiste: Erde (PE)   |
|  |   |                          |

Bauseits verlegte Anschlusskabel durch die Kabelverschraubungen einführen und befestigen. Adern laut Anschlussplan am Hauptschalter anschließen.

### Netzanschluss 1~230 V:

- Kabel: 3-adrig
- Ader: L, N, PE
- Einstellung Netzspannung: Brücke 230/COM (Werkseinstellung)

### VORSICHT

### Sachschaden durch falsch eingestellte Netzspannung!

Das Schaltgerät kann an unterschiedlichen Netzspannungen betrieben werden. Die Steuerspannung muss aber immer 230 V betragen. Wenn die Steuerspannung falsch eingestellt ist, wird die Steuerung zerstört!

- Die Kabelbrücke ist werkseitig auf die korrekte Steuerspannung eingestellt.
- Kabelbrücke nicht verändern!

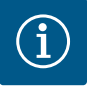

### HINWEIS

### Neutralleiter erforderlich

Für die korrekte Funktion der Steuerung ist ein Neutralleiter (Nullleiter) am Netzanschluss erforderlich.

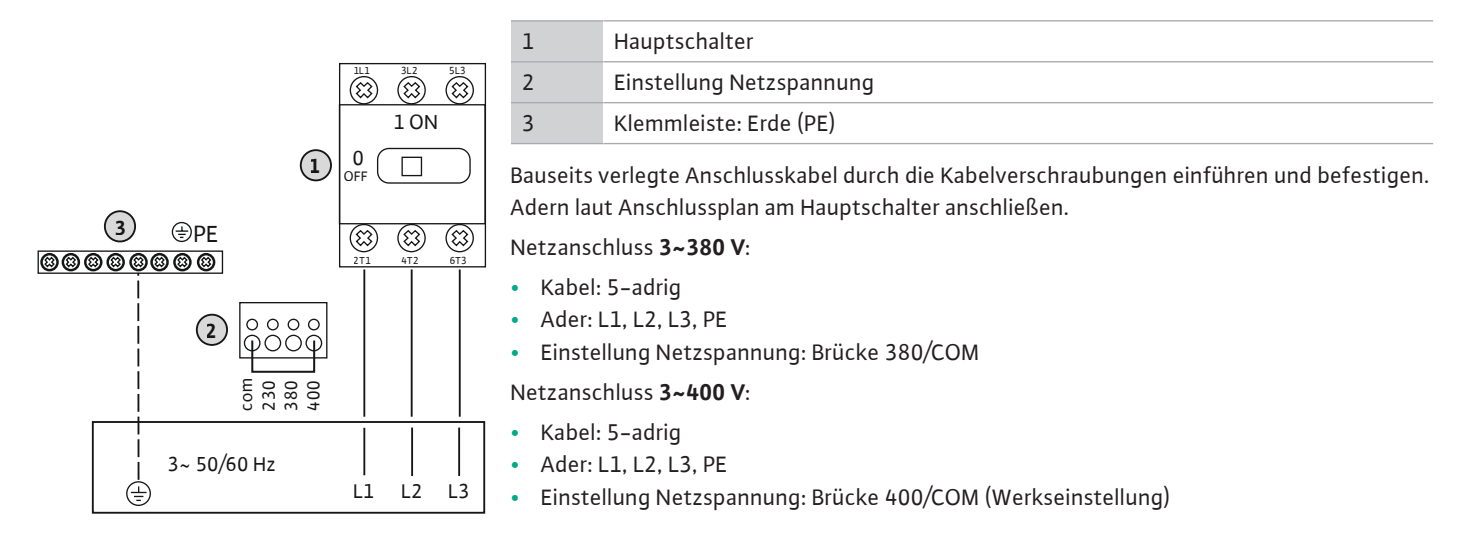

*Fig. 12:* Netzanschluss 3~400 V Wilo-Control ECe-B...

6.5.6 Netzanschluss: Pumpe mit Festdrehzahl

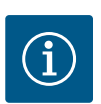

### **HINWEIS**

### **Drehfeld Netz- und Pumpenanschluss**

Das Drehfeld vom Netzanschluss wird direkt zum Pumpenanschluss durchgeleitet.

- Benötigtes Drehfeld der anzuschließenden Pumpen (rechts- oder linksdrehend) pr
  üfen.
- Betriebsanleitung der Pumpen beachten.

### 6.5.6.1 Pumpe(n) anschließen

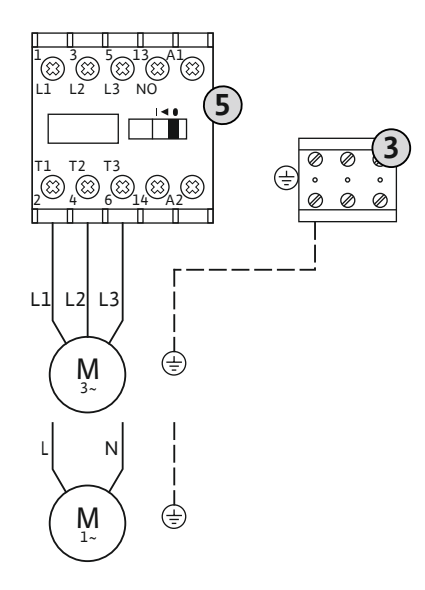

Fig. 13: Pumpenanschluss

6.5.6.2 Motorstromüberwachung einstellen

| 3 | Klemmleiste: Erde (PE) |
|---|------------------------|
| 5 | Schütz                 |

Bauseits verlegte Anschlusskabel durch die Kabelverschraubungen einführen und befestigen. Adern laut Anschlussplan am Schütz anschließen.

#### HINWEIS! Nachdem alle Pumpen angeschlossen sind, Motorstromüberwachung einstellen!

Der minimale und maximale Motorstrom der angeschlossenen Pumpen wird überwacht:

 Minimale Motorstromüberwachung Der Wert ist fest im Schaltgerät hinterlegt: 300 mA oder 10 % des eingestellten Motorstroms.

### HINWEIS! Die Überwachung kann über das Menü 5.69 deaktiviert werden.

 Maximale Motorstromüberwachung Wert im Schaltgerät einstellen.

8

#### HINWEIS! Die Überwachung kann nicht deaktiviert werden!

Die Überwachung des maximalen Motorstroms erfolgt hierbei auf zwei unterschiedliche Arten:

- Bis 12 A Nennstrom der angeschlossenen Pumpen: elektronische Motorstromüberwachung
- Größer 12 A Nennstrom der angeschlossenen Pumpen: separate Motorschutzschalter

### Motorstromüberwachung Wilo-Control EC-B ... für Pumpen bis 12 A Nennstrom

Nach dem Anschließen der Pumpen den Motornennstrom der Pumpe einstellen.

Potentiometer für Motorstromüberwachung

Mit einem Schraubendreher den Motornennstrom am jeweiligen Potentiometer einstellen.

# HINWEIS! Die Einstellung "0" am Potentiometer führt zu einem Fehler beim Einschalten der Pumpe!

Eine genaue Einstellung der Motorstromüberwachung kann während der Inbetriebnahme erfolgen. Während der Inbetriebnahme kann der eingestellte und der aktuelle Motornennstrom am Display angezeigt werden:

- Aktuell eingestellter Wert der Motorstromüberwachung (Menü 4.25 ... 4.27)
- Aktuell gemessener Betriebsstrom der Pumpe (Menü 4.29 ... 4.31)

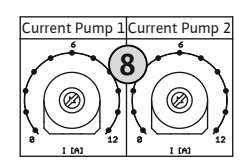

Fig. 14: Motornennstrom am Potentiometer einstellen

### Motorstromüberwachung Wilo-Control EC-B ... für Pumpen größer 12 A Nennstrom

| 8   | Motorschutzschalter                     |
|-----|-----------------------------------------|
| 8.1 | Potentiometer für Motorstromüberwachung |
|     |                                         |

Nach dem Anschließen der Pumpen mit einem Schraubendreher den Motornennstrom am jeweiligen Motorschutzschalter einstellen.

 Image: Second second second

*Fig. 15:* Motornennstrom am Motorschutz-schalter einstellen

6.5.7 Netzanschluss: Pumpe mit variabler Drehzahl (elektronisch geregelte Pumpen)

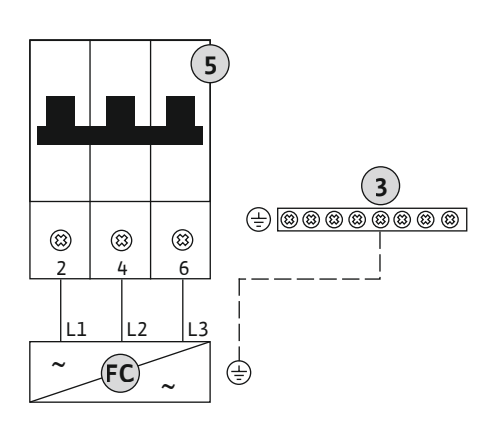

| 3  | Klemmleiste: Erde (PE)                             |
|----|----------------------------------------------------|
| 5  | Leitungsschutzschalter 3-polig (3~) / 2-polig (1~) |
| FC | Frequenzumrichter                                  |
|    |                                                    |

Bauseits verlegte Anschlusskabel durch die Kabelverschraubungen einführen und befestigen. Adern laut Anschlussplan am Leitungsschutzschalter anschließen.

*Fig. 16:* Pumpenanschluss mit 3-poligem Leitungsschutzschalter

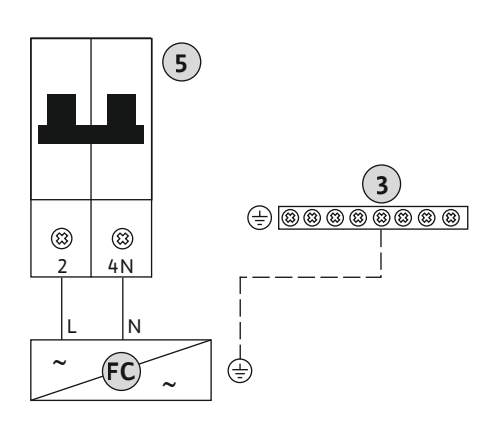

*Fig. 17:* Pumpenanschluss mit 2-poligem Leitungsschutzschalter

6.5.8 Anschluss thermische Motorüberwachung

### VORSICHT

### Sachschaden durch Fremdspannung!

Eine angelegte Fremdspannung zerstört das Bauteil.

• Keine Fremdspannung anlegen.

### HINWEIS! Der Anschluss ist nur am Schaltgerät Wilo-Control EC-B ... möglich!

Pro Pumpe kann eine thermische Motorüberwachung mit Bimetallfühlern angeschlossen

Fig. 18: Symbol Anschlussübersicht

6.5.9 Anschluss Fehlermeldung des Frequenzumrichters

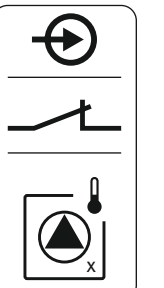

Die Klemmen sind werkseitig mit einer Brücke belegt. Bauseits verlegte Anschlusskabel durch die Kabelverschraubungen einführen und befestigen. Adern laut Anschlussplan an der Klemmleiste anschließen. Klemmennummer der Anschlussübersicht im Deckel entnehmen. Das "x" im Symbol gibt die jeweilige Pumpe an:

- 1 = Pumpe 1
- 2 = Pumpe 2
- 3 = Pumpe 3

### VORSICHT

werden. Keine PTC- und Pt100-Fühler anschließen!

### Sachschaden durch Fremdspannung!

Eine angelegte Fremdspannung zerstört das Bauteil.

• Keine Fremdspannung anlegen.

#### HINWEIS! Der Anschluss ist nur am Schaltgerät Wilo-Control ECe-B ... möglich!

Pro Pumpe kann eine externe Fehlermeldung des Frequenzumrichters angeschlossen werden. Der Ausgang des Frequenzumrichters muss als Öffner arbeiten!

Bauseits verlegte Anschlusskabel durch die Kabelverschraubungen einführen und befestigen. Adern laut Anschlussplan an der Klemmleiste anschließen. Klemmennummer der Anschluss**übersicht im Deckel entnehmen.** Das "x" im Symbol gibt die jeweilige Pumpe an:

- 1 = Pumpe 1
- 2 = Pumpe 2
- 3 = Pumpe 3

Fig. 19: Symbol Anschlussübersicht

### 6.5.10 Anschluss Drucksensor

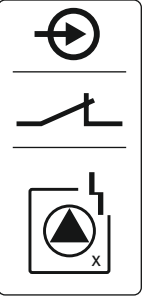

VORSICHT

### Sachschaden durch Fremdspannung!

Eine angelegte Fremdspannung zerstört das Bauteil.

• Keine Fremdspannung anlegen.

Die Druckerfassung erfolgt über einen analogen Drucksensor 4-20 mA. HINWEIS! Keinen aktiven Drucksensor anschließen.

Bauseits verlegte Anschlusskabel durch die Kabelverschraubungen einführen und befestigen. Adern laut Anschlussplan an der Klemmleiste anschließen. Klemmennummer der Anschlussübersicht im Deckel entnehmen.

HINWEIS! Geschirmte Anschlusskabel verwenden! Abschirmung einseitig auflegen! HINWEIS! Auf die richtige Polarität des Drucksensors achten!

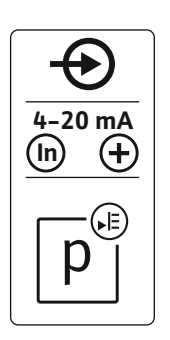

Fig. 20: Symbol Anschlussübersicht

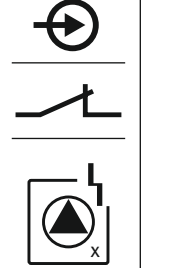

### VORSICHT

### Sachschaden durch Fremdspannung!

Eine angelegte Fremdspannung zerstört das Bauteil.

• Keine Fremdspannung anlegen.

Das Wassermangelniveau (Trockenlaufschutz) kann zusätzlich über einen Schwimmer- oder Druckschalter sowie ein oder zwei Elektroden überwacht werden:

- Schwimmer-/Druckschalter
- Elektrode

A B

- Nur Control EC-B/ECe-B 1x ... und EC-B/ECe-B 2x ...
- Der Anschluss ist verpolungssicher!

Der Eingang arbeitet als Öffner (NC):

- Schwimmerschalter/Druckschalter offen oder Elektrode ausgetaucht: min. Wasserstand
- Schwimmerschalter/Druckschalter geschlossen oder Elektrode eingetaucht: Wasserstand ausreichend

Die Klemmen sind werkseitig mit einer Brücke bestückt.

Bauseits verlegte Anschlusskabel durch die Kabelverschraubungen einführen und befestigen. Brücke entfernen und Adern laut Anschlussplan an der Klemmleiste anschließen. **Klemmen**nummer der Anschlussübersicht im Deckel entnehmen.

#### Verwendung von Elektroden

Wenn für die Niveauerfassung Elektroden verwendet werden, kann der Anschluss auf folgende Arten erfolgen:

| 1x Elektrode mit Bezugsmasse am Behälter          |
|---------------------------------------------------|
| 2x Elektroden mit Bezugsmasse über eine Elektrode |

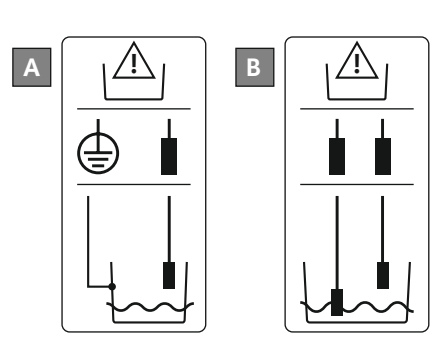

Fig. 22: Anschlussarten der Elektroden

Fig. 21: Symbol Anschlussübersicht

### 6.5.12 Anschluss "Extern OFF": Fernabschaltung

### VORSICHT

### Sachschaden durch Fremdspannung!

Eine angelegte Fremdspannung zerstört das Bauteil.

• Keine Fremdspannung anlegen.

Über einen separaten Schalter kann eine Fernabschaltung aller Pumpen erfolgen:

- Kontakt geschlossen: Pumpen freigegeben
- Kontakt offen: Alle Pumpen aus Im Display erscheint das "Extern OFF"-Symbol.

Die Klemmen sind werkseitig mit einer Brücke belegt.

HINWEIS! Die Fernabschaltung hat Vorrang. Alle Pumpen werden unabhängig vom aktuellen Druckistwert abgeschaltet. Es ist kein Handbetrieb der Pumpen möglich!

Bauseits verlegte Anschlusskabel durch die Kabelverschraubungen einführen und befestigen. Brücke entfernen und Adern laut Anschlussplan an der Klemmleiste anschließen. **Klemmen**nummer der Anschlussübersicht im Deckel entnehmen.

Fig. 23: Symbol Anschlussübersicht

#### 5

### VORSICHT

### Sachschaden durch Fremdspannung!

Eine angelegte Fremdspannung zerstört das Bauteil.

• Keine Fremdspannung anlegen.

#### HINWEIS! Der Anschluss ist nur am Schaltgerät Wilo-Control ECe-B möglich!

Für jede Pumpe wird über einen separaten Ausgang der Drehzahlsollwert ausgegeben. Am Ausgang wird hierfür eine Spannung von 0–10 V ausgegeben.

Bauseits verlegte Anschlusskabel durch die Kabelverschraubungen einführen und befestigen. Adern laut Anschlussplan an der Klemmleiste anschließen. **Klemmennummer der Anschlussübersicht im Deckel entnehmen.** Das "x" im Symbol gibt die jeweilige Pumpe an:

- 1 = Pumpe 1
- 2 = Pumpe 2
- 3 = Pumpe 3

HINWEIS! Geschirmte Anschlusskabel verwenden! Abschirmung beidseitig auflegen!

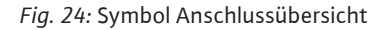

### 6.5.14 Anschluss Sammelbetriebsmeldung (SBM)

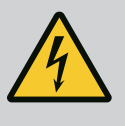

### GEFAHR

#### Lebensgefahr durch elektrischen Strom!

Die Spannung der externen Spannungsversorgung liegt auch bei ausgeschaltetem Hauptschalter an den Klemmen an!

- Vor sämtlichen Arbeiten die externe Spannungsversorgung abklemmen.
- Elektrische Arbeiten durch eine Elektrofachkraft ausführen.
- Lokale Vorschriften einhalten.

Über einen separaten Ausgang wird eine Betriebsmeldung für alle Pumpen (SBM) ausgegeben:

- Kontaktart: potentialfreier Wechslerkontakt
  - Kontaktbelastung:
  - Minimal: 12 V=, 10 mA
  - Maximal: 250 V~, 1 A
- Bauseits verlegte Anschlusskabel durch die Kabelverschraubungen einführen und befestigen.
- Adern laut Anschlussplan an der Klemmleiste anschließen.
- Klemmennummer der Anschlussübersicht im Schaltgerätedeckel entnehmen.

Fig. 25: Symbol Anschlussübersicht

### 6.5.15 Anschluss Sammelstörmeldung (SSM)

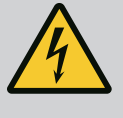

### GEFAHR

#### Lebensgefahr durch elektrischen Strom!

Die Spannung der externen Spannungsversorgung liegt auch bei ausgeschaltetem Hauptschalter an den Klemmen an!

- Vor sämtlichen Arbeiten die externe Spannungsversorgung abklemmen.
- Elektrische Arbeiten durch eine Elektrofachkraft ausführen.
- Lokale Vorschriften einhalten.

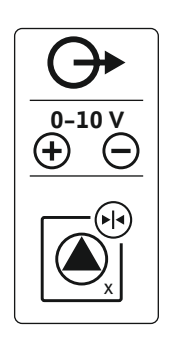

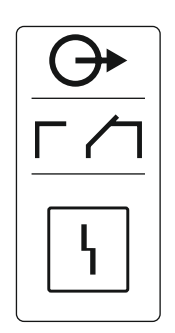

### *Fig. 26:* Symbol Anschlussübersicht

### 6.5.16 Anschluss Einzelbetriebsmeldung (EBM)

Über einen separaten Ausgang wird eine Störmeldung für alle Pumpen (SSM) ausgegeben:

- Kontaktart: potentialfreier Wechslerkontakt
- Kontaktbelastung:
  - Minimal: 12 V=, 10 mA
  - Maximal: 250 V~ 1 A
- Bauseits verlegte Anschlusskabel durch die Kabelverschraubungen einführen und befestigen.
- Adern laut Anschlussplan an der Klemmleiste anschließen.
- Klemmennummer der Anschlussübersicht im Schaltgerätedeckel entnehmen.

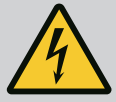

### GEFAHR

### Lebensgefahr durch elektrischen Strom!

Die Spannung der externen Spannungsversorgung liegt auch bei ausgeschaltetem Hauptschalter an den Klemmen an!

- Vor sämtlichen Arbeiten die externe Spannungsversorgung abklemmen.
- Elektrische Arbeiten durch eine Elektrofachkraft ausführen.
- Lokale Vorschriften einhalten.

Über einen separaten Ausgang wird eine Betriebsmeldung pro Pumpe (EBM) ausgegeben:

- Kontaktart: potentialfreier Schließer
- Kontaktbelastung:
- Minimal: 12 V=, 10 mA
- Maximal: 250 V~, 1 A

Bauseits verlegte Anschlusskabel durch die Kabelverschraubungen einführen und befestigen. Adern laut Anschlussplan an der Klemmleiste anschließen. **Klemmennummer der Anschlussübersicht im Deckel entnehmen.** Das "x" im Symbol gibt die jeweilige Pumpe an:

- 1 = Pumpe 1
- 2 = Pumpe 2
- 3 = Pumpe 3

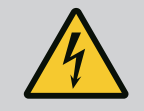

### GEFAHR

### Lebensgefahr durch elektrischen Strom!

Die Spannung der externen Spannungsversorgung liegt auch bei ausgeschaltetem Hauptschalter an den Klemmen an!

- Vor sämtlichen Arbeiten die externe Spannungsversorgung abklemmen.
- Elektrische Arbeiten durch eine Elektrofachkraft ausführen.
- Lokale Vorschriften einhalten.

Über einen separaten Ausgang wird eine Störmeldung pro Pumpe (ESM) ausgegeben:

- Kontaktart: potentialfreier Öffner
- Kontaktbelastung:
  - Minimal: 12 V=, 10 mA
  - Maximal: 250 V~, 1 A

Bauseits verlegte Anschlusskabel durch die Kabelverschraubungen einführen und befestigen. Adern laut Anschlussplan an der Klemmleiste anschließen. **Klemmennummer der Anschlussübersicht im Deckel entnehmen.** Das "x" im Symbol gibt die jeweilige Pumpe an:

- 1 = Pumpe 1
- 2 = Pumpe 2
- 3 = Pumpe 3

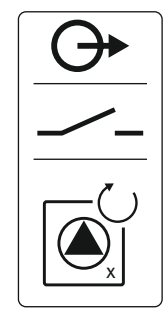

Fig. 27: Symbol Anschlussübersicht

### 6.5.17 Anschluss Einzelstörmeldung (ESM)

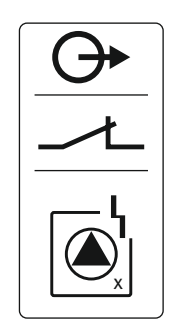

Fig. 28: Symbol Anschlussübersicht

### 6.5.18 Anschluss Wassermangelniveau (Trockenlaufschutz) Alarm

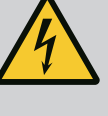

### GEFAHR

### Lebensgefahr durch elektrischen Strom!

Die Spannung der externen Spannungsversorgung liegt auch bei ausgeschaltetem Hauptschalter an den Klemmen an!

- Vor sämtlichen Arbeiten die externe Spannungsversorgung abklemmen.
- Elektrische Arbeiten durch eine Elektrofachkraft ausführen.
- Lokale Vorschriften einhalten.

Wenn das Wassermangelniveau unterschritten wird, wird über einen separaten Ausgang eine Störmeldung ausgegeben:

- Kontaktart: potentialfreier Öffner
- Kontaktbelastung:
- Minimal: 12 V=, 10 mA
- Maximal: 250 V~, 1 A

Bauseits verlegte Anschlusskabel durch die Kabelverschraubungen einführen und befestigen. Adern laut Anschlussplan an der Klemmleiste anschließen. **Klemmennummer der Anschluss– übersicht im Deckel entnehmen.** 

Fig. 29: Symbol Anschlussübersicht

#### 6.5.19 Anschluss ModBus RTU

### VORSICHT

### Sachschaden durch Fremdspannung!

Eine angelegte Fremdspannung zerstört das Bauteil.

• Keine Fremdspannung anlegen.

| Control EC/ECe-B2 | Control EC/ECe-B3 |
|-------------------|-------------------|
| ••14              | •• J4             |
| ••13              | •• J2             |
| ••12              | •• J3             |

Fig. 30: Jumper-Position

| Position | snummern siehe Übersicht der Bauteile: Wilo-Control EC-Booster [▶ 12] |
|----------|-----------------------------------------------------------------------|
| 9        | ModBus: RS485-Schnitstelle                                            |
| 10       | ModBus: Jumper für Terminierung/Polarisation                          |

Zur Anbindung an eine Gebäudeleittechnik steht das ModBus-Protokoll zur Verfügung.

- Bauseits verlegte Anschlusskabel durch die Kabelverschraubungen einführen und befestigen.
  - Adern laut Anschlussbelegung an der Klemmleiste anschließen.
- Folgende Punkte beachten:
- Schnittstelle: RS485
- Einstellungen Feldbusprotokoll: Menü 2.01 bis 2.05.
- Das Schaltgerät ist werkseitig terminiert. Terminierung aufheben: Jumper "J2" entfernen.
- Wenn der ModBus eine Polarisation benötigt, die Jumper "J3" und "J4" aufstecken.

#### Sehen Sie dazu auch

Übersicht der Bauteile: Wilo-Control EC-Booster [} 12]

7 Bedienung

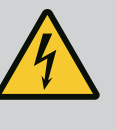

### GEFAHR

### Lebensgefahr durch elektrischen Strom!

Am offenen Schaltgerät besteht Lebensgefahr.

- Schaltgerät nur geschlossen bedienen.
- Arbeiten an inneren Bauteilen durch eine Elektrofachkraft ausführen lassen.

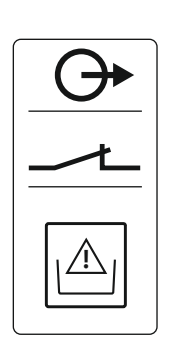

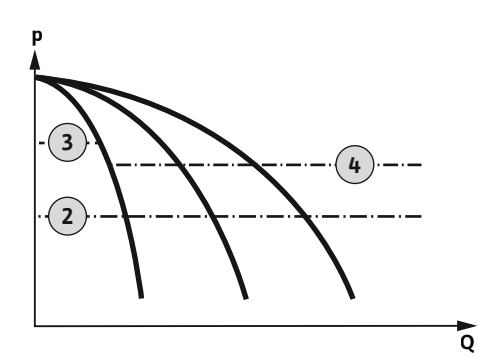

*Fig. 31:* Funktionsdiagramm Control EC-Booster

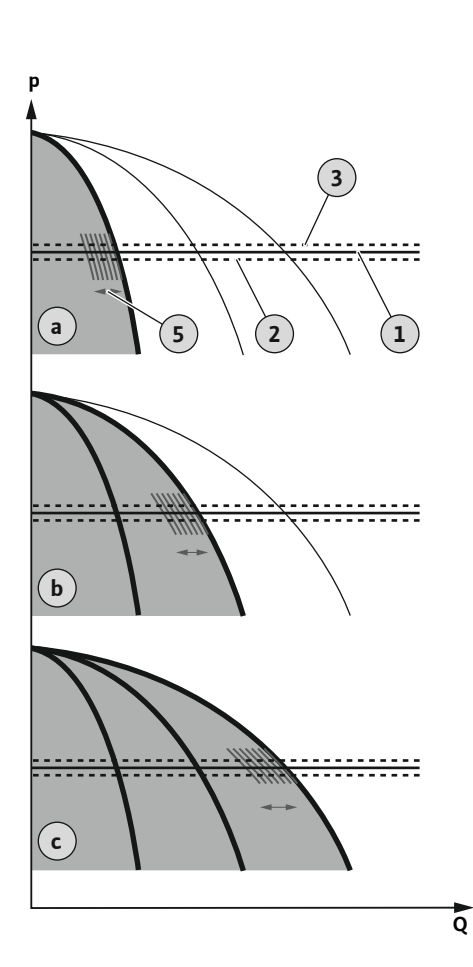

*Fig. 32:* Funktionsdiagramm Control ECe-Booster

#### 7.1.1 Pumpentausch

#### Wilo-Control EC-Booster

| 2 | Einschaltschwelle                   |
|---|-------------------------------------|
| 3 | Ausschaltschwelle Grundlastpumpe    |
| 4 | Ausschaltschwelle Spitzenlastpumpen |

Im Normalbetrieb hält das System den Druck im Bereich zwischen der Zu- und Ausschaltschwelle. Die Regelung erfolgt hierbei als Zweipunktregelung, ein Drucksensor erfasst den Druckistwert. Wenn die Einschaltschwelle unterschritten wird, schaltet die Grundlastpumpe ein. In Abhängigkeit des benötigten Leistungsbedarfs werden die Spitzenlastpumpen nacheinander zugeschaltet. Wenn die Ausschaltschwelle für die Spitzenlastpumpen überschritten wird, schaltet das System die Spitzenlastpumpen nacheinander ab. Wenn die Ausschaltschwelle für die Grundlastpumpe überschritten wird, schaltet das System die Grundlastpumpe ab. Während des Betriebs erfolgt eine Anzeige im LC-Display und die grüne LED leuchtet. Zur Optimierung der Pumpenlaufzeiten erfolgt regelmäßig ein **Pumpentausch**.

Bei einer Störung wird automatisch auf eine andere Pumpe umgeschaltet. Der Fehler–Code wird im LC–Display angezeigt und die rote LED leuchtet. Die Ausgänge für die Sammelstör– (SSM) und Einzelstörmeldung (ESM) werden aktiviert.

Wenn das **Wassermangelniveau** im Vorbehälter (Trockenlaufschutz) erreicht wird, werden alle Pumpen abgeschaltet. Der Fehler-Code wird im LC-Display angezeigt und die rote LED leuchtet. Der Ausgang für die Sammelstörmeldung (SSM) wird aktiviert.

#### Wilo-Control ECe-Booster

| а | 1-Pumpenbetrieb                |
|---|--------------------------------|
| b | 2-Pumpenbetrieb                |
| с | 3-Pumpenbetrieb                |
| 1 | Grundsollwert                  |
| 2 | Einschaltschwelle              |
| 3 | Ausschaltschwelle              |
| 5 | Lastabhängige Drehzahlregelung |

Im Normalbetrieb hält das System den Druck über einen Soll-/İstwertvergleich konstant beim Grundsollwert. Die Regelung erfolgt hierbei durch eine lastabhängige Drehzahlregelung der Pumpen, ein Drucksensor erfasst den Druckistwert. Wenn die Einschaltschwelle unterschritten wird, schaltet die erste Pumpe ein und wird als Grundlastpumpe lastabhängig geregelt. Wenn bei maximaler Drehzahl der Grundlastpumpe der geforderte Leistungsbedarf nicht abgedeckt wird, startet bei Unterschreiten des Grundsollwerts eine weitere Pumpe. Die zweite Pumpe wird jetzt zur Grundlastpumpe und wird lastabhängig geregelt. Die vorherige Grundlastpumpe arbeitet mit maximaler Drehzahl als Spitzenlastpumpe weiter. Dieser Vorgang wiederholt sich mit steigendem Leistungsbedarf bis zur maximalen Pumpenanzahl.

Wenn der Leistungsbedarf sinkt, wird die aktuelle Grundlastpumpe bei Erreichen ihrer minimalen Drehzahl und gleichzeitigem Überschreiten des Grundsollwerts abgeschaltet. Eine bisherige Spitzenlastpumpe wird zur Grundlastpumpe und übernimmt die Regelung. Dieser Vorgang wiederholt sich mit sinkendem Leistungsbedarf bis nur noch eine Pumpe als Grundlastpumpe arbeitet. Wenn die Ausschaltschwelle für die Grundlastpumpe überschritten wird, schaltet das System die Grundlastpumpe ab. Während des Betriebs erfolgt eine Anzeige im LC-Display und die grüne LED leuchtet. Zur Optimierung der Pumpenlaufzeiten erfolgt regelmäßig ein **Pumpentausch**.

Bei einer Störung wird automatisch auf eine andere Pumpe umgeschaltet. Der Fehler–Code wird im LC–Display angezeigt und die rote LED leuchtet. Die Ausgänge für die Sammelstör– (SSM) und Einzelstörmeldung (ESM) werden aktiviert.

Wenn das **Wassermangelniveau** im Vorbehälter (Trockenlaufschutz) erreicht wird, werden alle Pumpen abgeschaltet. Der Fehler-Code wird im LC-Display angezeigt und die rote LED leuchtet. Der Ausgang für die Sammelstörmeldung (SSM) wird aktiviert.

Zur Vermeidung ungleichmäßiger Laufzeiten der einzelnen Pumpen erfolgt regelmäßig ein Tausch der Grundlastpumpe. Wenn alle Pumpen abgeschaltet sind, wechselt beim nächsten Start die Grundlastpumpe.

Werkseitig ist zusätzlich ein zyklischer Pumpentausch aktiviert. Dadurch wechselt alle 6 Stunden die Grundlastpumpe. **HINWEIS! Funktion deaktivieren: Menü 5.60!** 

| 7.1.2 | Reservepumpe                            | Eine Pumpe kann als Reservepumpe verwendet werden. Diese Pumpe wird im Normalbe-<br>trieb nicht angesteuert. Die Reservepumpe ist nur aktiv, wenn eine Pumpe wegen Störung<br>ausfällt. Die Reservepumpe unterliegt der Stillstandsüberwachung. Somit wird die Reserve-<br>pumpe beim Pumpentausch und Pumpen-Kick mit angesprochen.                                                                                                    |
|-------|-----------------------------------------|----------------------------------------------------------------------------------------------------|
| 7.1.3 | Wassermangelniveau (Trocken-            | Der Wasserstand im Vorbehälter kann überwacht und an das Schaltgerät gemeldet werden.                                                                                                    |
|       | laufschutz)                             | Die folgenden Punkte beachten:                                                                                                    |
|       |                                         | <ul> <li>Kontaktart: Öffner</li> <li>Wassermangel: Die Pumpen werden nach Ablauf der Verzögerungszeit (Menü 5.64) ab-<br/>geschaltet. Der Fehlercode wird im LC-Display angezeigt.</li> <li>HINWEIS! Wenn während der Verzögerungszeit der Kontakt wieder geschlossen oder<br/>die Elektrode wieder eingetaucht wird, erfolgt keine Abschaltung!</li> </ul>                                                                                   |
|       |                                         | <ul> <li>Wiedereinschaltung: Wenn der Kontakt wieder geschlossen und die Verzögerungszeit<br/>(Menü 5.63) abgelaufen ist, startet die Anlage automatisch.</li> <li>HINWEIS! Der Fehler wird automatisch zurückgesetzt, wird aber im Fehlerspeicher<br/>abgelegt!</li> </ul>                                                                                                    |
| 7.1.4 | Betrieb bei defektem Drucksensor        | Übermittelt der Drucksensor keinen Messwert (z. B. durch Drahtbruch, defekter Sensor),<br>werden allen Pumpen abgeschaltet. Des Weiteren leuchtet die rote Störungs–LED auf und<br>die Sammelstörmeldung wird aktiviert.                                                                                                    |
|       |                                         | Notbetrieb                                                                                                    |
|       |                                         | Um im Fehlerfall eine Wasserversorgung sicherzustellen, kann ein Notbetrieb eingestellt<br>werden:                                                                                                    |
|       |                                         | • Menü 5.45                                                                                                    |
|       |                                         | <ul> <li>Anzahl der aktiven Pumpen</li> <li>HINWEIS! Control ECe-Booster: Im Notbetrieb werden die Pumpen ungeregelt betrieben!</li> </ul>                                                                                                    |
| 7.1.5 | Pumpen-Kick (zyklischer Probe-<br>lauf) | Zur Vermeidung längerer Stillstandszeiten der freigegebenen Pumpen ist ein zyklischer<br>Probelauf (Pumpen–Kick–Funktion) werkseitig aktiviert. <b>HINWEIS! Funktion deaktivieren:</b><br>Menü 5.40!                                                                                                    |
|       |                                         | Für die Funktion die folgenden Menüpunkte beachten:                                                                                                    |
|       |                                         | <ul> <li>Menü 5.41: Pumpen-Kick bei "Extern OFF" erlaubt</li> <li>Wenn die Pumpen über "Extern OFF" abgeschaltet wurden, Probelauf starten?</li> </ul>                                                                                                    |
|       |                                         | <ul> <li>Menü 5.42: Pumpen-Kick-Intervall<br/>Zeitintervall nach dem ein Probelauf erfolgt. HINWEIS! Wenn alle Pumpen ausgeschal-<br/>tet sind, startet das Zeitintervall!</li> </ul>                                                                                                    |
|       |                                         | Menü 5.43: Pumpen-Kick-Laufzeit     Laufzeit der Pumpe während des Probelaufs                                                                                                    |
| 7.1.6 | Nullmengentest                          | HINWEIS! Funktion nur beim Schaltgerät Wilo-Control ECe-B vorhanden!                                                                                                    |
|       |                                         | Wenn nur die Grundlastpumpe im unteren Frequenzbereich und bei Druckkonstanz betrie-<br>ben wird, erfolgt zyklisch ein Nullmengentest. Hierfür wird kurzzeitig der Drucksollwert er-<br>höht und dann wieder auf den eingestellten Wert zurückgesetzt. Wenn der Systemdruck<br>nach dem Zurücksetzen des Drucksollwerts nicht wieder absinkt, liegt eine Nullmenge vor.<br>Die Grundlastpumpe wird nach Ablauf der Nachlaufzeit abgeschaltet. |
|       |                                         | Die Parameter für den Nullmengentest sind voreingestellt und nicht änderbar. Der Nullmen-<br>gentest ist werkseitig eingeschaltet. <b>HINWEIS! Funktion deaktivieren: Menü 5.61!</b>                                                                                                    |
| 7.1.7 | Minimal- und Maximaldrucküber-          | Maximaldrucküberwachung                                                                                                    |
|       | wachung                                 | Die Überdrucküberwachung ist <b>immer aktiv</b> , d. h., der Druck im System wird fortlaufend<br>überwacht. Unter folgenden Voraussetzungen wird ein Alarm ausgelöst:                                                                                                    |
|       |                                         | <ul> <li>Der Systemdruck steigt über den Schwellenwert der Überdruckerkennung (Menü 5.17,<br/>Werkseinstellung: 10 bar).</li> <li>Die Verzögerungszeit für die Über- und Unterdruckerkennung ist abgelaufen (Menü<br/>5.74. Werkseinstellung: 5 s).</li> </ul>                                                                                                    |
|       |                                         | Wenn die Maximaldrucküberwachung einen Alarm auslöst, werden alle Pumpen abgeschal-                                                                                                    |

Wenn die Maximaldrucküberwachung einen Alarm auslöst, werden alle Pumpen abgeschaltet. Der Fehlercode wird im LC-Display angezeigt und die rote LED leuchtet. Der Ausgang für die Sammelstörmeldung (SSM) wird aktiviert. Wenn der Druck unter den Schwellenwert der Überdruckerkennung fällt, wird der Alarm nach kurzer Verzögerung automatisch zurückgesetzt.

### Minimaldrucküberwachung

Die Minimaldrucküberwachung ist werkseitig deaktiviert (Menü 5.18, Werkseinstellung: 0 bar). Sobald eine Pumpe läuft, ist die Minimaldrucküberwachung aktiv. **HINWEIS! Um die Minimaldrucküberwachung zu deaktivieren, den Wert im Menü 5.18 auf "0 bar" einstellen.** 

Unter folgenden Voraussetzungen wird ein Alarm ausgelöst:

- Der Systemdruck sinkt unter den Schwellenwert der Unterdruckerkennung (Menü 5.18, Werkseinstellung: 0 bar).
- Die Verzögerungszeit für die Über- und Unterdruckerkennung ist abgelaufen (Menü 5.74, Werkseinstellung: 5 s).

Bei der Unterdrucküberwachung kann die Reaktion des Systems eingestellt werden (Menü 5.73):

- Das System arbeitet normal weiter (Werkseinstellung). Der Fehlercode wird im LC-Display angezeigt. Der Alarm wird automatisch bei Überschreitung der Druckschwelle mit kurzer Verzögerung quittiert.
- Das System löst einen Alarm aus und alle Pumpen werden abgeschaltet. Der Fehlercode wird im LC-Display angezeigt und die rote LED leuchtet. Der Ausgang für die Sammelstörmeldung (SSM) wird aktiviert. Der Alarm muss manuell quittiert werden.

Die Steuerung des Menüs erfolgt über den Bedienknopf:

- Drehen: Menüauswahl oder Werte einstellen.
- Drücken: Menüebene wechseln, Fehlernummer oder Wert bestätigen.
- Fig. 33: Funktion des Bedienknopfs

Menüsteuerung

ok

7.2

7.3 Menüart: Hauptmenü oder Easy Actions-Menü

7.4 Menü aufrufen

#### Es gibt zwei unterschiedliche Menüs:

- Hauptmenü: Zugriff auf alle Einstellungen für eine vollständige Konfiguration.
- Easy Actions–Menü: Schnellzugriff auf bestimmte Funktionen.
   Folgende Punkte bei der Verwendung des Easy Actions–Menü beachten:
  - Das Easy Actions-Menü bietet nur Zugriff auf ausgewählte Funktionen. Eine komplette Konfiguration ist damit nicht möglich.
  - Um das Easy Actions-Menü zu verwenden, eine Erstkonfiguration durchführen.
  - Das Easy Actions-Menü ist werkseitig eingeschaltet. Das Easy Actions-Menü kann im Menü 7.06 deaktiviert werden.

#### Hauptmenü aufrufen

- 1. Bedienknopf 3 s drücken.
  - Menüpunkt 1.00 erscheint.

#### Easy Actions-Menü aufrufen

- 1. Bedienknopf um 180° drehen.
  - ⇒ Funktion "Zurücksetzen von Fehlermeldungen" oder "Manueller Betrieb Pumpe 1" erscheint
- 2. Bedienknopf um weitere 180° drehen.
  - Die weiteren Funktionen werden angezeigt. Am Ende erscheint der Hauptbildschirm.

#### 7.5 Schnellzugriff "Easy Actions"

Die folgenden Funktionen können über das Easy Actions-Menü aufgerufen werden:

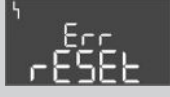

Zurücksetzen der aktuellen Fehlermeldung HINWEIS! Menüpunkt wird nur angezeigt, wenn Fehlermeldungen vorliegen!

| ® p ;<br>HRnd               | Manueller Betrieb Pumpe 1<br>Wenn der Bedienknopf gedrückt wird, läuft Pumpe 1.<br>Wenn der Bedienknopf losgelassen wird, schaltet die Pumpe ab. Die zu-<br>letzt eingestellte Betriebsart ist wieder aktiv. |
|-----------------------------|----------------------------------------------------------------------------------------------------|
| P2<br>HRnd                  | Manueller Betrieb Pumpe 2<br>Wenn der Bedienknopf gedrückt wird, läuft Pumpe 2.<br>Wenn der Bedienknopf losgelassen wird, schaltet die Pumpe ab. Die zu-<br>letzt eingestellte Betriebsart ist wieder aktiv. |
| P3<br>HAnd                  | Manueller Betrieb Pumpe 3<br>Wenn der Bedienknopf gedrückt wird, läuft Pumpe 3.<br>Wenn der Bedienknopf losgelassen wird, schaltet die Pumpe ab. Die zu-<br>letzt eingestellte Betriebsart ist wieder aktiv. |
| ° P I                       | <b>Pumpe 1 abschalten.</b>                                                                                                    |
| oFF                         | Entspricht dem Wert "off" im Menü 3.02.                                                                                                    |
| °P2                         | <b>Pumpe 2 abschalten.</b>                                                                                                    |
| oFF                         | Entspricht dem Wert "off" im Menü 3.03.                                                                                                    |
| P3                          | <b>Pumpe 3 abschalten.</b>                                                                                                    |
| oFF                         | Entspricht dem Wert "off" im Menü 3.04.                                                                                                    |
| <sup>∞</sup> <sub>P I</sub> | Automatikbetrieb Pumpe 1                                                                                                    |
| RU≿o                        | Entspricht dem Wert "Auto" im Menü 3.02.                                                                                                    |
| P2                          | Automatikbetrieb Pumpe 2                                                                                                    |
| RUEo                        | Entspricht dem Wert "Auto" im Menü 3.03.                                                                                                    |
| P3                          | Automatikbetrieb Pumpe 3                                                                                                    |
| RUEo                        | Entspricht dem Wert "Auto" im Menü 3.04.                                                                                                    |

- 7.6 Werkseinstellungen
- 8 Inbetriebnahme
- 8.1 Pflichten des Betreibers

Um das Schaltgerät auf Werkseinstellungen zurückzusetzen, Kundendienst kontaktieren.

# $(\mathbf{i})$

### HINWEIS

### Weiterführende Dokumentation beachten

- Inbetriebnahmemaßnahmen gemäß der Einbau- und Betriebsanleitung der Gesamtanlage durchführen.
- Einbau- und Betriebsanleitungen der angeschlossenen Produkte (Sensorik, Pumpen) und die Anlagendokumentation beachten.
- Bereitstellung der Einbau- und Betriebsanleitung am Schaltgerät oder an einem dafür vorgesehenen Platz.
- Bereitstellung der Einbau- und Betriebsanleitung in der Sprache des Personals.
- Sicherstellen, dass das gesamte Personal die Einbau- und Betriebsanleitung gelesen und verstanden hat.
- Installationsort des Schaltgeräts ist überflutungssicher.
- Schaltgerät ist vorschriftsmäßig abgesichert und geerdet.
- Sicherheitseinrichtungen (inkl. Notaus) der kompletten Anlage eingeschaltet und auf einwandfreie Funktion geprüft.
- Das Schaltgerät ist für den Einsatz in den vorgegebenen Betriebsbedingungen geeignet.

### 8.2 Schaltgerät einschalten

8.2.1 Mögliche Fehlermeldungen beim Einschalten

### HINWEIS! Die Drehfeld- und Motorstromüberwachung sind nur im Wilo-Control EC-Booster verfügbar!

Abhängig vom Netzanschluss und den Grundeinstellungen kann es beim Einschalten zu den nachfolgend genannten Fehlermeldungen kommen. Die dargestellten Fehlercodes und de-

ren Beschreibung bezieht sich nur auf die Inbetriebnahme. Eine komplette Übersicht ist im Kapitel "Fehlercodes" ersichtlich.

| Code*  | Störung        | Ursache                                                                                          | Beseitigen                                                                                                    |
|--------|----------------|--------------------------------------------------------------------------------------------------|----------------------------------------------------------------------------------------------------|
| E006   | Drehfeldfehler | <ul> <li>Falsches Drehfeld</li> <li>Betrieb am Einphasen-Wechselstroman-<br/>schluss.</li> </ul> | <ul> <li>Rechtsdrehendes Drehfeld am Netzan-<br/>schluss herstellen.</li> <li>Drehfeldüberwachung deaktivieren (Me-<br/>nü 5.68)!</li> </ul>                                    |
| E080.x | Störung Pumpe  | <ul><li>Keine Pumpe angeschlossen.</li><li>Motorstromüberwachung nicht eingestellt.</li></ul>    | <ul> <li>Pumpe anschließen oder Minimalstromüber-<br/>wachung deaktivieren (Menü 5.69)!</li> <li>Motorstromüberwachung auf den Nenn-<br/>strom der Pumpe einstellen.</li> </ul> |

#### Legende:

\* "x" = Angabe der Pumpe, auf die sich der angezeigte Fehler bezieht.

### 8.2.2 Gerät einschalten

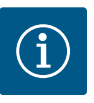

### HINWEIS

### Fehlercode im Display beachten

Leuchtet oder blinkt die rote Störungs–LED, Fehlercode im Display beachten! Wenn der Fehler bestätigt wurde, ist der letzte Fehler im Menü 6.02 abgelegt.

- Schaltgerät ist verschlossen.
- Installation ist ordnungsgemäß durchgeführt.
- Alle Signalgeber und Verbraucher sind angeschlossen und im Betriebsraum eingebaut.
- Wenn eine Wassermangelsicherung (Trockenlaufschutz) vorhanden ist, Schaltpunkt korrekt eingestellt.
- ✓ Motorschutz laut den Angaben der Pumpe voreingestellt (nur "Control EC–Booster").
- 1. Hauptschalter in die Position "ON" drehen.
- 2. Schaltgerät startet.
  - Alle LEDs leuchten für 2 s.
  - Das Display leuchtet auf und der Startbildschirm erscheint.
  - Das Standby-Symbol erscheint im Display.
  - > Das Schaltgerät ist betriebsbereit, Erstkonfiguration oder Automatikbetrieb starten.
- 1Aktueller Pumpenstatus:<br/>- Anzahl angemeldeter Pumpen<br/>- Pumpe aktiviert/deaktiviert<br/>- Pumpen Ein/Aus2Feldbus aktiv3Druckistwert4Regelungsart (z. B. p-c)5Funktion Reservepumpe aktiviert

#### Während der Erstkonfiguration die folgenden Parameter einstellen:

- Parametereingabe freigeben.
- Menü 5: Grundeinstellungen
- Menü 1: Ein-/Ausschaltwerte
- Menü 2: Feldbusanbindung (wenn vorhanden)
- Menü 3: Pumpen freigeben.
- Motorstromüberwachung einstellen.
- Drehrichtung der angeschlossenen Pumpen prüfen.

Folgende Punkte während der Konfiguration beachten:

- Wenn für 6 Minuten keine Eingabe oder Bedienung erfolgt:
  - Schaltet die Displaybeleuchtung ab.
  - Zeigt das Display wieder den Hauptbildschirm.
  - Wird die Parametereingabe gesperrt.
- Einige Einstellungen können nur geändert werden, wenn keine Pumpe in Betrieb ist.

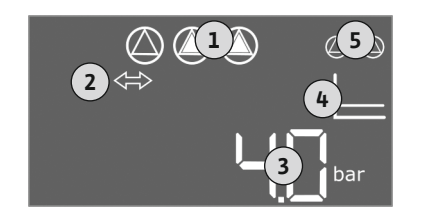

Fig. 34: Startbildschirm

### 8.3 Erstkonfiguration starten

- Das Menü passt sich automatisch anhand der Einstellungen an. Beispiel: Die Menüs 5.41 ... 5.43 sind nur sichtbar, wenn die Funktion "Pumpen-Kick (Menü 5.40) aktiviert ist.
- Die Menüstruktur ist für alle EC-Schaltgeräte (z. B. HVAC, Booster, Lift, Fire, ...) gültig. Daher kann es zu Lücken in der Menüstruktur kommen.

Standardmäßig werden die Werte nur angezeigt. Um Werte zu ändern, die Parametereingabe im Menü 7.01 freigeben:

- 1. Bedienknopf 3 s drücken.
  - ⇒ Menü 1.00 erscheint
- 2. Bedienknopf drehen, bis Menü 7 erscheint.

3. Bedienknopf drücken.

- ⇒ Menü 7.01 erscheint.
- 4. Bedienknopf drücken.
- 5. Wert auf "on" ändern: Bedienknopf drehen.
- 6. Wert speichern: Bedienknopf drücken.
  - ⇒ Das Menü ist zum Ändern freigegeben.
- 7. Bedienknopf drehen, bis das Ende von Menü 7 erscheint.
- 8. Bedienknopf drücken.
  - ⇒ Zurück zur Hauptmenüebene.
  - Erstkonfiguration starten.

Fig. 35: Parametereingabe freigeben

8.3.2 Übersicht der verfügbaren Parameter Die verfügbaren Parameter unterscheiden sich für die Schaltgeräte Control EC-B und Control ECe-B. In der folgenden Tabelle sind die Unterschiede dargestellt.

| Parameter (Menupunkt)                                               |                          |                             |               |
|---------------------------------------------------------------------|--------------------------|-----------------------------|---------------|
|                                                                     | Control EC-B<br>bis 12 A | Control EC-B<br>größer 12 A | Control ECe-B |
| 1.00 Ein- und Ausschaltwerte                                        |                          |                             |               |
| 1.01 Drucksollwert                                                  | •                        | •                           | •             |
| 1.04 Einschaltschwelle der Pumpe in % vom Drucksollwert             | •                        | •                           | •             |
| 1.07 Ausschaltschwelle der Grundlastpumpe in % vom Drucksollwert    | •                        | •                           | •             |
| 1.08 Ausschaltschwelle der Spitzenlastpumpen in % vom Drucksollwert | •                        | •                           | -             |
| 1.09 Ausschaltverzögerung Grundlastpumpe                            | •                        | •                           | •             |
| 1.10 Einschaltverzögerung Spitzenlastpumpe                          | •                        | •                           | •             |
| 1.11 Ausschaltverzögerung Spitzenlastpumpe                          | •                        | •                           | •             |
| 2.00 Feldbusanbindung ModBus RTU                                    |                          |                             |               |
| 2.01 ModBus RTU-Schnittstelle Ein/Aus                               | •                        | •                           | •             |
| 2.02 Baudrate                                                       | •                        | •                           | •             |
| 2.03 Slave-Adresse                                                  | •                        | •                           | •             |
| 2.04 Parität                                                        | •                        | •                           | •             |
| 2.05 Anzahl der Stop-Bits                                           | •                        | •                           | •             |
| 3.00 Pumpen freigeben                                               |                          |                             |               |
| 3.01 Pumpen freigeben                                               | •                        | •                           | •             |
| 3.02 Betriebsart Pumpe 1 Pumpe 3                                    | •                        | •                           | •             |
| 3.10 Laufzeit der Pumpen im manuellen Betrieb                       | •                        | •                           | •             |

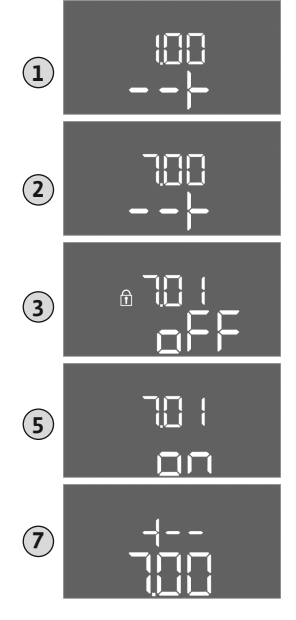

Parametereingabe freigeben

8.3.1

| Parameter (Menüpunkt)                                                |            |              |      |
|----------------------------------------------------------------------|------------|--------------|------|
|                                                                      |            |              |      |
|                                                                      | م          | e,           | 8    |
|                                                                      | EC.        | EC-<br>12 /  | Ĕ    |
|                                                                      | 12 /       | ıtrol<br>ßer | ltro |
|                                                                      | Cor<br>bis | Gor<br>grö   | Col  |
| 3.11 Betriebsdrehzahl der Pumpen bei manuellem Betrieb               | -          | -            | •    |
| 4.00 Informationen                                                   |            |              |      |
| 4.02 Druckistwert in bar                                             | •          | •            | •    |
| 4.12 Laufzeit Schaltgerät                                            | •          | •            | •    |
| 4.13 Laufzeit: Pumpe 1                                               | •          | •            | •    |
| 4.14 Laufzeit: Pumpe 2                                               | •          | •            | •    |
| 4.15 Laufzeit: Pumpe 3                                               | •          | •            | •    |
| 4.17 Schaltspiele Schaltgerät                                        | •          | •            | •    |
| 4.18 Schaltspiele: Pumpe 1                                           | •          | •            | •    |
| 4.19 Schaltspiele: Pumpe 2                                           | •          | •            | •    |
| 4.20 Schaltspiele: Pumpe 3                                           | •          | •            | •    |
| 4.22 Seriennummer                                                    | •          | •            | •    |
| 4.23 Schaltgerätetyp                                                 | •          | •            | •    |
| 4.24 Software-Version                                                | •          | •            | •    |
| 4.25 Eingestellter Wert für die Motorstromüberwachung: Pumpe 1       | •          | -            | -    |
| 4.26 Eingestellter Wert für die Motorstromüberwachung: Pumpe 2       | •          | -            | -    |
| 4.27 Eingestellter Wert für die Motorstromüberwachung: Pumpe 3       | •          | -            | -    |
| 4.29 Aktueller Iststrom in A für Pumpe 1                             | •          | -            | -    |
| 4.30 Aktueller Iststrom in A für Pumpe 2                             | •          | -            | -    |
| 4.31 Aktueller Iststrom in A für Pumpe 3                             | •          | -            | -    |
| 5.00 Grundeinstellungen                                              |            |              |      |
| 5.01 Regelungsart                                                    | •          | •            | •    |
| 5.02 Anzahl der angeschlossenen Pumpen                               | •          | •            | •    |
| 5.03 Reservepumpe                                                    | •          | •            | •    |
| 5.11 Messbereich Drucksensor                                         | •          | •            | •    |
| 5.14 PID-Regler: Proportionalfaktor                                  | -          | -            | •    |
| 5.15 PID-Regler: Integralfaktor                                      | -          | -            | •    |
| 5.16 PID-Regler: Differentialfaktor                                  | -          | -            | •    |
| 5.17 Schwellwert Überdruckerkennung                                  | •          | •            | •    |
| 5.18 Schwellwert Unterdruckerkennung                                 | •          | •            | •    |
| 5.40 Funktion "Pumpen-Kick" Ein/Aus                                  | •          | •            | •    |
| 5.41 "Pumpen-Kick" bei Extern OFF erlaubt                            | •          | •            | •    |
| 5.42 "Pumpenkickintervall"                                           | •          | •            | •    |
| 5.43 "Pumpenkicklaufzeit"                                            | •          | •            | •    |
| 5.45 Verhalten bei Sensorfehler – Anzahl der einzuschaltenden Pumpen | •          | •            | •    |
| 5.46 Minimale Drehzahl der Pumpen                                    | -          | -            | •    |
| 5.47 Maximale Drehzahl der Pumpen                                    | -          | _            | •    |
| 5.48 Anfahrrampe Frequenzumrichter                                   | -          | _            | •    |
| 5.49 Bremsrampe Frequenzumrichter                                    | -          | -            | •    |
| 5.58 Funktion Sammelbetriebsmeldung (SBM)                            | •          | •            | •    |
| 5.59 Funktion Sammelstörmeldung (SSM)                                | •          | •            | •    |
| 5.60 Zyklischer Pumpentausch                                         | •          | •            | •    |
| 5.61 Nullmengentest                                                  | -          | _            | •    |

de

| Parameter (Menüpunkt)                                                   | Control EC-B<br>bis 12 A | Control EC-B<br>größer 12 A | Control ECe-B |
|-------------------------------------------------------------------------|--------------------------|-----------------------------|---------------|
| 5.62 Wassermangelniveau (Trockenlaufschutz): Ausschaltverzögerung       | •                        | •                           | •             |
| 5.63 Wassermangelniveau (Trockenlaufschutz): Wiedereinschaltverzögerung | •                        | •                           | •             |
| 5.68 Drehfeldüberwachung Netzanschluss Ein/Aus                          | •                        | -                           | -             |
| 5.69 Minimale Motorstromüberwachung Ein/Aus                             | •                        | -                           | -             |
| 5.73 Reaktion bei Unterdruckerkennung                                   | •                        | •                           | •             |
| 5.74 Verzögerungszeit für die Über– und Unterdruckerkennung             | •                        | •                           | •             |
| 5.79 Pumpendrehzahl bei Sensorfehler                                    | -                        | -                           | •             |

### 8.3.3 Menü 5: Grundeinstellungen

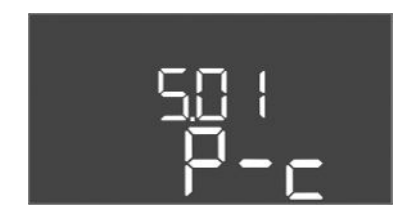

Fig. 36: Menü 5.01

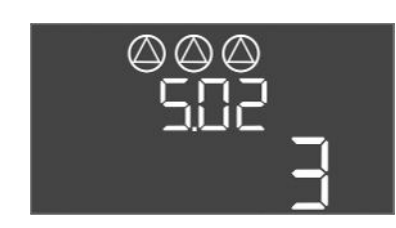

*Fig. 37:* Menü 5.02

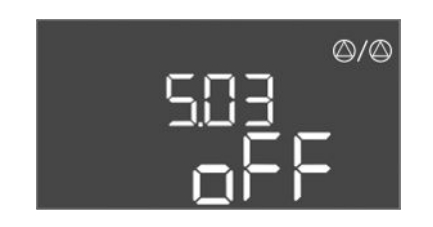

*Fig. 38:* Menü 5.03

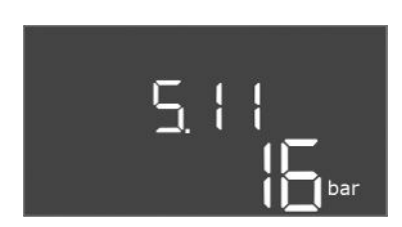

*Fig. 39:* Menü 5.11

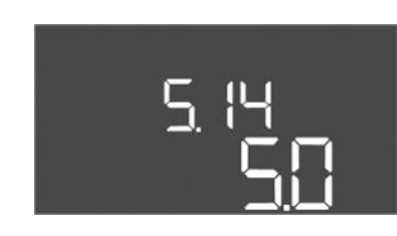

*Fig. 40:* Menü 5.14

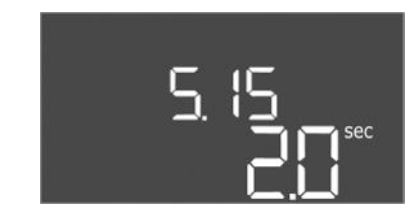

*Fig. 41:* Menü 5.15

| Menü–Nr.         | 5.01                        |
|------------------|-----------------------------|
| Beschreibung     | Regelungsart                |
| Wertebereich     | P-c                         |
| Werkseinstellung | Konstantdruckregelung (p–c) |

| Menü-Nr.         | 5.02                              |
|------------------|-----------------------------------|
| Beschreibung     | Anzahl der angeschlossenen Pumpen |
| Wertebereich     | 13                                |
| Werkseinstellung | 3                                 |

| Menü-Nr.         | 5.03                                                                                                    |
|------------------|----------------------------------------------------------------------------------------------------|
| Beschreibung     | Reservepumpe                                                                                                    |
| Wertebereich     | on, off                                                                                                    |
| Werkseinstellung | off                                                                                                    |
| Erklärung        | <ul> <li>Eine Pumpe kann als Reservepumpe verwendet werden. Diese<br/>Pumpe wird im Normalbetrieb nicht angesteuert. Die Reserve-<br/>pumpe ist nur aktiv, wenn eine Pumpe wegen Störung ausfällt.</li> <li>Die Reservepumpe unterliegt der Stillstandsüberwachung. So-<br/>mit wird die Reservepumpe beim Pumpentausch und Pumpen-<br/>Kick mit angesprochen.</li> <li>on = Reservepumpe aktiviert</li> <li>off = Reservepumpe deaktiviert</li> </ul> |
| Menü-Nr.         | 5.11                                                                                                    |
| Beschreibung     | Messbereich Drucksensor                                                                                                    |
| Wertebereich     | 1 25 bar                                                                                                    |
| Werkseinstellung | 16 bar                                                                                                    |

| Menü-Nr.         | 5.14                           |
|------------------|--------------------------------|
| Beschreibung     | PID-Regler: Proportionalfaktor |
| Wertebereich     | 0,1100                         |
| Werkseinstellung | 5,0                            |

| Menü-Nr.         | 5.15                       |
|------------------|----------------------------|
| Beschreibung     | PID-Regler: Integralfaktor |
| Wertebereich     | 0 300                      |
| Werkseinstellung | 2,0                        |

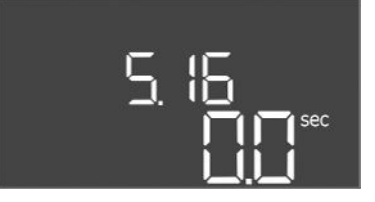

### *Fig. 42:* Menü 5.16

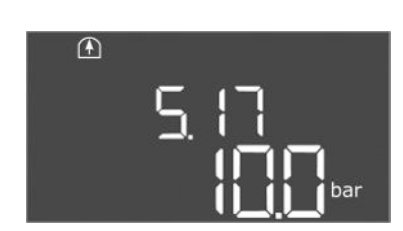

*Fig. 43:* Menü 5.17

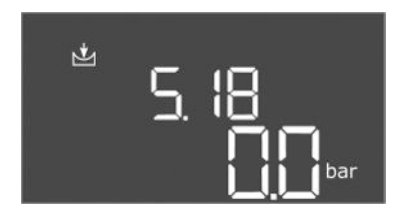

*Fig. 44:* Menü 5.18

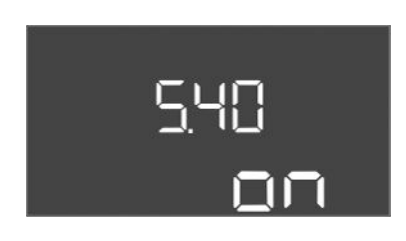

*Fig. 45:* Menü 5.40

| Menü-Nr.         | 5.16                           |
|------------------|--------------------------------|
| Beschreibung     | PID-Regler: Differentialfaktor |
| Wertebereich     | 0 300                          |
| Werkseinstellung | 0                              |

| Menü-Nr.         | 5.17                                                                                                    |
|------------------|----------------------------------------------------------------------------------------------------|
| Beschreibung     | Schwellwert Überdruckerkennung                                                                                                    |
| Wertebereich     | 0,0 16,0 bar                                                                                                    |
| Werkseinstellung | 10,0 bar                                                                                                    |
| Erklärung        | Die Überdrucküberwachung ist <b>immer aktiv</b> , d. h., der Druck im<br>System wird fortlaufend überwacht. Unter folgenden Voraus-<br>setzungen wird ein Alarm ausgelöst:                                                                                                    |
|                  | <ul> <li>Der Systemdruck steigt über den eingestellten Schwellen-<br/>wert.</li> <li>Die Verzögerungszeit für die Über- und Unterdruckerken-<br/>nung ist abgelaufen (Menü 5.74).</li> </ul>                                                                                                    |
|                  | HINWEIS! Der Wert muss größer sein als die Ausschalt-<br>schwelle im Menü 1.07!                                                                                                    |
| Menü-Nr.         | 5.18                                                                                                    |
| Beschreibung     | Schwellwert Unterdruckerkennung                                                                                                    |
| Wertebereich     | 0,0 16,0 bar                                                                                                    |
| Werkseinstellung | 0,0 bar                                                                                                    |
| Erklärung        | <ul> <li>Sobald eine Pumpe läuft, ist die Minimaldrucküberwachung aktiv. Unter folgenden Voraussetzungen wird ein Alarm ausgelöst.</li> <li>Der Systemdruck sinkt unter den eingestellten Schwellenwert.</li> <li>Die Verzögerungszeit für die Über- und Unterdruckerkennung ist abgelaufen (Menü 5.74).</li> <li>Wie das System im Alarmfall reagiert, wird im Menü 5.73 eingestellt.</li> <li>HINWEIS! Um die Minimaldrucküberwachung zu deaktivieren, den Wert auf "O bar" einstellen.</li> </ul> |
|                  | • WARNONG! Der Wert muss kleiner sein als die Einschalt-<br>schwelle im Menü 1.04!                                                                                                    |
| Menü-Nr.         | 5.40                                                                                                    |
| Beschreibung     | Funktion "Pumpen-Kick" Ein/Aus                                                                                                    |
| Wertebereich     | off, on                                                                                                    |
| Werkseinstellung | on                                                                                                    |
| Erklärung        | <ul> <li>Zur Vermeidung längerer Stillstandszeiten der angeschlossenen</li> <li>Pumpen kann ein zyklischer Probelauf (Pumpen-Kick) erfolgen:</li> <li>off = Pumpen-Kick deaktiviert</li> </ul>                                                                                                    |
|                  | • on = Pumpen-Kick aktiviert<br>Wenn die Pumpenkickfunktion aktiviert ist, die folgenden                                                                                                    |
|                  | <ul> <li>Menüpunkte einstellen:</li> <li>Menü 5.41: Pumpen-Kick bei Extern OFF erlaubt</li> <li>Menü 5.42: Pumpenkickintervall</li> <li>Menü 5.43: Pumpenkicklaufzeit</li> </ul>                                                                                                    |

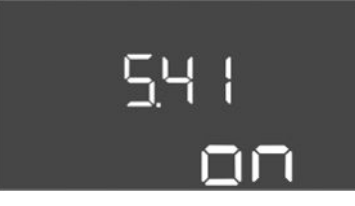

Fig. 46: Menü 5.41

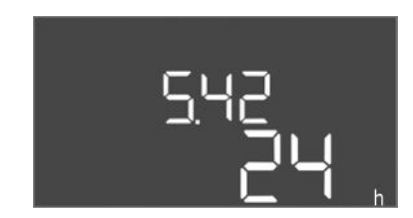

*Fig. 47:* Menü 5.42

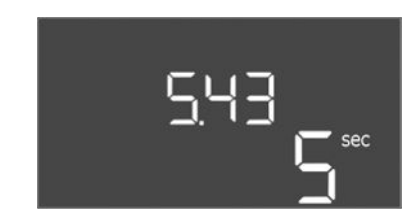

*Fig. 48:* Menü 5.43

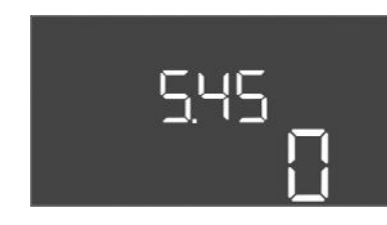

Fig. 49: Menü 5.45

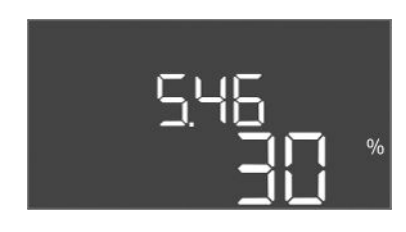

*Fig. 50:* Menü 5.46

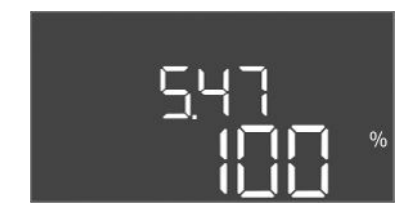

*Fig. 51:* Menü 5.47

| Menü-Nr.         | 5.41                                                                                        |
|------------------|---------------------------------------------------------------------------------------------|
| Beschreibung     | "Pumpen-Kick" bei Extern OFF erlaubt                                                        |
| Wertebereich     | off, on                                                                                     |
| Werkseinstellung | on                                                                                          |
| Erklärung        | Festlegung, ob bei aktivem Eingang Extern OFF ein Pumpen–<br>Kick erfolgen darf oder nicht: |
|                  | • off = Pumpen-Kick deaktiviert, wenn Extern OFF aktiv.                                     |
|                  | <ul> <li>on = Pumpen-Kick aktiviert, wenn Extern OFF aktiv.</li> </ul>                      |
| Menü-Nr.         | 5.42                                                                                        |
| Beschreibung     | "Pumpenkickintervall"                                                                       |
| Wertebereich     | 1 336 h                                                                                     |
| Werkseinstellung | 24 h                                                                                        |
| Erklärung        | Zeit nach der ein Pumpen-Kick erfolgt.                                                      |

| Menü–Nr.         | 5.43                                             |
|------------------|--------------------------------------------------|
| Beschreibung     | "Pumpenkicklaufzeit"                             |
| Wertebereich     | 0 60 s                                           |
| Werkseinstellung | 5 s                                              |
| Erklärung        | Zeit, wie lange eine Pumpe im Pumpen-Kick läuft. |
|                  |                                                  |

| Menü–Nr.         | 5.45                                                                     |  |
|------------------|--------------------------------------------------------------------------|--|
| Beschreibung     | Verhalten bei Sensorfehler – Anzahl der einzuschaltenden<br>Pumpen       |  |
| Wertebereich     | 0 3*                                                                     |  |
| Werkseinstellung | 0                                                                        |  |
| Erklärung        | * Maximaler Wert hängt von eingestellter Pumpenanzahl ab<br>(Menü 5.02). |  |
|                  |                                                                          |  |
| Menü-Nr.         | 5.46                                                                     |  |
| Beschreibung     | Minimale Drehzahl der Pumpen                                             |  |
| Wertebereich     | 0 50 %                                                                   |  |
| Werkseinstellung | 30 %                                                                     |  |

| Menü–Nr.         | 5.47                         |
|------------------|------------------------------|
| Beschreibung     | Maximale Drehzahl der Pumpen |
| Wertebereich     | 80 100 %                     |
| Werkseinstellung | 100 %                        |

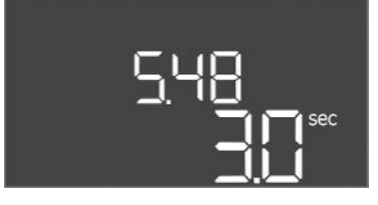

*Fig. 52:* Menü 5.48

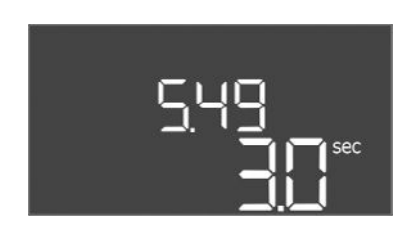

*Fig. 53:* Menü 5.49

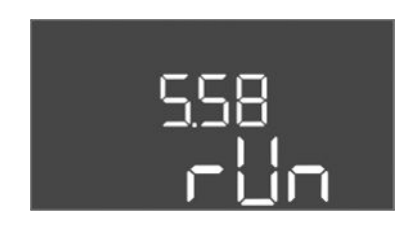

*Fig. 54:* Menü 5.58

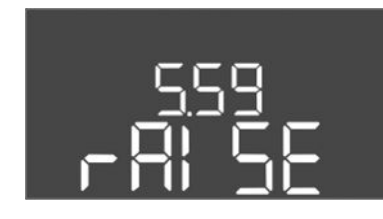

Fig. 55: Menü 5.59

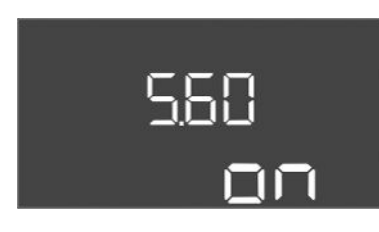

*Fig. 56:* Menü 5.60

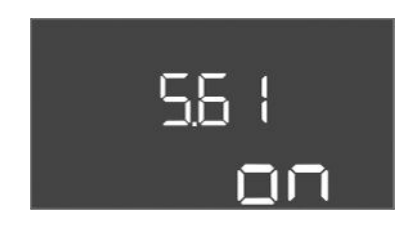

*Fig. 57:* Menü 5.61

| Menü-Nr.         | 5.48                          |
|------------------|-------------------------------|
| Beschreibung     | Anfahrrampe Frequenzumrichter |
| Wertebereich     | 0 10 s                        |
| Werkseinstellung | 3 s                           |

| Menü-Nr.         | 5.49                         |
|------------------|------------------------------|
| Beschreibung     | Bremsrampe Frequenzumrichter |
| Wertebereich     | 0 10 s                       |
| Werkseinstellung | 3 s                          |
|                  |                              |

| Menü-Nr.         | 5.58                                                                                                    |
|------------------|----------------------------------------------------------------------------------------------------|
| Beschreibung     | Funktion Sammelbetriebsmeldung (SBM)                                                                                                    |
| Wertebereich     | on, run                                                                                                    |
| Werkseinstellung | run                                                                                                    |
| Erklärung        | Über den separaten Ausgang kann eine Betriebsmeldung für<br>das Schaltgerät oder die angeschlossenen Pumpen erfolgen:<br>• "on": Schaltgerät betriebsbereit<br>• "run": Mindestens eine Pumpe läuft.                                                                               |
| Menü-Nr.         | 5.59                                                                                                    |
| Beschreibung     | Funktion Sammelstörmeldung (SSM)                                                                                                    |
| Wertebereich     | fall, raise                                                                                                    |
| Werkseinstellung | raise                                                                                                    |
| Erklärung        | <ul> <li>Im Fehlerfall kann über den separaten Ausgang eine allgemeine<br/>Störmeldung erfolgen:</li> <li>"fall": Das Relais fällt ab.<br/>Diese Funktion kann zur Überwachung der Netzspannungs-<br/>versorgung genutzt werden.</li> <li>"raise": Das Relais zieht an.</li> </ul> |
| Menü-Nr.         | 5.60                                                                                                    |
| Beschreibung     | Zyklischer Pumpentausch                                                                                                    |
| Wertebereich     | on, off                                                                                                    |
| Werkseinstellung | on                                                                                                    |

| Menü-Nr.         | 5.61           |
|------------------|----------------|
| Beschreibung     | Nullmengentest |
| Wertebereich     | on, off        |
| Werkseinstellung | on             |

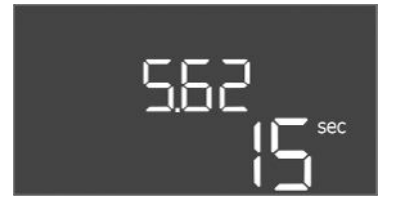

*Fig. 58:* Menü 5.62

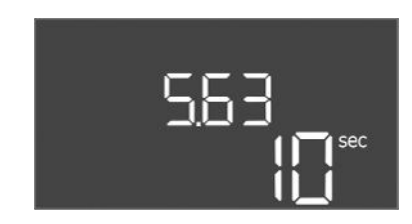

### *Fig. 59:* Menü 5.63

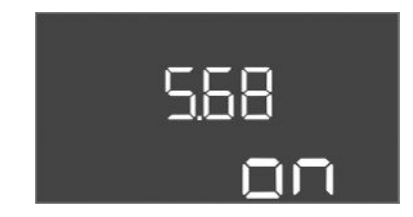

### *Fig. 60:* Menü 5.68

| 5.69 |
|------|
| 00   |

*Fig. 61:* Menü 5.69

| Menü-Nr.                                                                  | 5.62                                                                                                    |
|---------------------------------------------------------------------------|----------------------------------------------------------------------------------------------------|
| Beschreibung                                                              | Wassermangelniveau (Trockenlaufschutz): Ausschaltverzöge-<br>rung                                                                                                    |
| Wertebereich                                                              | 0 180 s                                                                                                    |
| Werkseinstellung                                                          | 15 s                                                                                                    |
| Erklärung                                                                 | Zeit, bis die Pumpen beim Erreichen des Wassermangelniveaus abgeschaltet werden.                                                                                                    |
| Menü-Nr.                                                                  | 5.63                                                                                                    |
| Beschreibung                                                              | Wassermangelniveau (Trockenlaufschutz): Wiedereinschaltver-<br>zögerung                                                                                                    |
| Wertebereich                                                              | 0 1800 s                                                                                                    |
| Werkseinstellung                                                          | 10 s                                                                                                    |
| Erklärung                                                                 | Zeit, bis die Pumpen beim Überschreiten des Wassermangelni-<br>veaus ein geschaltet werden.                                                                                                    |
| Menü-Nr.                                                                  | 5.68 (nur Control EC-Booster bis 12 A)                                                                                                    |
| Beschreibung                                                              | Drehfeldüberwachung Netzanschluss Ein/Aus                                                                                                    |
| Wertebereich                                                              | on, off                                                                                                    |
| Werkseinstellung                                                          | on                                                                                                    |
| Erklärung                                                                 | Integrierte Drehfeldüberwachung für den Netzanschluss. Wenn<br>kein rechtsdrehendes Drehfeld anliegt, erfolgt eine Fehlermel-<br>dung.<br>• off = Drehfeldüberwachung deaktiviert                                                                                                    |
|                                                                           | <ul> <li>on = Drehfeldüberwachung aktiviert</li> <li>HINWEIS! Beim Betrieb des Schaltgeräts an einem Einphasen-<br/>Wechselstromanschluss, Funktion ausschalten!</li> </ul>                                                                                                    |
| Menü-Nr.                                                                  | <ul> <li>on = Drehfeldüberwachung aktiviert</li> <li>HINWEIS! Beim Betrieb des Schaltgeräts an einem Einphasen-<br/>Wechselstromanschluss, Funktion ausschalten!</li> <li>5.69 (nur Control EC-Booster bis 12 A)</li> </ul>                                                                                                    |
| Menü-Nr.<br>Beschreibung                                                  | <ul> <li>on = Drehfeldüberwachung aktiviert</li> <li>HINWEIS! Beim Betrieb des Schaltgeräts an einem Einphasen-<br/>Wechselstromanschluss, Funktion ausschalten!</li> <li>5.69 (nur Control EC-Booster bis 12 A)</li> <li>Minimale Motorstromüberwachung Ein/Aus</li> </ul>                                                                                                    |
| Menü–Nr.<br>Beschreibung<br>Wertebereich                                  | <ul> <li>on = Drehfeldüberwachung aktiviert</li> <li>HINWEIS! Beim Betrieb des Schaltgeräts an einem Einphasen-<br/>Wechselstromanschluss, Funktion ausschalten!</li> <li>5.69 (nur Control EC-Booster bis 12 A)</li> <li>Minimale Motorstromüberwachung Ein/Aus</li> <li>on, off</li> </ul>                                                                                                    |
| Menü–Nr.<br>Beschreibung<br>Wertebereich<br>Werkseinstellung              | <ul> <li>on = Drehfeldüberwachung aktiviert</li> <li>HINWEIS! Beim Betrieb des Schaltgeräts an einem Einphasen-<br/>Wechselstromanschluss, Funktion ausschalten!</li> <li>5.69 (nur Control EC-Booster bis 12 A)</li> <li>Minimale Motorstromüberwachung Ein/Aus</li> <li>on, off</li> <li>on</li> </ul>                                                                                                    |
| Menü–Nr.<br>Beschreibung<br>Wertebereich<br>Werkseinstellung<br>Erklärung | <ul> <li>on = Drehfeldüberwachung aktiviert</li> <li>HINWEIS! Beim Betrieb des Schaltgeräts an einem Einphasen-<br/>Wechselstromanschluss, Funktion ausschalten!</li> <li>5.69 (nur Control EC-Booster bis 12 A)</li> <li>Minimale Motorstromüberwachung Ein/Aus         <ul> <li>on, off</li> <li>on</li> <li>Die Motorstromüberwachung überwacht den minimalen und             maximalen Motorstrom der Pumpen:</li> </ul> </li> </ul>                                                                                                    |
| Menü–Nr.<br>Beschreibung<br>Wertebereich<br>Werkseinstellung<br>Erklärung | <ul> <li>on = Drehfeldüberwachung aktiviert</li> <li>HINWEIS! Beim Betrieb des Schaltgeräts an einem Einphasen-<br/>Wechselstromanschluss, Funktion ausschalten!</li> <li>5.69 (nur Control EC-Booster bis 12 A)</li> <li>Minimale Motorstromüberwachung Ein/Aus         <ul> <li>on, off</li> <li>on</li> <li>Die Motorstromüberwachung überwacht den minimalen und maximalen Motorstrom der Pumpen:</li> <li>Überwachung des minimalen Motorstroms             Der Wert ist fest im Schaltgerät eingestellt: 300 mA oder                 10 % des eingestellten maximalen Motorstroms.</li> </ul> </li> </ul>                                                                                                    |
| Menü–Nr.<br>Beschreibung<br>Wertebereich<br>Werkseinstellung<br>Erklärung | <ul> <li>on = Drehfeldüberwachung aktiviert</li> <li>HINWEIS! Beim Betrieb des Schaltgeräts an einem Einphasen-<br/>Wechselstromanschluss, Funktion ausschalten!</li> <li>5.69 (nur Control EC-Booster bis 12 A)</li> <li>Minimale Motorstromüberwachung Ein/Aus         <ul> <li>on, off</li> <li>on</li> </ul> </li> <li>Die Motorstromüberwachung überwacht den minimalen und maximalen Motorstrom der Pumpen:         <ul> <li>Überwachung des minimalen Motorstroms</li> <li>Der Wert ist fest im Schaltgerät eingestellt: 300 mA oder 10 % des eingestellten maximalen Motorstroms.</li> <li>Wenn beim Einschalten der Pumpe kein Strom gemessen wird, meldet die Motorstromüberwachung einen Fehler.</li> </ul> </li> </ul>                                                                                                    |
| Menü–Nr.<br>Beschreibung<br>Wertebereich<br>Werkseinstellung<br>Erklärung | <ul> <li>on = Drehfeldüberwachung aktiviert</li> <li>HINWEIS! Beim Betrieb des Schaltgeräts an einem Einphasen-<br/>Wechselstromanschluss, Funktion ausschalten!</li> <li>5.69 (nur Control EC-Booster bis 12 A)</li> <li>Minimale Motorstromüberwachung Ein/Aus <ul> <li>on, off</li> <li>on</li> </ul> </li> <li>Die Motorstromüberwachung überwacht den minimalen und maximalen Motorstrom der Pumpen: <ul> <li>Überwachung des minimalen Motorstroms</li> <li>Der Wert ist fest im Schaltgerät eingestellt: 300 mA oder 10 % des eingestellten maximalen Motorstroms.</li> <li>Wenn beim Einschalten der Pumpe kein Strom gemessen wird, meldet die Motorstromüberwachung einen Fehler.</li> </ul> </li> <li>Überwachung des maximalen Motorstroms</li> <li>Wenn der eingestellte Motorstrom überschritten wird, meldet die Motorstromüberwachung einen Fehler.</li> </ul>                                                                                                    |
| Menü–Nr.<br>Beschreibung<br>Wertebereich<br>Werkseinstellung<br>Erklärung | <ul> <li>on = Drehfeldüberwachung aktiviert</li> <li>HINWEIS! Beim Betrieb des Schaltgeräts an einem Einphasen-<br/>Wechselstromanschluss, Funktion ausschalten!</li> <li>5.69 (nur Control EC-Booster bis 12 A)</li> <li>Minimale Motorstromüberwachung Ein/Aus         <ul> <li>on, off</li> <li>on</li> </ul> </li> <li>Die Motorstromüberwachung überwacht den minimalen und maximalen Motorstrom der Pumpen:         <ul> <li>Überwachung des minimalen Motorstroms</li> <li>Der Wert ist fest im Schaltgerät eingestellt: 300 mA oder 10 % des eingestellten maximalen Motorstroms.</li> <li>Wenn beim Einschalten der Pumpe kein Strom gemessen wird, meldet die Motorstromüberwachung einen Fehler.</li> <li>Überwachung des maximalen Motorstroms</li> <li>Wenn der eingestellte Motorstrom überschritten wird, meldet die Motorstrom überschritten wird, meldet die Motorstrom überschritten wird, meldet die Motorstrom überschritten wird, meldet die Motorstrom überschritten wird, meldet die Motorstrom überschritten wird, meldet die Motorstrom überschritten wird, meldet die Motorstrom überschritten wird, meldet die Motorstrom überschritten wird, meldet die Motorstrom überschritten wird, meldet die Motorstrom überschritten wird, meldet die Motorstrom überschritten wird, meldet die Motorstromüberwachung einen Fehler.</li> </ul> </li> </ul> |
| Menü–Nr.<br>Beschreibung<br>Wertebereich<br>Werkseinstellung<br>Erklärung | <ul> <li>on = Drehfeldüberwachung aktiviert</li> <li>HINWEIS! Beim Betrieb des Schaltgeräts an einem Einphasen-<br/>Wechselstromanschluss, Funktion ausschalten!</li> <li>5.69 (nur Control EC-Booster bis 12 A)</li> <li>Minimale Motorstromüberwachung Ein/Aus <ul> <li>on, off</li> <li>on</li> </ul> </li> <li>Die Motorstromüberwachung überwacht den minimalen und maximalen Motorstrom der Pumpen: <ul> <li>Überwachung des minimalen Motorstroms</li> <li>Der Wert ist fest im Schaltgerät eingestellt: 300 mA oder 10 % des eingestellten maximalen Motorstroms.</li> <li>Wenn beim Einschalten der Pumpe kein Strom gemessen wird, meldet die Motorstromüberwachung einen Fehler.</li> </ul> </li> <li>Überwachung des maximalen Motorstroms <ul> <li>Wenn der eingestellte Motorstrom überschritten wird, meldet die Motorstrom überschritten wird, meldet die Motorstrom überschritten wird, meldet die Motorstrom überschritten wird, meldet die Motorstrom überschritten wird, meldet die Motorstrom überschritten wird, meldet die Motorstrom überschritten wird, meldet die Motorstrom überschritten wird, meldet die Motorstrom überschritten wird, meldet die Motorstrom überschritten wird, meldet die Motorstromüberwachung einen Fehler.</li> </ul></li></ul>                                                                                           |

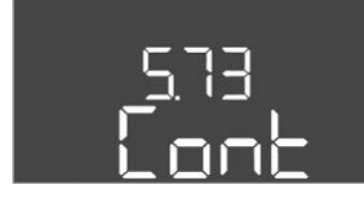

*Fig. 62:* Menü 5.73

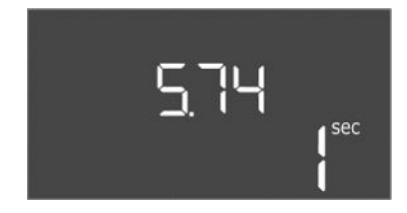

*Fig. 63:* Menü 5.74

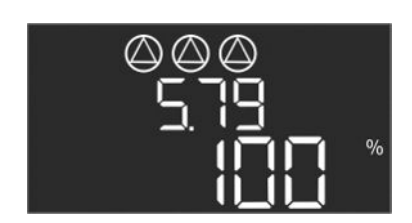

*Fig. 64:* Menü 5.79

| Menü–Nr.         | 5.73                                                                                                    |
|------------------|----------------------------------------------------------------------------------------------------|
| Beschreibung     | Reaktion bei Unterdruckerkennung                                                                                                    |
| Wertebereich     | off, Cont                                                                                                    |
| Werkseinstellung | Cont                                                                                                    |
| Erklärung        | <ul> <li>Cont: Das System arbeitet normal weiter. Der Fehlercode<br/>wird im LC-Display angezeigt.</li> <li>off: Das System löst einen Alarm aus und alle Pumpen wer-<br/>den abgeschaltet. Der Fehlercode wird im LC-Display ange-<br/>zeigt und die rote LED leuchtet. Der Ausgang für die Sam-<br/>melstörmeldung (SSM) wird aktiviert.</li> </ul> |
| Menü-Nr.         | 5.74                                                                                                    |
| Beschreibung     | Verzögerungszeit für die Über– und Unterdruckerkennung                                                                                                    |
| Wertebereich     | 0 60 s                                                                                                    |
| Werkseinstellung | 1s                                                                                                    |
| Erklärung        | Wird der Schwellenwert für den Überdruck überschritten oder<br>der Schwellenwert für den Unterdruck unterschritten, wird ein<br>Alarm erst nach Ablauf der eingestellten Zeit ausgelöst.                                                                                                    |
| Menü-Nr.         | 5.79                                                                                                    |
| Beschreibung     | Pumpendrehzahl bei Sensorfehler                                                                                                    |
| Wertebereich     | 0 100 %                                                                                                    |
| Werkseinstellung | 100 %                                                                                                    |
| Erklärung        | Wird im Menü 5.45 eingestellt, dass bei einem Sensorfehler<br>Pumpen eingeschaltet werden, kann hier die entsprechende<br>Drehzahl definiert werden.                                                                                                    |

### 8.3.4 Menü 1: Ein- und Ausschaltwerte

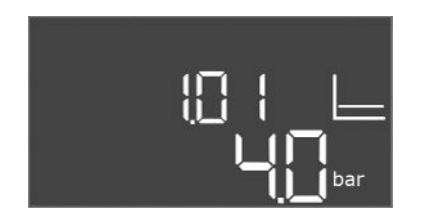

Fig. 65: Menü 1.01

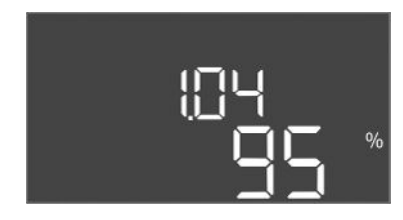

### *Fig. 66:* Menü 1.04

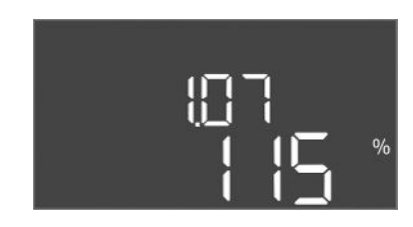

### Fig. 67: Menü 1.07

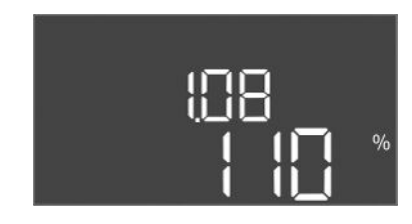

### Fig. 68: Menü 1.08

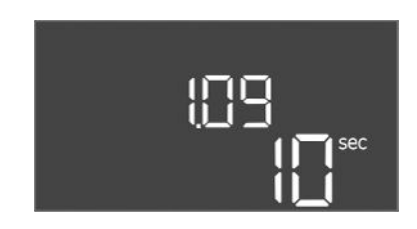

### Fig. 69: Menü 1.09

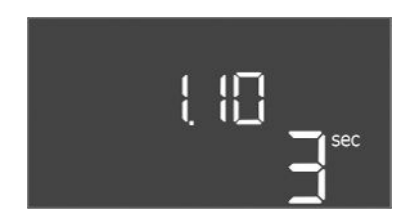

*Fig. 70:* Menü 1.10

| Menü-Nr.         | 1.01                                                                                        |
|------------------|---------------------------------------------------------------------------------------------|
| Beschreibung     | Drucksollwert                                                                               |
| Wertebereich     | 0,1 25,0* bar                                                                               |
| Werkseinstellung | 4 bar                                                                                       |
| Erklärung        | * Der maximale Wert hängt vom eingestellten Messbereich des<br>Drucksensors ab (Menü 5.11). |

| Menü-Nr.         | 1.04                                               |
|------------------|----------------------------------------------------|
| Beschreibung     | Einschaltschwelle der Pumpe in % vom Drucksollwert |
| Wertebereich     | 75 99 %                                            |
| Werkseinstellung | 95 %                                               |

| Menü–Nr.         | 1.07                                                             |
|------------------|------------------------------------------------------------------|
| Beschreibung     | Ausschaltschwelle der Grundlastpumpe in % vom Drucksoll-<br>wert |
| Wertebereich     | 101 125 %                                                        |
| Werkseinstellung | 115 %                                                            |

| Menü-Nr.         | 1.08                                                              |
|------------------|-------------------------------------------------------------------|
| Beschreibung     | Ausschaltschwelle der Spitzenlastpumpen in $\%$ vom Drucksollwert |
| Wertebereich     | 101 125 %                                                         |
| Werkseinstellung | 110 %                                                             |

| Menü–Nr.         | 1.09                                                                                            |
|------------------|-------------------------------------------------------------------------------------------------|
| Beschreibung     | Ausschaltverzögerung Grundlastpumpe                                                             |
| Wertebereich     | 0 180 s                                                                                         |
| Werkseinstellung | 10 s                                                                                            |
| Erklärung        | Zeitangabe, bis die Grundlastpumpe beim Erreichen der Aus-<br>schaltschwelle abgeschaltet wird. |

| Menü-Nr.         | 1.10                                                                                               |
|------------------|----------------------------------------------------------------------------------------------------|
| Beschreibung     | Einschaltverzögerung Spitzenlastpumpe                                                              |
| Wertebereich     | 0 30 s                                                                                             |
| Werkseinstellung | 3 s                                                                                                |
| Erklärung        | Zeitangabe, bis die Spitzenlastpumpe beim Erreichen der Ein-<br>schaltschwelle eingeschaltet wird. |

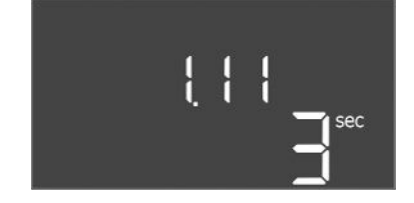

Fig. 71: Menü 1.11

8.3.5 Menü 2: Feldbusanbindung ModBus RTU

| Menü-Nr.         | 1.11                                                                                              |
|------------------|---------------------------------------------------------------------------------------------------|
| Beschreibung     | Ausschaltverzögerung Spitzenlastpumpe                                                             |
| Wertebereich     | 0 30 s                                                                                            |
| Werkseinstellung | 3 s                                                                                               |
| Erklärung        | Zeitangabe, bis die Spitzenlastpumpe beim Erreichen der Aus-<br>schaltschwelle abgeschaltet wird. |

Für die Anbindung über ModBus RTU ist das Schaltgerät mit einer RS485–Schnittstelle ausgestattet. Über die Schnittstelle können verschiedenen Parameter gelesen und teilweise auch geändert werden. Das Schaltgerät arbeitet hierbei als Modbus–Slave. Eine Übersicht der einzelnen Parameter sowie eine Beschreibung der verwendeten Datentypen sind im Anhang abgebildet.

Für die Nutzung der ModBus-Schnittstelle, die Einstellungen in den folgenden Menüs vornehmen:

| Menü–Nr.         | 2.01                             |
|------------------|----------------------------------|
| Beschreibung     | ModBus RTU-Schnittstelle Ein/Aus |
| Wertebereich     | on, off                          |
| Werkseinstellung | off                              |
|                  |                                  |

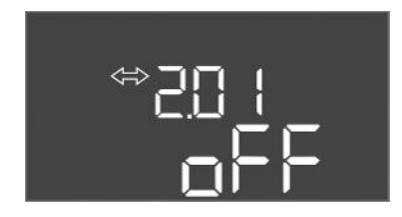

*Fig. 72:* Menü 2.01

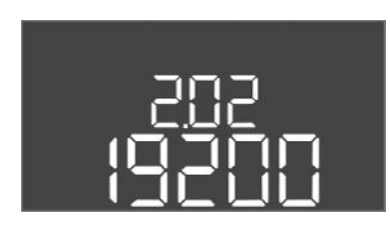

*Fig. 73:* Menü 2.02

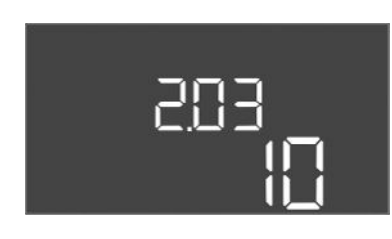

Fig. 74: Menü 2.03

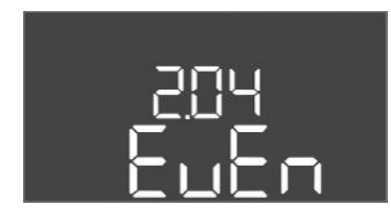

Fig. 75: Menü 2.04

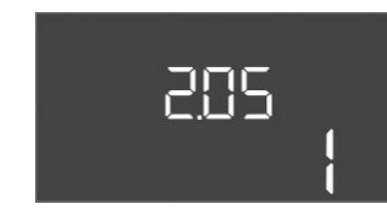

*Fig. 76:* Menü 2.05

| Menü-Nr.         | 2.02                      |
|------------------|---------------------------|
| Beschreibung     | Baudrate                  |
| Wertebereich     | 9600; 19200; 38400; 76800 |
| Werkseinstellung | 19200                     |

| Menü–Nr.         | 2.03          |
|------------------|---------------|
| Beschreibung     | Slave-Adresse |
| Wertebereich     | 1 254         |
| Werkseinstellung | 10            |

| Menü–Nr.         | 2.04            |
|------------------|-----------------|
| Beschreibung     | Parität         |
| Wertebereich     | none, even, odd |
| Werkseinstellung | even            |

| Menü-Nr.         | 2.05                 |
|------------------|----------------------|
| Beschreibung     | Anzahl der Stop-Bits |
| Wertebereich     | 1; 2                 |
| Werkseinstellung | 1                    |

### 8.3.6 Menü 3: Pumpen freigeben

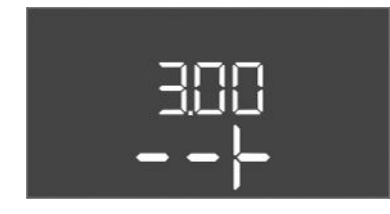

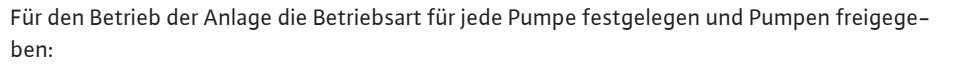

de

- Werkseitig ist für jede Pumpe die Betriebsart "auto" eingestellt.
- Mit Freigabe der Pumpen im Menü 3.01 startet der Automatikbetrieb.

### Erforderliche Einstellungen für die Erstkonfiguration

Während der Erstkonfiguration die folgenden Arbeiten durchführen:

- Drehrichtungskontrolle der Pumpen
- Motorstromüberwachung exakt einstellen (nur "Control EC-Booster")
- Um diese Arbeiten durchführen zu können, die folgenden Einstellungen vornehmen:
- Pumpen abschalten: Menü 3.02 bis 3.04 auf "off" stellen.
- Pumpen freigeben: Menü 3.01 auf "on" stellen.

| Menü-Nr.         | 3.02 3.04                                                                                                    |
|------------------|----------------------------------------------------------------------------------------------------|
| Beschreibung     | Betriebsart Pumpe 1 Pumpe 3                                                                                                    |
| Wertebereich     | off, Hand, Auto                                                                                                    |
| Werkseinstellung | Auto                                                                                                    |
| Erklärung        | <ul> <li>off = Pumpe abgeschaltet</li> <li>Hand = manueller Betrieb der Pumpe. Betriebsdauer und Be-<br/>triebsdrehzahl werden im Menü 3.10 und 3.11 festgelegt.</li> <li>Auto = automatischer Betrieb der Pumpe in Abhängigkeit<br/>der Drucksteuerung</li> <li>HINWEIS! Für die Erstkonfiguration den Wert auf "off" än-<br/>dern!</li> </ul> |
| Menü-Nr.         | 3.01                                                                                                    |
| Beschreibung     | Pumpen freigeben                                                                                                    |
| Wertebereich     | on, off                                                                                                    |
| Werkseinstellung | off                                                                                                    |
| Erklärung        | <ul> <li>off = Pumpen sind gesperrt und können nicht gestartet<br/>werden.</li> <li>HINWEIS! Manueller Betrieb oder Zwangseinschaltung<br/>sind ebenfalls nicht möglich!</li> </ul>                                                                                                    |
|                  | <ul> <li>on = Pumpen werden je nach eingestellter Betriebsart ein-/<br/>ausgeschaltet</li> </ul>                                                                                                    |
| Menü–Nr.         | 3.10                                                                                                    |
| Beschreibung     | Laufzeit der Pumpen im manuellen Betrieb                                                                                                    |
| Wertebereich     | 0 999 s                                                                                                    |
| Werkseinstellung | 0 s                                                                                                    |
| Erklärung        | 0 s: Die Pumpe läuft im Handmodus, solange der Knopf ge-<br>drückt ist und schaltet danach auf den vorigen Modus zurück.                                                                                                    |
|                  | 1 998 s: Die Pumpe läuft für die angegebene Zeit im Hand-<br>modus.                                                                                                    |
|                  | 999 s: Die Pumpe läuft im Handmodus, bis der Modus wieder<br>geändert wird.                                                                                                    |
|                  | Die entsprechende Drehzahl wird im Menü 3.11 eingestellt.                                                                                                    |
| Menü-Nr.         | 3.11                                                                                                    |
| Beschreibung     | Betriebsdrehzahl der Pumpen bei manuellem Betrieb                                                                                                    |
| Wertebereich     | 0100 %                                                                                                    |
| Werkseinstellung | 100 %                                                                                                    |
| Erklärung        | Im manuellen Betrieb laufen die Pumpen mit der eingestellten<br>Drehzahl.                                                                                                    |

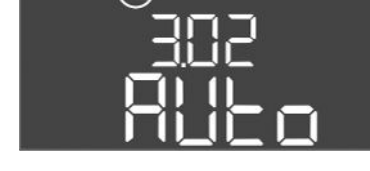

Fig. 77: Menü 3.02

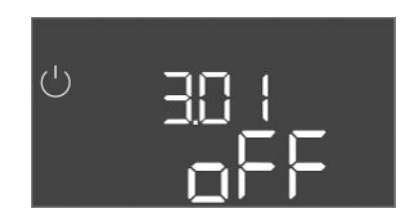

Fig. 78: Menü 3.01

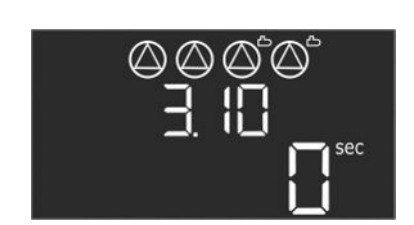

Fig. 79: Menü 3.10

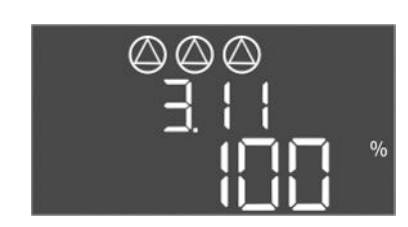

Fig. 80: Menü 3.11

### 8.3.7 Motorstromüberwachung einstellen (nur Control EC-B bis 12 A)

#### Aktuellen Wert der Motorstromüberwachung anzeigen

- 1. Bedienknopf 3 s drücken.
  - ⇒ Menü 1.00 erscheint.
- 2. Bedienknopf drehen, bis Menü 4.00 erscheint.
- 3. Bedienknopf drücken.
  - ⇒ Menü 4.01 erscheint.
- 4. Bedienknopf drehen, bis Menü 4.25 bis 4.27 erscheint.
  - $\Rightarrow$  Menü 4.25: Zeigt den eingestellten Motorstrom für Pumpe 1.
  - $\Rightarrow$  Menü 4.26: Zeigt den eingestellten Motorstrom für Pumpe 2.
  - ⇒ Menü 4.27: Zeigt den eingestellten Motorstrom für Pumpe 3.
  - Aktuellen Wert der Motorstromüberwachung geprüft.
     Eingestellten Wert mit der Angabe auf dem Typenschild abgleichen. Wenn der eingestellte Wert von der Angabe auf dem Typenschild abweicht, Wert anpassen.

#### Wert für die Motorstromüberwachung anpassen

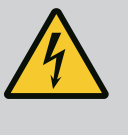

### GEFAHR

#### Lebensgefahr durch elektrischen Strom!

Bei Arbeiten am offenen Schaltgerät besteht Lebensgefahr! Bauteile stehen unter Strom!

- Arbeiten von einer Elektrofachkraft ausführen lassen.
- Kontakt mit geerdeten Metallteilen (Rohre, Rahmen etc.) vermeiden.
- Einstellungen der Motorstromüberwachung gepr
  üft.
- 1. Bedienknopf drehen, bis Menü 4.25 bis 4.27 erscheint.
  - ⇒ Menü 4.25: Zeigt den eingestellten Motorstrom für Pumpe 1.
  - ⇒ Menü 4.26: Zeigt den eingestellten Motorstrom für Pumpe 2.
  - ⇒ Menü 4.27: Zeigt den eingestellten Motorstrom für Pumpe 3.
- 2. Schaltgerät öffnen.
- 3. Mit einem Schraubendreher den Motorstrom am Potentiometer (siehe "Übersicht der Bauteile") korrigieren. Änderungen direkt am Display ablesen.
- 4. Wenn alle Motorströme korrigiert sind, Schaltgerät schließen.
  - > Motorstromüberwachung eingestellt. Drehrichtungskontrolle durchführen.

### 8.3.8 Drehrichtung der angeschlossenen Pumpen prüfen

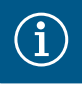

### HINWEIS

### **Drehfeld Netz- und Pumpenanschluss**

Das Drehfeld vom Netzanschluss wird direkt zum Pumpenanschluss durchgeleitet.

- Betriebsanleitung der Pumpen beachten.

Drehrichtung der Pumpen durch einen Testlauf kontrollieren. VORSICHT! Sachschaden! Testlauf unter den vorgeschriebenen Betriebsbedingungen durchführen.

- Schaltgerät verschlossen.
- Konfiguration von Menü 5 und Menü 1 abgeschlossen.
- Im Menü 3.02 bis 3.04 sind alle Pumpen abgeschaltet: Wert "off".
- Im Menü 3.01 sind die Pumpen freigegeben: Wert "on".
- 1. Easy Actions-Menü starten: Bedienknopf um 180° drehen.
- Manuellen Betrieb der Pumpe wählen: Bedienknopf drehen, bis der Menüpunkt angezeigt wird:
  - Pumpe 1: P1 Hand

de

- Pumpe 2: P2 Hand
- Pumpe 3: P3 Hand
- Testlauf starten: Bedienknopf drücken. Pumpe läuft für die eingestellte Zeit (Menü 3.10) und schaltet dann wieder ab.
- 4. Drehrichtung prüfen.
  - ⇒ Falsche Drehrichtung: Zwei Phasen am Pumpenanschluss tauschen.
  - Drehrichtung gepr
    üft und gegebenenfalls korrigiert. Erstkonfiguration abgeschlossen.

### 8.4 Automatikbetrieb starten

- Automatikbetrieb nach Erstkonfiguration
- Schaltgerät verschlossen.
- Konfiguration abgeschlossen.
- Drehrichtung korrekt.
- Motorstromüberwachung korrekt eingestellt.
- 1. Easy Actions-Menü starten: Bedienknopf um 180° drehen.
- - Pumpe 1: P1 Auto
  - Pumpe 2: P2 Auto
  - Pumpe 3: P3 Auto
- 3. Bedienknopf drücken.
  - ⇒ Für die gewählte Pumpe wird der Automatikbetrieb eingestellt. Alternativ kann die Einstellung auch im Menü 3.02 bis 3.04 erfolgen.
  - Automatikbetrieb eingeschaltet.

### Automatikbetrieb nach Außerbetriebnahme

- Schaltgerät verschlossen.
- ✓ Konfiguration geprüft.
- ✓ Parametereingabe freigegeben: Menü 7.01 steht auf on.
- 1. Bedienknopf 3 s drücken.
  - ⇒ Menü 1.00 erscheint.
- 2. Bedienknopf drehen, bis Menü 3.00 erscheint
- 3. Bedienknopf drücken.
  - ⇒ Menü 3.01 erscheint.
- 4. Bedienknopf drücken.
- 5. Wert auf "on" ändern.
- 6. Bedienknopf drücken.
  - ⇒ Wert gespeichert, Pumpen freigeschaltet.
  - Automatikbetrieb eingeschaltet.

Während des Betriebs die folgenden Punkte sicherstellen:

- Schaltgerät verschlossen und gegen unbefugtes Öffnen gesichert.
- Schaltgerät überflutungssicher (Schutzart IP54) angebracht.
- Keine direkte Sonneneinstrahlung.
- Umgebungstemperatur: 0 ... 40 °C.

Die folgenden Informationen werden auf dem Hauptbildschirm dargestellt:

- Pumpenstatus:
  - Anzahl angemeldeter Pumpen
  - Pumpe aktiviert/deaktiviert
  - Pumpe Ein/Aus
- Betrieb mit Reservepumpe
- Regelungsart
- Druckistwert
- Aktiver Feldbusbetrieb

Des Weiteren sind über das Menü 4 folgende Informationen verfügbar:

#### 8.5 Während des Betriebs

- 1. Bedienknopf 3 s drücken.
  - ⇒ Menü 1.00 erscheint.
- 2. Bedienknopf drehen, bis Menü 4 erscheint.
- 3. Bedienknopf drücken.
  - Menü 4.xx erscheint.

|   | а 402<br>00-                      | Druckistwert in bar                                                                                                    |
|---|-----------------------------------|----------------------------------------------------------------------------------------------------|
| Ċ | ۵۲ ۲۵<br>۲۳                       | Laufzeit Schaltgerät<br>Die Zeit wird abhängig von der Größe in Minuten (min), Stunden (h)<br>oder Tagen (d) angegeben.                                                                                                    |
|   | ୍ଷ<br>ଜ୍ୟ 13<br>ପ୍ରୁଲ୍ଲ           | Laufzeit: Pumpe 1<br>Die Zeit wird abhängig von der Größe in Minuten (min), Stunden (h)<br>oder Tagen (d) angegeben. Abhängig von der Zeitspanne variiert die<br>Darstellung:                                                                                                    |
|   |                                   | <ul> <li>1 Stunde: Darstellung in 0 59 Minuten, Einheit: min</li> <li>2 Stunde bis 24 Stunden: Darstellung in Stunden und Minuten mit<br/>Punkt getrennt, z. B. 10.59, Einheit: h</li> <li>2 Tag bis 999 Tage: Darstellung in Tagen und Stunden mit Punkt ge-<br/>trennt, z. B. 123.7, Einheit: d</li> <li>Ab 1000 Tage: Darstellung in Tagen, Einheit: d</li> </ul> |
|   | <sub>ଛ</sub> ี่ (ห<br>⊪ []™       | Laufzeit: Pumpe 2<br>Die Zeit wird abhängig von der Größe in Minuten (min), Stunden (h)<br>oder Tagen (d) angegeben.                                                                                                    |
|   | هلا <sup>©</sup><br>15 <b>ا</b> ™ | Laufzeit: Pumpe 3<br>Die Zeit wird abhängig von der Größe in Minuten (min), Stunden (h)<br>oder Tagen (d) angegeben.                                                                                                    |
| ს | ®۲۱۲<br>1                         | Schaltspiele Schaltgerät                                                                                                    |
|   | <sup>⊗</sup> 4 18<br>8 1          | Schaltspiele: Pumpe 1                                                                                                    |
|   | <sup>_▲੫</sup> ́!9<br>[]          | Schaltspiele: Pumpe 2                                                                                                    |
|   | <sup>ه بر20</sup>                 | Schaltspiele: Pumpe 3                                                                                                    |
|   | °455<br>0                         | Seriennummer<br>Anzeige wechselt zwischen den 1. und 2. vier Stellen.                                                                                                    |
|   | "чгэ<br>ЕС-ь                      | Schaltgerätetyp                                                                                                    |
|   | °424<br>ЮОО                       | Software–Version                                                                                                    |
|   | ®<br>*425<br>0.0                  | Eingestellter Wert für die Motorstromüberwachung: Pumpe 1<br>Max. Nennstrom in A<br>(nur "Control EC-Booster")                                                                                                    |
|   | а Ч26<br>СО                       | Eingestellter Wert für die Motorstromüberwachung: Pumpe 2<br>Max. Nennstrom in A<br>(nur "Control EC–Booster")                                                                                                    |
|   | ач27<br>СО                        | Eingestellter Wert für die Motorstromüberwachung: Pumpe 3<br>Max. Nennstrom in A<br>(nur "Control EC-Booster")                                                                                                    |

| °429<br>0012          | Aktueller Iststrom in A für Pumpe 1<br>Anzeige wechselt zwischen L1, L2 und L3<br>Bedienknopf drücken und gedrückt halten. Pumpe startet nach 2 s.<br>Pumpbetrieb, bis der Bedienknopf losgelassen wird.<br>(nur "Control EC-Booster") |
|-----------------------|----------------------------------------------------------------------------------------------------|
| °<br>8430<br>0013     | Aktueller Iststrom in A für Pumpe 2<br>Anzeige wechselt zwischen L1, L2 und L3<br>Bedienknopf drücken und gedrückt halten. Pumpe startet nach 2 s.<br>Pumpbetrieb, bis der Bedienknopf losgelassen wird.<br>(nur "Control EC-Booster") |
| "ч <u>з</u> н<br>0013 | Aktueller Iststrom in A für Pumpe 3<br>Anzeige wechselt zwischen L1, L2 und L3<br>Bedienknopf drücken und gedrückt halten. Pumpe startet nach 2 s.<br>Pumpbetrieb, bis der Bedienknopf losgelassen wird.<br>(nur "Control EC-Booster") |

- 9 Außerbetriebnahme
- 9.1 Personalqualifikation
- 9.2 Pflichten des Betreibers

9.3 Außerbetriebnahme

- Elektrische Arbeiten: ausgebildete Elektrofachkraft
   Person mit geeigneter fachlicher Ausbildung, Kenntnissen und Erfahrung, um die Gefahren von Elektrizität zu erkennen und zu vermeiden.
- Montage-/Demontagearbeiten: ausgebildete Elektrofachkraft Kenntnisse zu Werkzeugen und Befestigungsmaterialien für unterschiedliche Bauwerke
- Lokal gültige Unfallverhütungs- und Sicherheitsvorschriften der Berufsgenossenschaften beachten.
- Benötigte Ausbildung des Personals für die angegebenen Arbeiten sicherstellen.
- Personal über die Funktionsweise der Anlage unterrichten.
- Bei Arbeiten in geschlossenen Räumen muss eine zweite Person zur Absicherung anwesend sein.
- Geschlossene Räume ausreichend Belüften.
- Wenn sich giftige oder erstickende Gase ansammeln, sofort Gegenmaßnahmen einleiten!

Für die Außerbetriebnahme Pumpen abschalten und Schaltgerät am Hauptschalter ausschalten. Die Einstellungen sind nullspannungssicher im Schaltgerät hinterlegt und werden nicht gelöscht. Somit ist das Schaltgerät jederzeit betriebsbereit. Während der Stillstandszeit folgende Punkte einhalten:

- Umgebungstemperatur: 0 ... 40 °C
- Max. Luftfeuchtigkeit: 90 %, nicht kondensierend
- ✓ Parametereingabe freigegeben: Menü 7.01 steht auf on.
- 1. Bedienknopf 3 s drücken.
  - ⇒ Menü 1.00 erscheint.
- 2. Bedienknopf drehen, bis Menü 3.00 erscheint
- 3. Bedienknopf drücken.
  - $\Rightarrow$  Menü 3.01 erscheint.
- 4. Bedienknopf drücken.
- 5. Wert auf "off" ändern.
- 6. Bedienknopf drücken.
  - $\Rightarrow$  Wert gespeichert, Pumpen abgeschaltet.
- 7. Hauptschalter in Stellung "OFF" drehen.
- 8. Hauptschalter gegen unbefugtes Einschalten sichern (z. B. absperren)
  - Schaltgerät ausgeschaltet.

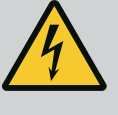

### GEFAHR

### Lebensgefahr durch elektrischen Strom!

Unsachgemäßes Verhalten bei elektrischen Arbeiten führt zum Tod durch Stromschlag!

- Elektrische Arbeiten durch eine Elektrofachkraft ausführen!
- Lokale Vorschriften einhalten!
- Außerbetriebnahme durchgeführt.
- Netzanschluss spannungsfrei geschaltet und gegen unbefugtes Einschalten gesichert.
- Stromanschluss f
  ür St
  ör

   und Betriebsmeldungen spannungsfrei geschaltet und gegen unbefugtes Einschalten gesichert.
- 1. Schaltgerät öffnen.
- 2. Alle Anschlusskabel abklemmen und durch die gelösten Kabelverschraubungen ziehen.
- 3. Enden der Anschlusskabel wasserdicht verschließen.
- 4. Kabelverschraubungen wasserdicht verschließen.
- 5. Schaltgerät abstützen (z. B. durch eine zweite Person).
- 6. Befestigungsschrauben des Schaltgeräts lösen und das Schaltgerät vom Bauwerk abnehmen.
  - Schaltgerät demontiert. Hinweise für die Lagerung beachten!

### 10 Wartung

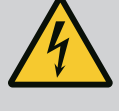

### GEFAHR

### Lebensgefahr durch elektrischen Strom!

Unsachgemäßes Verhalten bei elektrischen Arbeiten führt zum Tod durch Stromschlag!

- Elektrische Arbeiten durch eine Elektrofachkraft ausführen!
- Lokale Vorschriften einhalten!

## HINWEIS

### Unerlaubte Arbeiten oder bauliche Veränderungen verboten!

Es dürfen nur die aufgeführten Wartungs- und Reparaturarbeiten durchgeführt werden. Alle anderen Arbeiten sowie bauliche Veränderungen dürfen nur durch den Hersteller erfolgen.

10.1 Wartungsintervalle

### Regelmäßig

Schaltgerät reinigen.

#### Jährlich

• Elektro-mechanische Bauteile auf Verschleiß prüfen.

#### Nach 10 Jahren

Generalüberholung

10.2 Wartungsarbeiten

#### Schaltgerät reinigen

- Schaltgerät ausschalten.
- Schaltgerät mit einem feuchten Baumwolltuch reinigen.
   Keine aggressiven oder scheuernden Reiniger sowie Flüssigkeiten verwenden!

#### Elektro-mechanische Bauteile auf Verschleiß prüfen

- Elektro-mechanische Bauteile von einer Elektrofachkraft auf Verschleiß prüfen lassen.
- Wenn ein Verschleiß festgestellt wird, die betroffenen Bauteile durch eine Elektrofachkraft oder Kundendienst austauschen lassen.

### Generalüberholung

Bei der Generalüberholung werden alle Bauteile, die Verdrahtung und das Gehäuse auf Verschleiß überprüft. Defekte oder verschlissene Bauteile werden ausgetauscht.

| 11   | Storungen, Ursachen und Be-<br>seitigung | GEFAHR         Lebensgefahr durch elektrischen Strom!         Unsachgemäßes Verhalten bei elektrischen Arbeiten führt zum Tod durch Stromschlag!         Elektrische Arbeiten durch eine Elektrofachkraft ausführen!         Lokale Vorschriften einhalten!                                                                                                    |
|------|------------------------------------------|----------------------------------------------------------------------------------------------------|
| 11.1 | Pflichten des Betreibers                 | <ul> <li>Lokal gültige Unfallverhütungs- und Sicherheitsvorschriften der Berufsgenossenschaften beachten.</li> <li>Benötigte Ausbildung des Personals für die angegebenen Arbeiten sicherstellen.</li> <li>Personal über die Funktionsweise der Anlage unterrichten.</li> <li>Bei Arbeiten in geschlossenen Räumen muss eine zweite Person zur Absicherung anwesend sein.</li> <li>Geschlossene Räume ausreichend Belüften.</li> <li>Wenn sich giftige oder erstickende Gase ansammeln, sofort Gegenmaßnahmen einleiten!</li> </ul>                                                                                                    |
| 11.2 | Störanzeige                              | <ul> <li>Mögliche Fehler werden über die Störungs-LED und alphanumerische Codes im Display angezeigt.</li> <li>Entsprechend dem angezeigten Fehler die Anlage prüfen.</li> <li>Defekte Bauteile austauschen lassen.</li> <li>Die Anzeige einer Störung erfolgt auf unterschiedliche Arten:</li> <li>Störung in der Steuerung/am Schaltgerät: <ul> <li>Rote Störmelde-LED leuchtet.</li> <li>Rote Störmelde-LED blinkt: Fehlermeldung erfolgt erst nach Ablauf einer eingestellten Zeit (z. B. Trockenlaufschutz mit Ausschaltverzögerung).</li> <li>Fehler-Code wird im Wechsel mit dem Hauptbildschirm angezeigt und im Fehlerspeicher abgelegt.</li> <li>Sammelstörmeldung wird aktiviert.</li> </ul> </li> <li>Störung einer Pumpe <ul> <li>Statussymbol der jeweiligen Pumpe blinkt im Display.</li> </ul> </li> </ul> |
| 11.3 | Störungsquittierung                      | Alarmanzeige durch Drücken des Bedienknopfs ausschalten. Störung über das Hauptmenü<br>oder Easy Actions–Menü quittieren.                                                                                                    |
|      |                                          | <ul> <li>Hauptmenu</li> <li>✓ Alle Störungen behoben.</li> <li>1. Bedienknopf 3 s drücken.</li> <li>⇒ Menü 1.00 erscheint.</li> <li>2. Bedienknopf drehen, bis Menü 6 erscheint.</li> <li>3. Bedienknopf drücken.</li> </ul>                                                                                                    |

- ⇒ Menü 6.01 erscheint.
- 4. Bedienknopf drücken.
- 5. Wert auf "reset" ändern: Bedienknopf drehen.
- Bedienknopf drücken. 6.
  - Störanzeige zurückgesetzt.

### Easy Actions-Menü

- Alle Störungen behoben. ✓ \_
- Easy Actions-Menü starten: Bedienknopf um 180° drehen. 1.
- 2. Menüpunkt "Err reset" wählen.
- Bedienknopf drücken. 3.

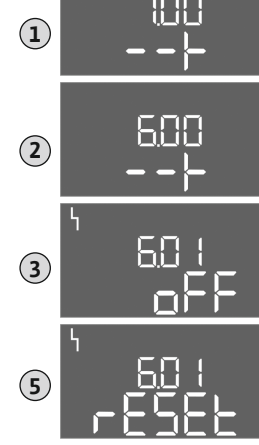

Fig. 81: Störung quittieren

Störanzeige zurückgesetzt.

### Störungsquittierung fehlgeschlagen

Wenn noch weitere Fehler vorhanden sind, werden die Fehler wie folgt angezeigt:

- Störungs-LED leuchtet.
- Fehler–Code des letzten Fehlers wird im Display angezeigt. Alle weiteren Fehler können über den Fehlerspeicher abgerufen werden.

Wenn alle Störungen behoben sind, die Störungen nochmal quittieren.

Das Schaltgerät hat einen Fehlerspeicher für die letzten zehn Fehler. Der Fehlerspeicher arbeitet nach dem First in/First out-Prinzip. Die Fehler werden in absteigender Reihenfolge in den Menüpunkten 6.02 bis 6.11 angezeigt:

- 6.02: der letzte/jüngste Fehler
- 6.11: der älteste Fehler

11.5 Fehlercodes

Fehlerspeicher

Die Funktionen können in Abhängigkeit der Software-Version unterschiedlich arbeiten. Daher wird zu jedem Fehlercode auch die Software-Version angegeben.

Die Angaben zur verwendeten Software-Version stehen auf dem Typenschild oder können über das Menü 4.24 angezeigt werden.

| Code*  | Störung                                                  | Ursache                                                                                                    | Beseitigen                                                                                                    |
|--------|----------------------------------------------------------|----------------------------------------------------------------------------------------------------|----------------------------------------------------------------------------------------------------|
| E006   | Drehfeldfehler                                           | <ul> <li>Falsches Drehfeld</li> <li>Betrieb am Einphasen-Wechselstroman-<br/>schluss</li> </ul>                                                                                                    | <ul> <li>Rechtsdrehendes Drehfeld am Netzan-<br/>schluss herstellen.</li> <li>Drehfeldüberwachung deaktivieren (Menü<br/>5.68)!</li> </ul>                                                                                                    |
| E040   | Störung Drucksensor                                      | Keine Rückmeldung vom Sensor                                                                                                    | Anschlusskabel und Sensor prüfen, defektes<br>Bauteil austauschen.                                                                                                    |
| E060   | Überdruck im System                                      |                                                                                                    | <ul> <li>Schwellenwert prüfen und ggf. korrigieren<br/>(Menü 5.17).</li> <li></li> </ul>                                                                                                    |
| E061   | Unterdruck im System                                     |                                                                                                    | <ul> <li>Schwellenwert prüfen und ggf. korrigieren<br/>(Menü 5.18).</li> <li></li> </ul>                                                                                                    |
| E062   | Wassermangelniveau<br>(Trockenlaufschutz) ak–<br>tiv     | Min. Wasserstand unterschritten                                                                                                    | <ul> <li>Zulauf und Anlagenparameter prüfen.</li> <li>Sensor auf korrekte Funktion prüfen, defek-<br/>tes Bauteil austauschen.</li> </ul>                                                                                                    |
| E080.x | Control EC-Booster:<br>Störung Pumpe**                   | <ul> <li>Keine Pumpe angeschlossen.</li> <li>Motorstromüberwachung nicht eingestellt<br/>(Potentiometer steht auf "0")</li> <li>Keine Rückmeldung des entsprechenden<br/>Schütz.</li> <li>Thermische Motorüberwachung (Bimetall-<br/>fühler) ausgelöst.</li> <li>Motorstromüberwachung ausgelöst.</li> </ul> | <ul> <li>Pumpe anschließen oder Minimalstromüber-<br/>wachung deaktivieren (Menü 5.69)!</li> <li>Motorstromüberwachung auf den Motor-<br/>strom der Pumpe einstellen.</li> <li>Pumpe auf Funktion prüfen.</li> <li>Motor auf ausreichende Kühlung prüfen.</li> <li>Eingestellten Motorstrom prüfen und gege-<br/>benenfalls korrigieren.</li> <li>Kundendienst kontaktieren.</li> </ul> |
| E080.x | Control ECe-Booster:<br>Störung Frequenzum-<br>richter** | Frequenzumrichter meldet Fehler                                                                                                    | Fehler am Frequenzumrichter ablesen und laut<br>Anleitung beheben.                                                                                                    |

#### Legende:

\*,**x**<sup>\*</sup> = Angabe der Pumpe auf die sich der angezeigte Fehler bezieht!

\*\* Fehler muss **manuell** quittiert werden.

### 11.6 Weiterführende Schritte zur Störungsbehebung

Helfen die genannten Punkte nicht die Störung zu beseitigen, Kundendienst kontaktieren. Bei Inanspruchnahme weiterer Leistungen können Kosten entstehen! Genaue Angaben hierzu erhalten Sie vom Kundendienst.

### 12 Entsorgung

 

 12.1
 Information zur Sammlung von gebrauchten Elektro- und Elektronikprodukten
 Die ordnungsgemäße Entsorgung und das sachgerechte Recycling dieses Produkts vermeiden Umweltschäden und Gefahren für die persönliche Gesundheit.

11.4

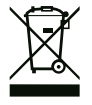

### **HINWEIS**

### Verbot der Entsorgung über den Hausmüll!

In der Europäischen Union kann dieses Symbol auf dem Produkt, der Verpackung oder auf den Begleitpapieren erscheinen. Es bedeutet, dass die betroffenen Elektro- und Elektronikprodukte nicht mit dem Hausmüll entsorgt werden dürfen.

Für eine ordnungsgemäße Behandlung, Recycling und Entsorgung der betroffenen Altprodukte, folgende Punkte beachten:

- Diese Produkte nur bei dafür vorgesehenen, zertifizierten Sammelstellen abgeben.
- Örtlich geltende Vorschriften beachten!

Informationen zur ordnungsgemäßen Entsorgung bei der örtlichen Gemeinde, der nächsten Abfallentsorgungsstelle oder bei dem Händler erfragen, bei dem das Produkt gekauft wurde. Weitere Informationen zum Recycling unter www.wilo-recycling.com.

#### 13 Anhang

13.1 Systemimpedanzen

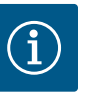

### HINWEIS

### Maximale Schalthäufigkeit pro Stunde

Die maximale Schalthäufigkeit pro Stunde bestimmt der angeschlossene Motor.

- Technische Daten des angeschlossenen Motors beachten.
- Die maximale Schalthäufigkeit des Motors nicht überschreiten.

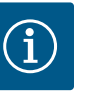

### **HINWEIS**

- In Abhängigkeit von der Systemimpedanz und den max. Schaltungen/ Stunde der angeschlossenen Verbraucher kann es zu Spannungsschwankungen und/oder –absenkungen kommen.
- Bei Verwendung von geschirmten Kabeln die Abschirmung einseitig im Regelgerät auf der Erdungsschiene auflegen.
- Anschluss immer von einer Elektrofachkraft durchführen lassen.
- Einbau- und Betriebsanleitung der angeschlossenen Pumpen und Signalgeber beachten.

| 3~400 V, 2-polig, Direktanla | uf                    |               |  |  |  |  |  |  |
|------------------------------|-----------------------|---------------|--|--|--|--|--|--|
| Leistung in kW               | Systemimpedanz in Ohm | Schaltungen/h |  |  |  |  |  |  |
| 0,37                         | 2,629                 | 6 30          |  |  |  |  |  |  |
| 0,55                         | 1,573                 | 6 30          |  |  |  |  |  |  |
| 0,75                         | 0,950                 | 6 18          |  |  |  |  |  |  |
| 0,75                         | 0,944                 | 24            |  |  |  |  |  |  |
| 0,75                         | 0,850                 | 30            |  |  |  |  |  |  |
| 1,1                          | 0,628                 | 6 12          |  |  |  |  |  |  |
| 1,1                          | 0,582                 | 18            |  |  |  |  |  |  |
| 1,1                          | 0,508                 | 24            |  |  |  |  |  |  |
| 1,1                          | 0,458                 | 30            |  |  |  |  |  |  |
| 1,5                          | 0,515                 | 6 12          |  |  |  |  |  |  |
| 1,5                          | 0,431                 | 18            |  |  |  |  |  |  |
| 1,5                          | 0,377                 | 24            |  |  |  |  |  |  |
| 1,5                          | 0,339                 | 30            |  |  |  |  |  |  |
| 2,2                          | 0,321                 | 6             |  |  |  |  |  |  |

| 3~400 V, 2-polig, Direktanlauf |                       |               |  |  |  |  |  |  |  |
|--------------------------------|-----------------------|---------------|--|--|--|--|--|--|--|
| Leistung in kW                 | Systemimpedanz in Ohm | Schaltungen/h |  |  |  |  |  |  |  |
| 2,2                            | 0,257                 | 12            |  |  |  |  |  |  |  |
| 2,2                            | 0,212                 | 18            |  |  |  |  |  |  |  |
| 2,2                            | 0,186                 | 24            |  |  |  |  |  |  |  |
| 2,2                            | 0,167                 | 30            |  |  |  |  |  |  |  |
| 3,0                            | 0,204                 | 6             |  |  |  |  |  |  |  |
| 3,0                            | 0,148                 | 12            |  |  |  |  |  |  |  |
| 3,0                            | 0,122                 | 18            |  |  |  |  |  |  |  |
| 3,0                            | 0,107                 | 24            |  |  |  |  |  |  |  |
| 4,0                            | 0,130                 | 6             |  |  |  |  |  |  |  |
| 4,0                            | 0,094                 | 12            |  |  |  |  |  |  |  |
| 4,0                            | 0,077                 | 18            |  |  |  |  |  |  |  |
| 5,5                            | 0,115                 | 6             |  |  |  |  |  |  |  |
| 5,5                            | 0,083                 | 12            |  |  |  |  |  |  |  |
| 5,5                            | 0,069                 | 18            |  |  |  |  |  |  |  |

### 13.2 Übersicht der Symbole

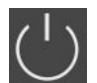

Stand-by:

Symbol leuchtet: Das Schaltgerät ist eingeschaltet und betriebsbereit.

Symbol blinkt: Nachlaufzeit von Pumpe 1 aktiv

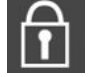

1. Eingabe gesperrt

Werteingabe nicht möglich:

- 2. Das aufgerufene Menü ist nur eine Wertanzeige.
- Pumpen betriebsbereit/deaktiviert: Symbol leuchtet: Pumpe ist verfügbar und betriebsbereit.

Symbol blinkt: Pumpe ist deaktiviert.

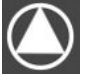

Pumpen arbeiten/Störung: Symbol leuchtet: Pumpe ist in Betrieb.

Symbol blinkt: Störung der Pumpe

Eine Pumpe wurde als Reservepumpe festgelegt.

### 13.3 Übersicht Klemmenpläne

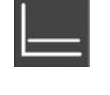

Regelungsart: Konstantdruckregelung (p-c)

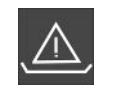

Wassermangelüberwachung (Trockenlaufschutz) aktiv

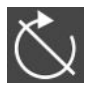

Eingang "Extern OFF" aktiv: Alle Pumpen abgeschaltet

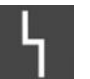

Es gibt mindestens eine aktuelle (nicht quittierte) Fehlermeldung.

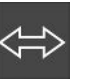

Das Gerät kommuniziert mit einem Feldbussystem.

### Klemmenpläne Wilo-Control EC-B2...

| 1   | 2        | 3        | 4  | 5  | 6        | 7          | 8  | 9  | 10 | 11 | 12 | 13 | 14   | 15           | 16        | 17    | 18 | 19 | 20 | 21 | 22 | 23 | 24       | 25               | 26         | 27 | 28 | 29 | 30 |
|-----|----------|----------|----|----|----------|------------|----|----|----|----|----|----|------|--------------|-----------|-------|----|----|----|----|----|----|----------|------------------|------------|----|----|----|----|
|     | <b>O</b> |          | Ĝ  | ≁  | G        | ﴾          |    | ≯  | Ċ  | ≯  |    |    | 0    |              |           |       |    |    |    |    | Ð  |    |          | $\left  \right.$ | Ð          |    |    |    |    |
|     | <u> </u> | <u> </u> | ~  | Ł  | <b>_</b> | Ł          | -  | Ł  |    | /_ |    | Г  | - /  |              |           |       | ٦  |    |    | /  | Ł  |    |          | /_               | <u>/</u> @ |    |    |    |    |
|     |          |          |    |    | Ľ        | - <b>h</b> |    |    |    |    | Ŭ  |    | 5    |              |           |       |    | K  |    |    |    | Ľ  | <b>≜</b> |                  |            |    |    |    |    |
| 31  | 32 3     | 33       | 34 | 35 | 36       | 37         | 38 | 39 | 40 | 41 | 42 | 43 | 44   | 45           | 46        | 47    | 48 | 49 | 50 | 51 | 52 | 53 | 54       |                  |            |    |    |    |    |
|     |          |          |    |    |          |            | €  |    | €  |    |    |    |      |              | €         |       |    |    |    |    |    |    |          |                  |            |    |    |    |    |
|     |          |          |    |    |          | -          | 上  | -  | Ł  |    |    |    |      | 4-20<br>(In) | 0 mA<br>+ |       |    |    |    |    |    |    |          |                  |            |    |    |    |    |
|     |          |          |    |    |          |            |    |    |    |    |    |    |      | I            | -)E       |       |    |    |    |    |    |    |          |                  |            |    |    |    |    |
| Kle | mme      | Funktion |    |    |          |            |    |    |    |    |    | ł  | ۲lem | me           | Fur       | nktio | n  |    |    |    |    |    |          |                  |            |    |    |    |    |

| Klemme | Funktion                                                 | Klemme   | Funktion                                         |
|--------|----------------------------------------------------------|----------|--------------------------------------------------|
| 2/3    | Ausgang: Einzelbetriebsmeldung Pumpe 1                   | 16/17/18 | Ausgang: Sammelstörmeldung                       |
| 4/5    | Ausgang: Einzelstörmeldung Pumpe 1                       | 21/22    | Eingang: Extern OFF                              |
| 6/7    | Ausgang: Wassermangelniveau (Trockenlaufschutz)<br>Alarm | 25/26    | Eingang: Wassermangelniveau (Trockenlaufschutz)  |
| 8/9    | Ausgang: Einzelstörmeldung Pumpe 2                       | 37/38    | Eingang: Thermische Wicklungsüberwachung Pumpe 1 |

| Klemme   | Funktion                               | Klemme | Funktion                                         |
|----------|----------------------------------------|--------|--------------------------------------------------|
| 10/11    | Ausgang: Einzelbetriebsmeldung Pumpe 2 | 39/40  | Eingang: Thermische Wicklungsüberwachung Pumpe 2 |
| 13/14/15 | Ausgang: Sammelbetriebsmeldung         | 45/46  | Eingang: passiver Drucksensor 4–20 mA            |

Klemmenpläne Wilo-Control EC-B3...

| 1  | 2  | 3  | 4  | 5  | 6          | 7  | 8          | 9  | 10 | 11 12               | 13 | 14 | 15 | 16 | 17 | 18                  | 19 | 20 | 21       | 22 | 23 | 24 | 25 | 26 | 27 | 28 | 29 | 30           |
|----|----|----|----|----|------------|----|------------|----|----|---------------------|----|----|----|----|----|---------------------|----|----|----------|----|----|----|----|----|----|----|----|--------------|
|    |    | G  | ▶  | G  | ¥          | Ċ  | ≫          | G  |    | <b>⊖</b> ►          |    | ≯  | Ċ  | ≁  |    | $\overline{\Theta}$ |    |    | $\Theta$ |    | -  | €  | -  | €  | -  | Ð  | Æ  | $\mathbf{E}$ |
|    |    | /  | -  | ~  | l'         |    | /_         | -  | Ł  | <u> </u>            | -  | Ł  | /  | Ł  | Г  | ~ /                 | ٦  | Г  | - /      | ٦  | /  | Ł  | -  | Ł  | ~  | Ł  | ~  | Ł            |
|    |    |    |    |    | .()<br>)_2 |    | .()<br>),] | Ľ  | 2  |                     |    |    |    |    | [  | $\circlearrowright$ |    |    | կ        |    |    |    |    |    |    |    | Č  | k            |
| 31 | 32 | 33 | 34 | 35 | 36         | 37 | 38         | 39 | 40 | 41 42               | 43 | 44 | 45 | 46 | 47 | 48                  | 49 | 50 | 51       | 52 | 53 | 54 | 55 | 56 | 57 | 58 | 59 | 60           |
| Ŧ. | )  |    |    |    |            |    |            |    |    | Ð                   |    |    |    |    |    |                     |    |    |          |    |    |    |    |    |    |    |    |              |
|    | -  |    |    |    |            |    |            |    |    | 4-20 mA<br>(+) (In) |    |    |    |    |    |                     |    |    |          |    |    |    |    |    |    |    |    |              |
|    | 7  |    |    |    |            |    |            |    |    | <b>p</b>            |    |    |    |    |    |                     |    |    |          |    |    |    |    |    |    |    |    |              |

| Klemme   | Funktion                                                 | Klemme   | Funktion                                         |
|----------|----------------------------------------------------------|----------|--------------------------------------------------|
| 3/4      | Ausgang: Einzelbetriebsmeldung Pumpe 1                   | 20/21/22 | Ausgang: Sammelstörmeldung                       |
| 5/6      | Ausgang: Einzelbetriebsmeldung Pumpe 2                   | 23/24    | Eingang: Thermische Wicklungsüberwachung Pumpe 1 |
| 7/8      | Ausgang: Einzelbetriebsmeldung Pumpe 3                   | 25/26    | Eingang: Thermische Wicklungsüberwachung Pumpe 2 |
| 9/10     | Ausgang: Wassermangelniveau (Trockenlaufschutz)<br>Alarm | 27/28    | Eingang: Thermische Wicklungsüberwachung Pumpe 3 |
| 11/12    | Ausgang: Einzelstörmeldung Pumpe 1                       | 29/30    | Eingang: Extern OFF                              |
| 13/14    | Ausgang: Einzelstörmeldung Pumpe 2                       | 31/32    | Eingang: Wassermangelniveau (Trockenlaufschutz)  |
| 15/16    | Ausgang: Einzelstörmeldung Pumpe 3                       | 41/42    | Eingang: passiver Drucksensor 4-20 mA            |
| 17/18/19 | Ausgang: Sammelbetriebsmeldung                           |          |                                                  |

### Klemmenpläne Wilo-Control ECe-B2...

| 1  | 2  | 3  | 4         | 5  | 6  | 7            | 8  | 9  | 10                   | 11       | 12 | 13 14         | 15          | 16        | 17         | 18 | 19 | 20 | 21 | 22 | 23 | 24 | 25 2       | 6 2 | 27 | 28 | 29 | 30 |
|----|----|----|-----------|----|----|--------------|----|----|----------------------|----------|----|---------------|-------------|-----------|------------|----|----|----|----|----|----|----|------------|-----|----|----|----|----|
|    | 6  | ¥  | 0         | ≯  | G  | ¥            | 0  | ¥  | G                    | ▶        |    | Ð             | •           |           | $\bigcirc$ |    |    |    | Ŧ  |    |    |    | Ð          |     |    |    |    |    |
|    |    | l  | $\langle$ | Ł  | /  | Ļ            |    | Ļ  |                      | <u></u>  |    |               |             | Г         | - /        | ٦  |    |    |    | Ţ  |    |    | / <b>_</b> |     |    |    |    |    |
|    |    |    |           |    | Ľ  | - <u>-</u> ] |    |    |                      |          |    | Ù             | ]           |           | կ          |    |    |    | Č  | لا |    |    |            |     |    |    |    |    |
| 31 | 32 | 33 | 34        | 35 | 36 | 37           | 38 | 39 | 40                   | 41       | 42 | 43 44         | 45          | 46        | 47         | 48 | 49 | 50 | 51 | 52 | 53 | 54 |            |     |    |    |    |    |
|    |    |    |           |    |    |              | €  |    | $ \mathbf{\bullet} $ | G        | ¥  | ᠿ             |             | €         |            |    |    |    |    |    |    |    |            |     |    |    |    |    |
|    |    |    |           |    |    | /            | Ł  | /  | Ł                    | 0-1<br>+ | Ūš | 0-10 V<br>(+) | 4-2<br>(In) | 0 mA<br>+ |            |    |    |    |    |    |    |    |            |     |    |    |    |    |
|    |    |    |           |    |    |              |    |    |                      |          |    |               |             | -√≣<br>P  |            |    |    |    |    |    |    |    |            |     |    |    |    |    |

| Klemme   | Funktion                                                 | Klemme | Funktion                                         |
|----------|----------------------------------------------------------|--------|--------------------------------------------------|
| 2/3      | Ausgang: Einzelbetriebsmeldung Pumpe 1                   | 21/22  | Eingang: Extern OFF                              |
| 4/5      | Ausgang: Einzelstörmeldung Pumpe 1                       | 25/26  | Eingang: Wassermangelniveau (Trockenlaufschutz)  |
| 6/7      | Ausgang: Wassermangelniveau (Trockenlaufschutz)<br>Alarm | 37/38  | Eingang: Fehlermeldung Frequenzumrichter Pumpe 1 |
| 8/9      | Ausgang: Einzelstörmeldung Pumpe 2                       | 39/40  | Eingang: Fehlermeldung Frequenzumrichter Pumpe 2 |
| 10/11    | Ausgang: Einzelbetriebsmeldung Pumpe 2                   | 41/42  | Ausgang: Drucksollwert Pumpe 1                   |
| 13/14/15 | Ausgang: Sammelbetriebsmeldung                           | 43/44  | Ausgang: Drucksollwert Pumpe 2                   |
| 16/17/18 | Ausgang: Sammelstörmeldung                               | 45/46  | Eingang: passiver Drucksensor 4–20 mA            |

### Klemmenpläne Wilo-Control ECe-B3...

| 1                | 2  | 3    | 4     | 56       | 5 7   | 7        | 8        | 9 1  | 10     | 11 12               | 13        | 14 | 15 | 16 | 17 ]            | 18         | 19         | 20 | 21         | 22          | 23               | 24 | 25 | 26 | 27 | 28           | 29 | 30 |
|------------------|----|------|-------|----------|-------|----------|----------|------|--------|---------------------|-----------|----|----|----|-----------------|------------|------------|----|------------|-------------|------------------|----|----|----|----|--------------|----|----|
|                  |    | Ð    | •     | 0        |       | Φ        |          | Ð    |        | ᠿ                   | G         | ≯  | G  | ¥  |                 | ≯          |            |    | $\bigcirc$ |             | Ý                | €  |    |    | ÷  | $\mathbf{D}$ | Æ  | Ð  |
|                  |    | /    |       | <u> </u> | -   - | <u> </u> | <u> </u> |      | ·      | <u> </u>            | $\langle$ | Ł  | /  | Ļ  |                 |            | ٦          | Γ  | · /        | ٦           | $\left  \right $ | Ł  | /  | Ļ  | /  | Ł            | /  | Ł  |
|                  |    |      | ר<br> |          | )   [ |          |          |      | ן<br>1 |                     |           |    |    |    |                 | 5          |            |    | ł          |             | Q                |    |    |    |    |              | Č  | K  |
| 31               | 32 | 33 3 | 34 3  | 35 3     | 63    | 7 3      | 88 3     | 39 4 | 40     | 41 42               | 43        | 44 | 45 | 46 | 47 <sup>L</sup> | <b>+</b> 8 | 49         | 50 | 51         | 52          | 53               | 54 | 55 | 56 | 57 | 58           | 59 | 60 |
| Ŧ                | )  |      |       |          |       |          |          |      |        | Ð                   |           |    |    |    | <b>O</b>        |            | Ċ          | ≯  | G          | ≫           |                  |    |    |    |    |              |    |    |
| $\left  \right $ |    |      |       |          |       |          |          |      |        | 4-20 mA<br>(+) (In) |           |    |    |    | 0-10<br>(+) (   | Ξ          | •-1<br>•-1 |    | •-1<br>(+) | .₀v<br>⊡    |                  |    |    |    |    |              |    |    |
|                  | 5  |      |       |          |       |          |          |      |        | <b>p</b>            |           |    |    |    |                 |            |            |    |            | ·(+)<br>)_3 |                  |    |    |    |    |              |    |    |

| Klemme   | Funktion                                                 | Klemme | Funktion                                         |
|----------|----------------------------------------------------------|--------|--------------------------------------------------|
| 3/4      | Ausgang: Einzelbetriebsmeldung Pumpe 1                   | 23/24  | Eingang: Fehlermeldung Frequenzumrichter Pumpe 1 |
| 5/6      | Ausgang: Einzelbetriebsmeldung Pumpe 2                   | 25/26  | Eingang: Fehlermeldung Frequenzumrichter Pumpe 2 |
| 7/8      | Ausgang: Einzelbetriebsmeldung Pumpe 3                   | 27/28  | Eingang: Fehlermeldung Frequenzumrichter Pumpe 3 |
| 9/10     | Ausgang: Wassermangelniveau (Trockenlaufschutz)<br>Alarm | 29/30  | Eingang: Extern OFF                              |
| 11/12    | Ausgang: Einzelstörmeldung Pumpe 1                       | 31/32  | Eingang: Wassermangelniveau (Trockenlaufschutz)  |
| 13/14    | Ausgang: Einzelstörmeldung Pumpe 2                       | 41/42  | Eingang: passiver Drucksensor 4–20 mA            |
| 15/16    | Ausgang: Einzelstörmeldung Pumpe 3                       | 47/48  | Ausgang: Drucksollwert Pumpe 1                   |
| 17/18/19 | Ausgang: Sammelbetriebsmeldung                           | 49/50  | Ausgang: Drucksollwert Pumpe 2                   |
| 20/21/22 | Ausgang: Sammelstörmeldung                               | 51/52  | Ausgang: Drucksollwert Pumpe 3                   |

### 13.4 ModBus: Datentypen

| Datentyp | Beschreibung                                                                                                    |
|----------|----------------------------------------------------------------------------------------------------|
| INT16    | Ganzzahl im Bereich von – 32768 bis 32767.<br>Der tatsächlich für einen Datenpunkt verwendete Zahlenbereich kann ab-<br>weichen.                                                                                                    |
| UINT16   | Vorzeichenlose Ganzzahl im Bereich von 0 bis 65535.<br>Der tatsächlich für einen Datenpunkt verwendete Zahlenbereich kann ab-<br>weichen.                                                                                                    |
| ENUM     | Ist eine Aufzählung. Es kann nur einer der unter Parameter aufgeführten<br>Werte gesetzt werden.                                                                                                    |
| BOOL     | Ein boolscher Wert ist ein Parameter mit genau zwei Zuständen (0 – falsch/<br>false und 1 – wahr/true). Generell werden alle Werte größer als Null als true<br>gewertet.                                                                                                    |
| BITMAP*  | Ist eine Zusammenfassung von 16 boolschen Werten (Bits). Die Werte wer-<br>den von 0 bis 15 indiziert. Die im Register zu lesende oder zu schreibende<br>Zahl ergibt sich aus der Summe aller Bits mit dem Wert $1 \times 2$ hoch ihrem In-<br>dex.<br>• Bit 0: $2^0 = 1$<br>• Bit 2: $2^2 = 4$<br>• Bit 3: $2^3 = 8$<br>• Bit 4: $2^4 = 16$<br>• Bit 5: $2^5 = 32$<br>• Bit 6: $2^6 = 64$<br>• Bit 7: $2^7 = 128$<br>• Bit 8: $2^8 = 256$<br>• Bit 9: $2^9 = 512$<br>• Bit 10: $2^{10} = 1024$<br>• Bit 11: $2^{11} = 2048$<br>• Bit 12: $2^{12} = 4096$<br>• Bit 13: $2^{13} = 8192$<br>• Bit 14: $2^{14} = 16384$<br>• Bit 15: $2^{15} = 32768$ |

| Datentyp | Beschreibung                                                                                                    |
|----------|----------------------------------------------------------------------------------------------------|
| BITMAP32 | lst eine Zusammenfassung von 32 boolschen Werten (Bits). Für Details der<br>Berechnung bitte bei Bitmap nachlesen. |

\* Beispiel zur Verdeutlichung:

Bit 3, 6, 8, 15 sind 1 alle anderen sind 0. Die Summe ist dann  $2^3+2^6+2^8+2^{15}=$ 

8+64+256+32768 = 33096. Der Umgekehrte Weg ist ebenfalls möglich. Dabei wird ausgehend vom Bit mit dem höchsten Index geprüft, ob die gelesene Zahl größer gleich der Zweierpotenz ist. Wenn das der Fall ist, wird das Bit 1 gesetzt und die Zweierpotenz von der Zahl abgezogen. Danach wird die Prüfung mit dem Bit mit dem nächst kleineren Index und der gerade berechneten Restzahl wiederholt bis man bei Bit 0 angekommen ist oder die Restzahl Null ist. Zur Verdeutlichung ein Beispiel: Die gelesene Zahl ist 1416. Bit 15 wird 0, da 1416<32768. Bits 14 bis 11 werden ebenfalls 0. Bit 10 wird 1, da 1416>1024 ist. Die Restzahl wird 1416-1024=392. Bit 9 wird 0, da 392<512. Bit 8 wird 1, da 392>256. Die Restzahl wird 392-256=136. Bit 7 wird 1, da 136>128. Die Restzahl wird 136-128=8. Bit 6 bis 4 werden 0. Bit 3 wird 1, da 8=8. Die Restzahl wird 0. Somit werden die restlichen Bits 2 bis alle 0.

| 13.5 Woubus. I                 | alameterubersicht                  |           |              |                                                                                                    |         |        |
|--------------------------------|------------------------------------|-----------|--------------|----------------------------------------------------------------------------------------------------|---------|--------|
| Holding register<br>(Protocol) | Name                               | Data type | Scale & unit | Elements                                                                                                    | Access* | Added  |
| 40001<br>(0)                   | Version communica-<br>tion profile | UINT16    | 0.001        |                                                                                                    | R       | 31.000 |
| 40002<br>(1)                   | Wink service                       | BOOL      |              |                                                                                                    | RW      | 31.000 |
| 40003<br>(2)                   | Switch box type                    | ENUM      |              | 0. SC<br>1. SCFC<br>2. SCe<br>3. CC<br>4. CCFC<br>5. CCe<br>6. SCe NWB<br>7. CCe NWB<br>8. EC<br>9. ECe<br>10. ECe NWB                                                                           | R       | 31.000 |
| 40014<br>(13)                  | Bus command timer                  | ENUM      |              | 0. –<br>1. Off<br>2. Set<br>3. Active<br>4. Reset<br>5. Manual                                                                                                    | RW      | 31.000 |
| 40015<br>(14)                  | Drives on/off                      | BOOL      |              |                                                                                                    | RW      | 31.000 |
| 40025<br>(24)                  | Control mode                       | ENUM      |              | 0. p-c<br>1. dp-c<br>2. dp-v<br>3. dT-c<br>4. dT-v<br>5. n(TV)<br>6. n(TR)<br>7. n(TP)<br>8. n(TA)<br>9. n-c<br>10. fill<br>11. empty/drain<br>12. FTS<br>13. cleans/day<br>14. cleans/<br>month | R       | 31.000 |

### 13.5 ModBus: Parameterübersicht

| Holding register<br>(Protocol) | Name                     | Data type | Scale & unit                                                             | Elements                                                                                                    | Access* | Added  |
|--------------------------------|--------------------------|-----------|--------------------------------------------------------------------------|----------------------------------------------------------------------------------------------------|---------|--------|
| 40026<br>(25)                  | Current value            | INT16     | 0.1 bar<br>0.1 m<br>0.1 K<br>0.1 °C<br>1 cm<br>1 min<br>0.1 h<br>0.1 psi |                                                                                                    | R       | 31.000 |
| 40041<br>(40)                  | Pump 1 mode              | ENUM      |                                                                          | 0. Off<br>1. Hand<br>2. Auto                                                                                                    | RW      | 31.000 |
| 40042<br>(41)                  | Pump 2 mode              | ENUM      |                                                                          | 0. Off<br>1. Hand<br>2. Auto                                                                                                    | RW      | 31.000 |
| 40043<br>(42)                  | Pump 3 mode              | ENUM      |                                                                          | 0. Off<br>1. Hand<br>2. Auto                                                                                                    | RW      | 31.000 |
| 40062<br>(61)                  | Switch box state         | BITMAP    |                                                                          | 0: SBM<br>1: SSM                                                                                                    | R       | 31.000 |
| 40139 - 40140<br>(138-139)     | Error state              | BITMAP32  |                                                                          | 0: Sensor error<br>1: P max<br>2: P min<br>3: FC<br>4: TLS<br>5: Pump 1 Alarm<br>6: Pump 2 Alarm<br>7: Pump 3 Alarm<br>8: Pump 4 Alarm<br>9: Pump 5 Alarm<br>10: Pump 6<br>Alarm<br>11: -<br>12: -<br>13: Frost<br>14: Battery Low<br>15: High water<br>16: Priority off<br>17: Redundancy<br>18: Plausibility<br>19: Slave com-<br>munication<br>20: Net supply<br>21: Leakage | R       | 31.000 |
| 40141<br>(140)                 | Acknowledge              | BOOL      |                                                                          |                                                                                                    | W       | 31.000 |
| 40142<br>(141)                 | Alarm history index      | UINT16    |                                                                          |                                                                                                    | RW      | 31.000 |
| 40143<br>(142)                 | Alarm history error code | UINT16    | 0.1                                                                      |                                                                                                    | R       | 31.000 |

### Legende

\* R = nur Lesezugriff, RW = Lese- und Schreibzugriff

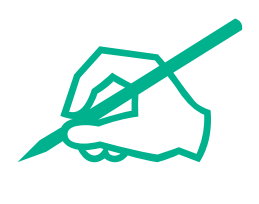

# wilo

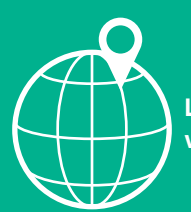

Local contact at www.wilo.com/contact

Wilo 32 Wilopark 1 44263 Dortmund Germany T +49 (0)231 4102-0 T +49 (0)231 4102-7363 wilo@wilo.com www.wilo.com